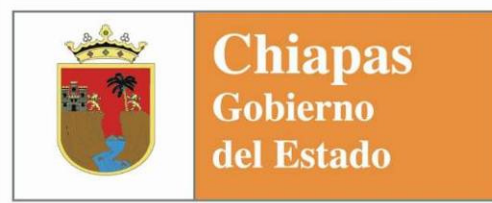

SECRETARÍA DE HACIENDA SUBSECRETARÍA DE PROGRAMACIÓN Y PRESUPUESTO DIRECCIÓN GENERAL DE PRESUPUESTO Y CUENTA

# Manual de Operación Cualitativa 2010

DIRECCIÓN DE POLÍTICA DEL GASTO DEPARTAMENTO DE ANÁLISIS Y POLÍTICA DEL GASTO OFICINA DE ESTRATÉGIA Y DESEMPEÑO DEL GASTO

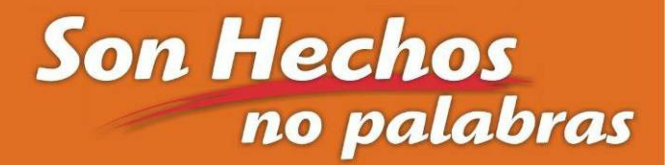

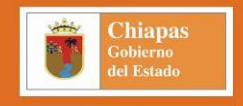

| Índice                                                                                                    | Página        |
|----------------------------------------------------------------------------------------------------|---------------|
|                                                                                                    |               |
| Presentación.                                                                                                    | 2             |
| Sistema Integral de Administración Hacendaria Estatal (SIAHE).                                                                                                    | 3             |
| Menú Captura.                                                                                                    | 3             |
| <ul> <li>Estrategia Institucional.</li> <li>Proyectos Institucionales.</li> <li>Proyectos de Inversión.</li> </ul>                                                                                                    | 4<br>10<br>15 |
| Menú Procesos.                                                                                                    | 20            |
| <ul> <li>Envío.         <ul> <li>Estrategia Institucional.</li> <li>Proyectos Institucionales.</li> <li>Proyectos de Inversión.</li> </ul> </li> <li>Recepción.         <ul> <li>Estrategia Institucional.</li> <li>Proyectos Institucionales.</li> <li>Proyectos Institucionales.</li> <li>Proyectos de Inversión.</li> </ul> </li> </ul> | 20<br>24      |
| Menú Reportes.                                                                                                    | 26            |
| Menú Catálogos.                                                                                                    | 55            |
| Menú Utilerías.                                                                                                    | 57            |

| Dirección de Política del Gasto                            | Departamento de Análisis y Política del Gasto       |
|------------------------------------------------------------|-----------------------------------------------------|
| Teléfono conmutador (01 961) 6 18 72 00 Ext. 33325 y 33328 | Correo electrónico: anagasto@haciendachiapas.gob.mx |
| http://www.hacienda                                        | chiapas.gob.mx                                      |

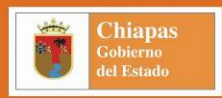

## Presentación.

I Manual de Operación Cualitativa del Sistema Integral de Administración Hacendaria Estatal (SIAHE), tiene como propósito: auxiliar a los usuarios responsables de la información cualitativa, en la operación de las diferentes opciones del sistema, mismas que van desde la captura de la información cualitativa, su seguimiento y generación de informes respectivos.

El SIAHE, es un modelo y sistema innovador que integra la administración de las finanzas públicas, con reformas sustentadas en la normatividad hacendaria estatal, aplicando reingeniería de procesos y herramientas informáticas vanguardistas, desarrollado por la Secretaría de Hacienda, con estructura propia, cumpliendo con los más altos estándares de calidad en los servicios.

Desde su concepción estructural, lenguaje de programación y plataforma de administración de base de datos, mantiene la naturaleza e interrelaciona la información cualitativa - cuantitativa, lo cual permite consolidar el Presupuesto de Egresos por Resultados; integra y automatiza el Presupuesto, Contabilidad, Fondos, Ingresos, Deuda y Cuenta Pública. Los principales objetivos del SIAHE, son:

- 1. Responder a los niveles exigidos en transparencia y gestión de recursos.
- 2. Disposición de información programática presupuestal en tiempo real para la toma de decisiones.
- 3. Unificar criterios de operaciones en materia presupuestal-financiera-contable.

Por lo anterior, es en el Departamento de Análisis y Política del Gasto adscrito a la Dirección de Política del Gasto, donde recae la integración, operación y seguimiento de la parte cualitativa del Presupuesto de Egresos, procesos que realizan los Menús de *Captura, Procesos, Reportes, Catálogos, Consultas, Utilerías, Ayuda, Salir.* De estos menús, se desglosa y explica, exclusivamente, lo correspondiente a la parte cualitativa.

## Dirección de Política del Gasto Teléfono conmutador (01 961) 6 18 72 00 Ext. 33325 y 33328 http://www.haciendachiapas.gob.mx

## Sistema Integral de Administración Hacendaria Estatal.

El Sistema Integral de Administración Hacendaria Estatal (SIAHE) en su versión organismo público, engloba en su estructura la administración de información presupuestaria (cuantitativa y cualitativa) y contable del Presupuesto de Egresos autorizado.

Para que el usuario pueda tener acceso al sistema debe contar con un Nombre de Usuario y la Contraseña, mismos que serán proporcionados por la Secretaría de Hacienda.

## Menú Captura.

Se presenta la opción de carátulas de proyectos, del cual se desglosa de manera jerarquizada la información siguiente: *Estrategia Institucional, Proyectos Institucionales y Proyectos de Inversión;* cada una, permite el ingreso de *Datos y Avances*; según el estatus que presente la información de carátulas a nivel organismo público y/o proyecto estratégico.

| Status     | Validación                                                                     |
|------------|--------------------------------------------------------------------------------|
| Inicial    | Habilita las opciones de captura de datos, vista previa e impresión.           |
| Trámite    | Habilita la opción de vista previa e impresión.                                |
| Registrado | Habilita la opción de vista previa<br>e impresión, y la captura de<br>avances. |

| aptura       | Procesos Re          | portes | Catálogos | Consultas | Utilerías | Ayuda | Salir |  |
|--------------|----------------------|--------|-----------|-----------|-----------|-------|-------|--|
| Pólizas      | ;                    |        |           |           |           |       |       |  |
| Factur       | as                   |        |           |           |           |       |       |  |
| Adecuaciones |                      |        |           |           |           |       |       |  |
| Cédula       | as                   |        |           |           |           |       |       |  |
| Docum        | Documentos Múltiples |        |           |           |           |       |       |  |
| Estrati      | egia Instituciona    | al 🕨   | Datos     |           |           |       |       |  |
| Proyec       | tos Instituciona     | ales 🕨 | Avances   |           | -         |       |       |  |
| Prover       | tos de Inversió      | n ≯    |           |           |           |       |       |  |

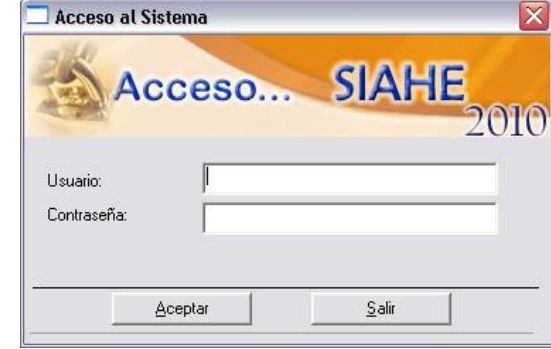

Chiapas

Dirección de Política del Gasto Teléfono conmutador (01 961) 6 18 72 00 Ext. 33325 y 33328

Departamento de Análisis y Política del Gasto 3325 y 33328 Correo electrónico: anagasto@haciendachiapas.gob.mx http://www.haciendachiapas.gob.mx

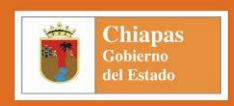

## **Estrategia Institucional (Datos)**

| Es                                 | trateg                                                 | ia Ins    | titucio         | nal                                   | >              | STARE             |  |  |  |  |
|------------------------------------|--------------------------------------------------------|-----------|-----------------|---------------------------------------|----------------|-------------------|--|--|--|--|
|                                    | Básicos                                                | Objetivo: | s e Indicadores | Beneficiarios Indicadores del Milenio |                |                   |  |  |  |  |
| Misión:<br>Visión:<br>Evaluación ( | Misión: 1<br>Visión: 2<br>Evaluación Cualitativa:<br>3 |           |                 |                                       |                |                   |  |  |  |  |
|                                    |                                                        |           | 3               |                                       |                | ~                 |  |  |  |  |
| Productos y/                       | o Servicios:                                           |           |                 | Clientes y/o I                        | Jsuarios:<br>5 |                   |  |  |  |  |
|                                    | Pa                                                     | atrimonio | Υ               | Captura de Patrimonio                 |                |                   |  |  |  |  |
| Num.                               | Descripción                                            | Tipo      | Clave Catastral | Mpio                                  | Localización   | Extensión         |  |  |  |  |
|                                    |                                                        |           |                 |                                       |                |                   |  |  |  |  |
|                                    |                                                        |           |                 |                                       | Nuevo M        | odificar Eliminar |  |  |  |  |
|                                    |                                                        |           |                 |                                       |                |                   |  |  |  |  |

Al ingresar en *Datos*, la pantalla desplegada contiene 3 apartados o pestañas: *Básicos, Objetivos e Indicadores, Beneficiarios e Indicadores del Milenio*. En *Básicos*, se capturan:

- 1. La Misión, 600 caracteres con espacios incluidos, como máximo.
- 2. La Visión, 600 caracteres con espacios incluidos, como máximo.
- 3. La *Evaluación Cualitativa*, 600 caracteres con espacios incluidos, como máximo.
- 4. Los *Productos y/o Servicios*, 400 caracteres con espacios incluidos, como máximo.
- 5. Los *Clientes y/o Usuarios*, 400 caracteres con espacios incluidos, como máximo.
- 6. El *Patrimonio*, donde se capturará hasta 9 instalaciones físicas asignadas para el desempeño de las funciones.
- 7. Presenta una barra de opciones, cuyos iconos, de izquierda a derecha, ejecutan las funciones siguientes:
- Guardar. Almacena la información capturada en la base de datos, validando todos los elementos solicitados.
- Vista Previa. Genera un preliminar del reporte de la carátula, antes de la impresión.
- 📴 Imprimir. Presenta el recuadro de impresión (sin vista previa) y envía reporte a la impresora predeterminada.
- Salir. Abandona la pantalla de captura.

Al presionar el botón de nuevo despliega pantalla donde se capturará la siguiente información: No. de Patrimonio, el cual se genera automáticamente; Descripción, permitiendo un máximo de 120 caracteres para capturar el nombre del bien; Tipo de Bien, permite seleccionar Propio, Rentado u Otro; Clave Catastral, se habilita al seleccionar el tipo de bien propio; Municipio, permite la selección del catálogo; Localización, permite un

| Patrimonio      | Captura de Patrimonio |
|-----------------|-----------------------|
| Nº Patrim: 01   |                       |
| Descripción:    |                       |
| Clave Catastrak | Tuxtla Gutiérrez      |
| Localización:   |                       |
| Extensión:      | Guardar Cancelar      |

máximo de 86 caracteres para caputar la dirección del bien; Extensión, permite un máximo de 10 caraceteres para la captura de la superficie del bien.

# Dirección de Política del Gasto Teléfono conmutador (01 961) 6 18 72 00 Ext. 33325 y 33328

Departamento de Análisis y Política del Gasto 3325 y 33328 Correo electrónico: anagasto@haciendachiapas.gob.mx http://www.haciendachiapas.gob.mx

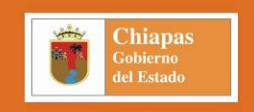

En la pestaña de *Objetivos e Indicadores*, se observa lo siguiente:

 Barra de opciones, cuyos iconos, de izquierda a derecha, ejecutan las funciones siguientes: Nuevo Objetivo. Permite capturar como mínimo un objetivo estratégico y máximo diez.

- Nuevo Indicador. Permite capturar como mínimo un indicador por cada objetivo y máximo cinco.
- Modificar. Permite efectuar cambios a la información del objetivo o indicador seleccionado.
- Eliminar. Permite borrar el objetivo o indicador seleccionado, valida que el objetivo no este vinculado con algún proyecto.
- Guardar. Almacena temporalmente la información capturada del objetivo o indicador, valida que todos los campos estén capturados.
- Cerrar. Deshabilita los campos, sin guardar la información capturada o modificada.
- 🔯 Maximizar o Minimizar Vista. Despliega y/o oculta la información del objetivo o indicador seleccionado.
- 9. *Objetivos e Indicadores*: muestra mediante número consecutivo la descripción de los objetivos y de los indicadores.

Al seleccionar *Nuevo Objetivo* o *Modificar* después de seleccionar un Objetivo, se procede a lo siguiente:

- 10. Seleccionar el tipo de *Catálogo* según la función para los indicadores estatales y por la fuente de financiamiento para los federales.
- 11. Describir los objetivos (máximo de 255 caracteres, espacios incluidos).
- Alinear el objetivo estratégico con el Objetivo del Plan de Desarrollo y con el Objetivo del Plan Nacional. Al modificar esta alineación, automáticamente afectará en la vinculación con los objetivos de los proyectos estratégicos.
- Seleccionar como mínimo 1 y máximo 5 Estrategias del Plan de Desarrollo, directamente relacionadas al eje – grupo de los Objetivos del Plan de Desarrollo. Los iconos relacionados, ejecutan lo siguiente:
- Eliminar. Permite borrar la estrategia seleccionada.
- Guardar. Almacena temporalmente y presenta las estrategias en el recuadro correspondiente.
- 14. Vincular el Objetivo del Programa Sectorial con el Objetivo del Plan de Desarrollo; valida que no se repitan objetivos del Programa Sectorial con diferentes Objetivos del Plan de Desarrollo y al modificar esta alineación, automáticamente afectará a los objetivos de los proyectos estratégicos.

## Dirección de Política del Gasto Teléfono conmutador (01 961) 6 18 72 00 Ext. 33325 y 33328 http://www.haciendachiapas.gob.mx

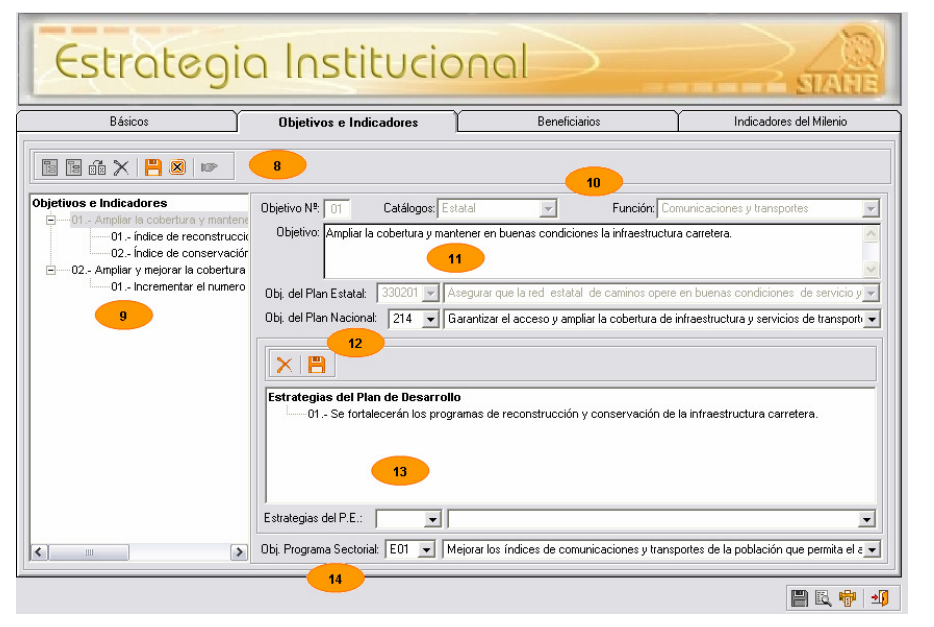

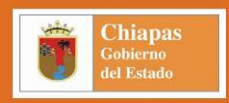

Al selecciona Nuevo Indicador o Modificar después de seleccionar algún Indicador, se habilitan los campos siguientes:

- 15. Para la captura del indicador estratégico, es necesario proporcionar la siguiente información:
  - No Ind, Indica el número del indicador se genera automáticamente.
  - Descripción, permite capturar el nombre del indicador con un máximo de 60 caracteres con espacios incluidos.
  - Catálogo, permite seleccionar un indicador del catálogo estatal o federal seleccionado en el objetivo.
  - Numerador y Denominador, máximo 60 caracteres con espacios incluidos; si se selecciono del catálogo aparecerá automáticamente.
  - *Fórmula,* acorde a la naturaleza del indicador, seleccionar la que refleje correctamente el resultado aritmético de la meta.
  - Dimensión, seleccionar acorde a la naturaleza del indicador.
  - Cantidad Numerador y Denominador, lo programado para el ejercicio vigente y el cierre de cuenta pública de tres ejercicios anteriores.
  - Calendarización Numerador 2010 (Trimestral), debe ser igual el numerador del ejercicio vigente.

| Básicos                                                 | Objetivos      | e Indicadores                 | L Bene                        | ficiarios         | Indicado | ores del Milenio |
|---------------------------------------------------------|----------------|-------------------------------|-------------------------------|-------------------|----------|------------------|
|                                                         |                |                               |                               |                   |          |                  |
| Objetivos e Indicadores                                 | Nº Ind.: □Des  | cripción:                     |                               |                   |          |                  |
| O1 Ampliar la cobertura y man<br>01 índice de reconstru | tene  01       |                               |                               |                   |          |                  |
| 02 Índice de conserva                                   | ciór Catál     | ogo:   índice de re           | construcción de infraestructu | ura carretera.    |          |                  |
| 01 Incrementar el num                                   | ero Numerador: | Kilómetros recons             | truidos.                      |                   |          |                  |
|                                                         | Denominador:   | Deficit de Km de              | carrerera que requeiren recor | nstrucción        |          |                  |
|                                                         | Fórmula:       | (Numerador / Der              | nominador) * 100              |                   |          | <b>v</b>         |
|                                                         | Dimensión:     | B 👻 Econ                      | omía                          |                   |          | 15               |
|                                                         |                | Año                           | Cant. Numerador               | Cant. Denominador | Meta In  | dicador          |
|                                                         |                | > 2010                        | 300,000.00                    | 1,000,000.00      |          | 30.00            |
|                                                         |                | 2009                          | 0.00                          | 0.00              |          | 0.00             |
|                                                         |                | 2008                          | 0.00                          | 0.00              |          | 0.00             |
|                                                         |                | 2007                          | 0.00                          | 0.00              |          | 0.00             |
|                                                         | Calendarizac   | ión Numerador 20 <sup>-</sup> | IO (Trimestral)               |                   |          |                  |
|                                                         | 1              | 0.00                          | 2 100,000.00                  | 3 100,0           | 000.00 4 | 100,00           |
|                                                         |                |                               |                               |                   |          |                  |

| Línea Base — |                   |                   |
|--------------|-------------------|-------------------|
| Año          | Cantidad Absoluta | Meta Estado       |
| 2010         | 0.00              | 0.00              |
| 2009         | 0.00              | 0.00              |
| 2008         | 0.00              | 0.00              |
| 2007         | 0.00              | 0.00              |
|              | <u>G</u> uard     | lar <u>S</u> alir |

- Interpretación, máximo 220 caracteres con espacios incluidos y Línea Base, máximo 330 caracteres con espacios incluidos.
- 16. El botón de Línea Base permite la captura de *la Cantidad Absoluta* y de la *Meta Estado* (porcentaje), del ejercicio actual y de tres ejercicios anteriores, únicamente se habilita cuando se ha seleccionado uno de los indicadores del catálogo.

6

Dirección de Política del Gasto Teléfono conmutador (01 961) 6 18 72 00 Ext. 33325 y 33328 Departamento de Análisis y Política del Gasto Correo electrónico: anagasto@haciendachiapas.gob.mx

http://www.haciendachiapas.gob.mx

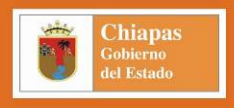

17. En Beneficiarios, se refleja automáticamente el prorrateo de los recursos autorizados en los proyectos estratégicos del organismo público, con la cantidad de beneficiarios capturados en las mismas; si la cantidad que aparece es de 0.00, se debe a que los proyectos estratégicos carecen de recursos autorizados, principalmente se visualiza en los organismos de nueva creación, debido principalmente a que carecen de proyectos aprobados en el Presupuesto de Egresos.

| Estr                   | ategi                                    | a Insti                     | tucion                      |                                      |                                       |                                         |                            |
|------------------------|------------------------------------------|-----------------------------|-----------------------------|--------------------------------------|---------------------------------------|-----------------------------------------|----------------------------|
| Bási                   | icos                                     | Objetivos e Indi            | cadores                     | Beneficiario                         | s (                                   | Indicadores del Mileni                  | io                         |
| Tipo                   | Género<br>Total<br>Femenino<br>Masculino | Zona<br>Urbana              | Zona<br>Rural               | Origen de<br>la Población<br>Mestiza | Origen de<br>la Población<br>Indígena | Origen de<br>la Población<br>Inmigrante | Ori <u>c</u><br>Ia Po<br>O |
| GRAN TOTAL<br>Artesano | 0.00<br><u>0.00</u><br>0.00              | 0.00<br><u>0.00</u><br>0.00 | 0.00<br><u>0.00</u><br>0.00 | 0.00<br><u>0.00</u><br>0.00          | 0.00<br><u>0.00</u><br>0.00           | 0.00<br><u>0.00</u><br>0.00             |                            |
| Damnificado            | 0.00 0.00 0.00                           | 0.00 0.00 0.00 0.00         | 0.00 0.00 0.00              | 0.00<br>0.00<br>0.00                 | 0.00 0.00 0.00                        | 0.00<br>0.00<br>0.00                    |                            |
| <u>Deportista</u>      | 0.00                                     | 0.00                        | 0.00                        | 0.00                                 | 0.00                                  | 0.00                                    |                            |
| Emigrante              | 0.00 0.00 0.00                           | 0.00 0.00 0.00              | 0.00 0.00 0.00              | 0.00 0.00 0.00                       | 0.00 0.00 0.00                        | 0.00 0.00 0.00                          |                            |
| <u>Niño</u>            | 0.00<br>0.00<br>0.00                     | 0.00<br>0.00<br>0.00        | 0.00<br>0.00<br>0.00        | 0.00<br>0.00<br>0.00                 | <u>0.00</u><br>0.00<br>0.00           | 0.00<br>0.00<br>0.00                    |                            |
|                        |                                          |                             | - 1                         | 7                                    |                                       |                                         |                            |
| •                      |                                          |                             |                             |                                      |                                       |                                         | ▶                          |
|                        |                                          |                             |                             |                                      |                                       | 💾 🖪 (                                   | 🖶   📲                      |

|   |    |      | Básicos                      | Básicos Objetivos e Indicadores Beneficiarios  |                 | Indicadore      | Indicadores del Milenio |         |  |
|---|----|------|------------------------------|------------------------------------------------|-----------------|-----------------|-------------------------|---------|--|
|   | М  | Ind. |                              | Descripción                                    |                 | Cant. Numerador | Cant. Denominador       | Fórmula |  |
|   | A, | 01   | Proporción de la población o | con ingresos inferiores a 1 dólar por día segu | ún paridad del  | 34.00           | 34.00                   | 100.    |  |
| 1 | A  | 03   | Proporción del consumo nac   | cional que corresponde al quintil más pobre o  | le la poblaciór | 80.00           | 80.00                   | 100     |  |
|   | B  | 01   | Tasa de crecimiento del pro- | ducto interno bruto por persona empleada.      |                 | 40.00           | 40.00                   | 100     |  |
| 1 | С  | 01   | Proporción de niños menore   | s de 5 años con insuficiencia ponderal.        |                 | 3.00            | 3.00                    | 100     |  |
| 1 | A  | 03   | Tasa de alfabetización de la | is personas entre 15 y 24 años.                |                 | 3.00            | 3.00                    | 100     |  |
|   |    |      |                              |                                                | 18              |                 |                         |         |  |
|   |    |      |                              |                                                |                 |                 |                         |         |  |
|   |    |      |                              |                                                |                 |                 |                         |         |  |
|   |    |      |                              |                                                |                 |                 |                         |         |  |
|   |    |      |                              |                                                |                 |                 |                         |         |  |
|   |    |      |                              |                                                |                 |                 |                         |         |  |
|   |    |      |                              |                                                |                 |                 |                         |         |  |
|   |    |      |                              |                                                |                 |                 |                         |         |  |
|   |    |      |                              |                                                |                 |                 |                         |         |  |
|   |    |      |                              |                                                |                 |                 |                         |         |  |
|   |    |      |                              |                                                |                 |                 |                         |         |  |
|   |    |      |                              |                                                |                 |                 |                         |         |  |

18. *Indicadores del Milenio*, refleja los indicadores seleccionados en los proyectos estratégicos.

# Dirección de Política del Gasto Teléfono conmutador (01 961) 6 18 72 00 Ext. 33325 y 33328

Departamento de Análisis y Política del Gasto 3325 y 33328 Correo electrónico: anagasto@haciendachiapas.gob.mx http://www.haciendachiapas.gob.mx

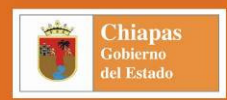

### **Estrategia Institucional (Avances)**

- Barra de iconos, de izquierda a derecha, efectúa las siguientes acciones: 1.
- Modificar. Permite realizar cambios en los campos del indicador seleccionado.
- Guardar. Almacena en la base de datos la información capturada y valida los campos obligatorios.
- Cancelar. Deshabilita los campos sin guardar la información capturada.
- 13 Maximizar o Minimizar Vista. Despliega u oculta la información del indicador seleccionado.
- ÷∫ Salir. Abandona la pantalla de captura.
- Presenta el número consecutivo y descripción de los objetivos e 2. indicadores, capturados previamente.
- 3. Aprobado (deshabilitado). Refleja la información capturada en datos de la carátula del numerador y denominador del indicador seleccionado.

Modificado (deshabilitado). Refleja la información modificada del numerador y/o denominador del indicador seleccionado.

Avances. Permite capturar la cantidad alcanzada del numerador del trimestre a informar (permite avances en ceros).

- 4. Análisis de Resultados. Permite la captura de hasta 400 caracteres para describir el resultado alcanzado por el indicador seleccionado.
- 5. Variación (Núm. / Den.), refleja automáticamente la Meta del

| 5 💾 🕺 🖙 😶                                       |                    |                   |                |                            |                |                 |
|-------------------------------------------------|--------------------|-------------------|----------------|----------------------------|----------------|-----------------|
| jetivos e Indicadores                           | Indicadores (I     | Primer Trimestre) |                |                            |                |                 |
| <ul> <li>01 Incrementar los ingresos</li> </ul> | - Aprobado         | 1                 | 2              |                            | 4              | Total           |
| U1 Incremento en la                             | Numerador          | 835,272,809.00    | 546,375,489.00 | 644,060,304.00             | 837,963,240.00 | 2,863,671,842.  |
| - U2. • Incrementar los ingresos                |                    |                   | 03             |                            | Denominador    | 2,863,671,842.  |
| - 03. · Optimizar la asignación d               | - Modificado       |                   | 05             |                            |                |                 |
| 01 Promoción d rec                              |                    | 1                 | 2              | 3                          | 4              | Total           |
| 02 02 Optimización del                          | Numerador          | 835,272,809.00    | 546,375,489.00 | 644,060,304.00             | 837,963,240.00 | 2,863,671,842.0 |
| 04 Eficientar la Administraci                   |                    |                   |                |                            | Denominador    | 2,863,671,842.  |
|                                                 | Avance             |                   | 2              | 2                          |                |                 |
| U2 Ingresos captad                              | Numerador          | 0.00              | 2 0.00         | 3                          | 4              | lotal           |
| 05 - Fortalecer los procesos o                  | rianeradorj        | 0.00 j            | 0.00 1         | 0.00 ]                     | 0.00           | 0.1             |
| - 01 Coordinar la Polí                          |                    |                   |                |                            | Denominador    | 2,863,671,842   |
| 02Eficiencia en libe                            | Análisis de Result | ados:             |                |                            |                |                 |
| 06. Administrar con eficienci                   |                    | dd03.             | 04             |                            |                |                 |
| 01 Recursos financ                              |                    |                   |                |                            |                |                 |
| O7 Fortalecer el marco legal                    |                    | 1                 |                |                            |                |                 |
| U1 Eficientar Marco                             | Variación (Núm /   | Den)              | 0.00           | /ariación (Núm. Avance / I | Núm. Modif)    | 0.0             |
|                                                 |                    |                   |                |                            |                |                 |

Indicador Anual; Variación (Núm. Avance / Núm. Modif.), refleja el porcentaje de cumplimiento de lo programado y alcanzado; VM, permite capturar los números que permitirán identificar las justificaciones de la meta alcanzada y el porcentaje de cumplimiento (opcional).

Nota: El campo trimestral del numerador alcanzado, se habilita modificando la fecha del equipo informático; esto es, sin salir del sistema y/o pantalla de captura y posteriormente al dar clic en el icono de Modificar serán habilitados los campos correspondientes.

|                                                            | 8                                                   |
|------------------------------------------------------------|-----------------------------------------------------|
| Dirección de Política del Gasto                            | Departamento de Análisis y Política del Gasto       |
| Teléfono conmutador (01 961) 6 18 72 00 Ext. 33325 y 33328 | Correo electrónico: anagasto@haciendachiapas.gob.mx |
| http://www.haciendac                                       | chiapas.gob.mx                                      |

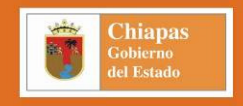

## Proyectos Estratégicos (Datos).

En el mismo *Menú de Captura*, se localizan las Carátulas de *Proyectos Institucionales y Proyectos de Inversión*; con las opciones de *Datos y Avances*. Acorde al estatus que presente la información de las carátulas de proyectos estratégicos.

La pantalla inicial que se despliega al acceder a la opción de Datos, considera lo siguiente:

- 1. *Status*, despliega los proyectos estratégicos existentes acorde a su *Estatus* (*Inicial, Trámite o Registrado*).
- 2. *Total de Proyectos*, muestra la cantidad de proyectos existentes en el estatus seleccionado.
- 3. *Listado de Proyectos*; muestra las claves presupuestarias de los proyectos estratégicos existentes, el monto del presupuesto Aprobado (original) y el monto del presupuesto Autorizado a la fecha de corte del archivo maestro.
- 4. Barra de Opciones; muestra las flechas de desplazamiento (tienen la acción similar a las teclas de dirección, permitiendo "avanzar" por las claves presupuestarias que existan en la pantalla), la búsqueda de proyectos, los botones para crear, eliminar y modificar proyectos, así como cambiar la clave presupuestaria, actualizar los datos, la vista previa del reporte, la impresión del mismo y el botón para salir de la ventana.

| Status     | Validación                                                                     |
|------------|--------------------------------------------------------------------------------|
| Inicial    | Habilita las opciones de captura<br>de datos, vista previa e<br>impresión.     |
| Trámite    | Habilita la opción de vista previa e impresión.                                |
| Registrado | Habilita la opción de vista previa<br>e impresión, y la captura de<br>avances. |

| P      | ro     | ye          | ct  | oŝ    | In      | stitucionales   | SIAHE                    |
|--------|--------|-------------|-----|-------|---------|-----------------|--------------------------|
| Status | : [INI | CIAL        |     | 1     | •       |                 | 2 Total de Proyectos: 53 |
| F      | SF     | PS          | PE  | Act.  | Proy    | Importe         | Autorizado 🔺             |
| E      | E      | P           | 00  | 102   | A001    | \$7,382,218.45  | \$7,382,218.45           |
| E      | E      | P           | 00  | 303   | A002    | \$14,158,200.00 | \$14,158,200.00          |
| E      | E      | P           | 00  | 101   | A005    | \$2,104,108.11  | \$2,104,108.11           |
| E      | E      | P           | 00  | 303   | A003    | \$12,642,878.98 | \$12,642,878.98          |
| E      | E      | P           | 00  | 401   | A001    | \$6,289,113.08  | \$6,289,113.08           |
| E      | E      | P           | 00  | 101   | A009    | \$2,076,013.14  | \$2,076,013.14           |
| E      | E      | P           | 00  | 303   | A001    | \$8,852,408.03  | \$8,852,408.03           |
| E      | н      | P           | 00  | 310   | A001    | \$3,154,855.60  | \$3,154,855.60           |
| E      | E      | P           | 00  | 308   | A001    | \$10,639,705.82 | \$10,639,705.82          |
| E      | E      | P           | 00  | 308   | A002    | \$1,339,907.41  | \$1,339,907.41           |
| E      | н      | P           | 00  | 101   | A002    | \$3,619,458.49  | \$3,619,458.49           |
| E      | н      | P           | 00  | 101   | A003    | \$5,117,710.74  | \$5,117,710.74           |
| E      | н      | P           | 00  | 434   | A001    | \$4,464,515.30  | \$4,464,515.30           |
| E      | н      | P           | 00  | 101   | A004    | \$4,748,232.36  | \$4,748,232.36           |
| E      | н      | P           | 00  | 601   | A001    | \$3,660,106.23  | \$3,660,106.23           |
| E      | E      | P           | 00  | 101   | A010    | \$2,420,719.33  | \$2,420,719.33           |
| E      | н      | P           | 00  | 101   | A001    | \$2,226,008.52  | \$2,226,008.52           |
| E      | E      | P           | 00  | 702   | A002    | \$3,667,008.39  | \$3,667,008.39           |
| E      | E      | P           | 00  | 702   | A001    | \$15,701,923.73 | \$15,701,923.73          |
| I F I  | н      | D           | 00  | 304   | A004    | \$1 277 121 02  | \$1 277 131 03           |
| + +    | • •    | <b>&gt;</b> | 🐴 N | o. EE | P00102/ | 001 ≽ 🗋 🗙 🛍 😂 🙋 |                          |

#### 9

Dirección de Política del Gasto Teléfono conmutador (01 961) 6 18 72 00 Ext. 33325 y 33328 http://www.haciendachiapas.gob.mx

Departamento de Análisis y Política del Gasto Correo electrónico: anagasto@haciendachiapas.gob.mx

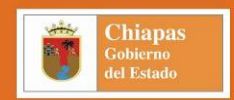

10

| <b> </b> ♦ <b> </b> | Permite posicionarse en el primer y último registro existente.                                                                                                    |
|---------------------|----------------------------------------------------------------------------------------------------|
| +                   | Permite desplazarse clave por clave hacia la parte superior o inferior de la pantalla.                                                                                                    |
| 2                   | Editar. Despliega, los iconos de Nuevo, Borrar, Modificar, Cambiar Clave y Actualizar.                                                                                                    |
|                     | Nuevo. Permite crear nuevos proyectos estratégicos.                                                                                                    |
| $\times$            | Borrar. Permite eliminar el proyecto seleccionado, validando que su estatus sea inicial y no se encuentre registrado en el archivo maestro.                                                                                                    |
| <b>8</b> 8          | Modificar. Permite cambiar la información cualitativa del proyecto estratégico seleccionado; valida que el estatus sea inicial y que no se encuentre registrado en el archivo maestro. Como método de acceso rápido se puede dar doble clic en el proyecto seleccionado.         |
|                     | Cambiar Clave. Permite modificar la clave presupuestaria del proyecto seleccionado. Validando que su estatus sea inicial, que no se encuentre registrado<br>en el archivo maestro y que el programa sectorial este considerado en algún objetivo de la Estrategia Institucional. |
| <b>1</b>            | Actualizar. Efectúa la actualización de datos en el desplegado de claves de proyectos estratégicos.                                                                                                    |
| E.                  | Vista Previa. Genera un preliminar del reporte de la carátula, antes de la impresión.                                                                                                    |
| <b>1</b>            | Imprimir. Permite imprimir directamente la carátula del proyecto sin generar una vista previa.                                                                                                    |
| <b>→</b> []         | Salir. Abandona la pantalla de captura.                                                                                                    |
|                     |                                                                                                    |

Una vez que se accede al proyecto, la pantalla desplegada considera varias "pestañas" para el registro y/o modificación de la información cualitativa; en *Información General*, se requieren los siguientes elementos:

| Generales              | Cbj.      | del Proyecto Ins. | Actividades F     | Ísicas   |          |                   |
|------------------------|-----------|-------------------|-------------------|----------|----------|-------------------|
| Información General    |           | Res               | ponsables         | Ŷ        | Benefi   | iciarios          |
| lum, de Carátula: Año: | Dep: SubD | ep: Función:      | SubFun: ProgSect: | ProgEsp: | ActInst: | Proy. Estratégico |

 Seleccionar el Número de Carátula del 10001 al 19999, de forma consecutiva y llevando un control de los mismos; el Año, Dependencia y Sub Dependencia son asignados automáticamente; seleccionar la clave presupuestaria del proyecto estratégico según su naturaleza y acorde al catálogo vigente, una vez seleccionada la clave de la Función se podrá seleccionar la Sub Función, solo mostrará el Programa Sectorial que se haya capturado en la Estrategia Institucional, en Proyecto Estratégico se asigna automáticamente la literal A para Proyectos Institucionales y, para Proyectos de Inversión permite seleccionar entre las opciones B, C y D, asignándose para ambos casos un número consecutivo, los campos de la clave presupuestaria quedan deshabilitados al modificar el proyecto.

- 2. Permite la captura de la Descripción del Proyecto, con un máximo 120 caracteres con espacios incluidos, debiendo capturar la acción de mayor relevancia a ejecutar, por lo cual no se debe poner el nombre de la unidad responsable.
- 3. Para el Tipo de Proyecto, se debe elegir Nuevo, Proceso o Continuidad.
- 4. Para Cobertura se seleccionará Estatal, Regional o Municipal.
- 5. Modalidad se habilita exclusivamente en proyectos de inversión y permite seleccionar *Administración Directa* o *Contrato*.
- 6. Fecha de Inicio y Término, despliega el calendario para seleccionar el período que abarcará el proyecto.
- Tipo de Acción, despliega el listado con 5 opciones para seleccionar la más adecuada al proyecto.
- 8. Obra Prioritaria, permite seleccionar si el proyecto de inversión es prioritario.
- 9. Propósito Institucional, permite un máximo de 400 caracteres incluyendo espacios.
- 10. Problema, permite un máximo de 70 caracteres incluyendo espacios.
- 11. Objetivo, permite un máximo de 70 caracteres incluyendo espacios.

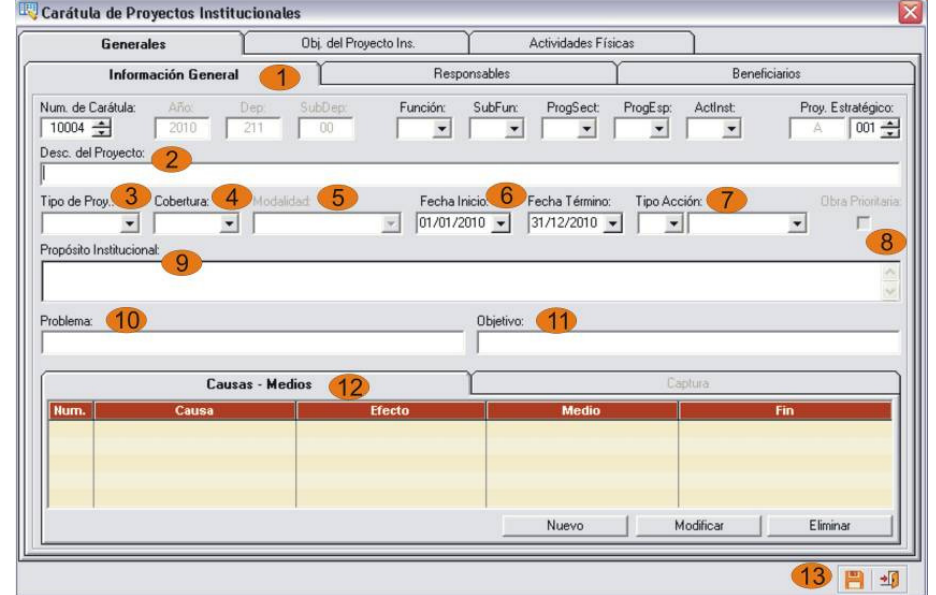

Chiapas

11

| Causas - Medios | Captura          |  |  |  |  |  |
|-----------------|------------------|--|--|--|--|--|
| Nº: 01 Causa:   | Efecto:          |  |  |  |  |  |
|                 | J                |  |  |  |  |  |
| Medio:          | Fin:             |  |  |  |  |  |
|                 |                  |  |  |  |  |  |
|                 | Guardar Cancelar |  |  |  |  |  |

12. Causas - Medios, permite la captura de hasta cinco relaciones Causa - Efecto y Medio - Fin, cada una con un máximo de 70 caracteres.

#### 13. Permite guardar los cambios al proyecto así como salir del cuadro de captura.

| Dirección de Política del Gasto                            | Departamento de Análisis y Política del Gasto       |
|------------------------------------------------------------|-----------------------------------------------------|
| Teléfono conmutador (01 961) 6 18 72 00 Ext. 33325 y 33328 | Correo electrónico: anagasto@haciendachiapas.gob.mx |
| http://www.haciendac                                       | chiapas.gob.mx                                      |

Chiapas Gobierno del Estado

Posteriormente en *Responsables* se solicita la siguiente información:

- 14. *Formulado a Petición de*, se habilita exclusivamente para Proyectos de Inversión, permite un máximo de 80 caracteres incluyendo espacios.
- 15. Área Responsable, permite un máximo de 80 caracteres incluyendo espacios.
- 16. *Metros*<sup>2</sup>, permite un máximo de ocho dígitos y dos decimales.
- 17. Tipo de Bien, permite seleccionar un bien capturado en la estrategia.
- 18. Líder del Proyecto, permite un máximo de 80 caracteres incluyendo espacios.
- 19. *Área Responsable*, permite un máximo de 80 caracteres incluyendo espacios.
- 20. *Objetivos de Desarrollo del Milenio*, permite seleccionar uno de los objetivos y la captura de sus metas e indicadores.

| Objetivos de Desarrollo del Milenio                   |                                                                                                    |
|-------------------------------------------------------|----------------------------------------------------------------------------------------------------|
| Objetivo Número: 2 Lograr la enseñanza primaria unive | rrşal                                                                                                    |
| 🗏 ii 🗙 💾 😣 📼 21                                       |                                                                                                    |
| Metas e Indicadores del Milenio                       | Meta A · Asegurar que todos los niños y niñas completen un ciclo completo de enseña · Indicadores: 01 · Tasa neta de matriculación en la enseñanza primaria.     Município: 001 · Acacoyagua · Constitute 1 0001 · Acacoyagua |
|                                                       | Cantidad Numerador: 0.00 23<br>Cantidad Denominador: 0.00<br>Presupuesto: 0.00                                                                                                    |
|                                                       |                                                                                                    |
|                                                       |                                                                                                    |

| Generales                          | 0           | bj. del Proyecto Ins. | Acti        | ividades Físicas | ]              |
|------------------------------------|-------------|-----------------------|-------------|------------------|----------------|
| Información General                |             | B                     | esponsables |                  | Beneficiarios  |
| lesponsables                       |             |                       |             |                  |                |
| Formulado a petición de:           | 14          |                       |             |                  |                |
| Área Responsable:                  | 15          |                       |             |                  |                |
| Metros <sup>2</sup> : [            | 16          | 0.00 Tipo de Bien:    | <b>1</b>    |                  | •              |
| Lider del Proyecto:                | 18          |                       |             |                  |                |
| lefe Inmediato Superior al Líder:  | 19          |                       |             |                  | ]              |
| bjetivos de Desarrollo del Milenio | 20          |                       |             |                  |                |
| bjetivo: 0 💌 No existe relaci      | ón directa. |                       |             |                  | Metas e Indic. |
|                                    |             |                       |             |                  |                |
|                                    |             |                       |             |                  |                |

- 21. Botones de Control, permiten realizar la acción deseada: *Agregar, Modificar, Eliminar y Guardar* la información capturada de la meta e indicador; así como *Cerrar* sin realizar cambios y *Maximizar o Minimizar Vista* de la información.
- 22. Permite la selección de la *Meta, Indicador, Municipio y Localidad*, valida que no se realice el registro de la misma alineación.
- 23. Permite la captura de la *Cantidad del Numerador* y de la *Cantidad del Denominador* del indicador seleccionado y el *Presupuesto* asignado a su cumplimiento.

12

Dirección de Política del Gasto Teléfono conmutador (01 961) 6 18 72 00 Ext. 33325 y 33328

- 24. En esta apartado, los iconos ejecutan las funciones siguientes:
- Nuevo Beneficiario. Permite agregar mínimo 1 beneficiario y máximo 3.
- **Modificar.** Permite cambiar los datos del beneficiario seleccionado.
- Eliminar. Borra el beneficiario seleccionado.
- Guardar. Almacena la información capturada en la base de datos, validando todos los elementos solicitados.
- Cancelar. Deshabilita los campos sin guardar la información capturada.
- 25. *Beneficiarios*. Permite seleccionar el tipo de beneficiario, acorde al catálogo vigente, Permite capturar la cantidad total y su desglose por femenino y masculino.
- 26. *Zona*. Permite ubicar los totales femenino y masculino, por su ubicación ya sea en zona urbana y/o rural.
- 27. *Población.* Permite ubicar los totales femenino y masculino, según su origen: mestiza, indígena, inmigrante u otros.
- 28. *Marginación*. Permite ubicar los totales femenino y masculino, según su condición de marginalidad: Muy Alta, Alta, Media, Baja o Muy Baja.

En la pestaña de Objetivos del Proyecto, la pantalla considera lo siguiente:

- 1. En agrupación de iconos, encontramos que, de izquierda a derecha, estos efectúan las siguientes funciones:
- **Nuevo Objetivo.** Permite capturar como mínimo un objetivo del proyecto y máximo cinco.
- Nuevo Indicador. Permite capturar como mínimo un indicador por cada objetivo y máximo cinco.
- Modificar. Permite efectuar cambios a la información del objetivo o indicador seleccionado.
- 🔀 Eliminar. Permite borrar el objetivo o indicador seleccionado, valida que el objetivo no este vinculado con algún proyecto.
- 💾 Guardar. Almacena la información capturada en la base de datos, validando todos los elementos solicitados.
- S Cancelar. Deshabilita los campos sin guardar la información capturada.
- 🔯 🛛 Maximizar o Minimizar Vista. Despliega y/o oculta la información del objetivo o indicador seleccionado.

| Dirección de Política d | el Gasto | )          |              |         |
|-------------------------|----------|------------|--------------|---------|
| Teléfono conmutador (   | (01 961) | 6 18 72 00 | Ext. 33325 v | / 33328 |

Departamento de Análisis y Política del Gasto 3325 y 33328 Correo electrónico: anagasto@haciendachiapas.gob.mx http://www.haciendachiapas.gob.mx

| Generales               | 0 | bj. del Proyecto Ins. | Actividades  | s Físicas |               |  |  |
|-------------------------|---|-----------------------|--------------|-----------|---------------|--|--|
| Información General     |   | Ύι                    | Responsables | Ben       | Beneficiarios |  |  |
| 🗟 👬 🗙 💾 🗷 24            |   | Beneficiarios         | 1            |           |               |  |  |
| Sellencialius           |   | Tipo Adoles           | cente        |           |               |  |  |
|                         |   | 25 Ca                 | ntidad Total | Femenino  | Masculino     |  |  |
|                         |   |                       | ζ            | 0         | 0             |  |  |
| Zona 26                 |   |                       |              |           |               |  |  |
| Urbana                  |   | Rural                 |              | Urbana    | Rural         |  |  |
| remenino                | 0 | 0                     | Masculino    | 0 ]       | L             |  |  |
| Población 27 Meetiza    |   | Indigena              | 1            | micrante  | Otros         |  |  |
| Femenino                | 0 |                       | 0            | 0         | 0.000         |  |  |
| Masculino               | 0 | i                     | 0            | 0         | 0             |  |  |
|                         |   |                       |              |           |               |  |  |
| Marginación 28 Muy Alta |   | Aita                  | Media        | Baja      | Muy Baja      |  |  |
| Femenino                | 0 | 0                     | 0            | 0         | 0             |  |  |
| Masculino               | 0 | 0                     | 0            | 0         | 0             |  |  |
|                         |   |                       |              |           |               |  |  |

13

Chiapas

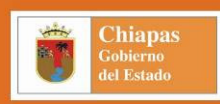

- 2. Presenta el número consecutivo y descripción de los objetivos e indicadores, capturados previamente.
- 3. Permite seleccionar el *Catálogo* a utilizar Estatal o Federal, al escoger el federal mostrará lista de los fondos federales.
- 4. *Descripción*, permite la captura del nombre del objetivo con un máximo de 255 caracteres con espacios incluidos.
- Permite vincular el objetivo del proyecto con el objetivo estratégico (automáticamente se alinea a los objetivos del Plan Nacional, Plan de Desarrollo Chiapas Solidario 2007-2012 y Programa Sectorial).

En los campos del apartado de *Nuevo Indicador o Modificar*, debe capturarse la siguiente información:

| Generales                                                               | Obj. del      | Proyecto Ins.  | Ľ             | Actividades I                  | físicas          |          |             |
|-------------------------------------------------------------------------|---------------|----------------|---------------|--------------------------------|------------------|----------|-------------|
| 8 66 X 💾 😣 🖙                                                            | 6             |                |               |                                |                  |          |             |
| jetivos e Indicadores                                                   | Nº Ind.:      | escripción:    |               |                                |                  |          |             |
| <ul> <li>O1 Mejorar los procesos ad<br/>O1 Anticesción de la</li> </ul> | iministr 02   |                |               |                                |                  |          |             |
| ALC PARAMETER OF A                                                      | C             | atálogo:       |               |                                |                  |          |             |
|                                                                         |               | lor:           |               |                                |                  |          |             |
|                                                                         | Denominar     | lor            |               |                                |                  |          |             |
|                                                                         | O C'          | 0. ]           |               |                                |                  | 200      |             |
|                                                                         | - Formu       | ila:           |               | _                              |                  | -        |             |
|                                                                         | Tij           |                |               | <ul> <li>Dimensión:</li> </ul> |                  | -        |             |
|                                                                         |               | Año            | Cant. Nu      | merador Ca                     | ant. Denominador | Meta Ind | licador     |
|                                                                         |               | 2010           | 0             | 0.00                           | 0.00             |          | 0.          |
|                                                                         | -             | 2009           | 0             | 0.00                           | 0.00             |          | 0.          |
|                                                                         | -             | 2008           |               | 0.00                           | 0.00             |          | 0.          |
|                                                                         |               | noión Mumarada | 2010 (Trimos  |                                |                  | 1        |             |
|                                                                         |               |                | 2010 (1111165 |                                | 2                | 0.00     |             |
|                                                                         | •             | 0.00           | 2             | 0.00                           | 3]               | 0.00 41  | 0.          |
|                                                                         | Interpretac.: |                |               |                                |                  |          |             |
|                                                                         | Línea Base:   |                |               |                                |                  |          | Cantidad de |
|                                                                         | <b>1</b> 2    |                |               |                                |                  |          | Línea Base  |

| Generales                                                                                          | Obj. del Proyecto Ins. Activi                        | dades Físicas |  |
|----------------------------------------------------------------------------------------------------|------------------------------------------------------|---------------|--|
| 1 1 1 X 💾 😣 🔛 🧲                                                                                    |                                                      | 2             |  |
| Dejetivos e Indicadores<br>- 01 - Mejorar los procesos administr<br>- 01 - Aplicación de las mejor | Objetivo Nª, 02 Catálogos: Federal<br>Descripción: 1 | Función: FAEB |  |
|                                                                                                    | Objetivo Estratégico: 💽 5<br>Obj. del Plan Estatat   |               |  |
|                                                                                                    | Obi, del Plan Nacional 🔍                             |               |  |
|                                                                                                    |                                                      |               |  |
| ¢                                                                                                  |                                                      |               |  |

- 6. *No. Indicador*, el cual se genera automáticamente; *Descripción*, permite capturar el nombre del indicador con un máximo de 60 caracteres o en su caso seleccionar uno del *Catálogo*.
- 7. *Numerador y Denominador*, permite la captura de su descripción con un máximo de 60 caracteres.
- 8. *Fórmula,* permite seleccionar aquella que refleje correctamente el resultado aritmético de la meta, acorde a la naturaleza del indicador.
- 9. Tipo Dimensión, permite seleccionar acorde a la naturaleza del indicador.
- 10. *Cantidad Numerador y Denominador*, cantidades programadas para el ejercicio vigente y al cierre de la cuenta pública de tres ejercicios anteriores.
- 11. *Calendarización Numerador 2009 (Trimestral)*, permite dividir en trimestres el numerador del ejercicio vigente.

#### 14

Dirección de Política del Gasto Teléfono conmutador (01 961) 6 18 72 00 Ext. 33325 y 33328

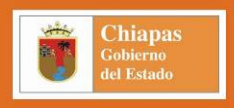

12. Interpretación, permite la captura de lo que se desea medir con el indicador, con un máximo de 220 caracteres con espacios incluidos; Línea Base, únicamente se habilita cuando se ha seleccionado uno de los indicadores del catálogo, permite la captura de un máximo de 330 caracteres con espacios incluidos, el botón abre la ventana para la captura de *la Cantidad Absoluta* y de la *Meta Estado* (porcentaje), del ejercicio actual y de tres ejercicios anteriores.

Por último, se accede a la pestaña de Actividades Físicas, la cual considera los siguientes campos:

- 13. Esta barra de iconos, tiene las siguientes funciones:
  - 🚪 Nueva Actividad. Permite capturar mínimo de 1 y máximo 10 actividades físicas por proyecto estratégico.
  - Modificar. Permite cambiar la información de la actividad física seleccionada.
- K Eliminar. Permite borrar la actividad física seleccionada.
- **Guardar.** Permite almacenar la información de la actividad física, validando la captura de todos los campos.
- Cancelar. Deshabilita las áreas de captura sin guardar la información.
- 14. Presenta el número consecutivo y descripción de las actividades físicas, capturadas previamente.
- 15. Descripción Actividad Física, máximo 120 caracteres con espacios incluidos.
- 16. *Unidad de Medida*. Permite seleccionar la unidad de medida, ya sea por clave o descripción, según el catálogo vigente.
- 17. Trimestres. Permite calendarizar la cantidad de las metas propuestas.
- 18. *Cantidad Anual*. Refleja, automáticamente, el sumatoria de las cantidades trimestrales capturadas.

| Generales                                                          | Obj. del Proyecto Ins.           | Actividades Fí  | sicas          |          |
|--------------------------------------------------------------------|----------------------------------|-----------------|----------------|----------|
| 11 X P 8 I Fricas<br>Actividades Fricas<br>01 Revisar los pr<br>14 | Descripción<br>Actividad No.: 02 |                 |                | 6        |
|                                                                    | Unidad de Medida                 | 001 💽 Accidente |                | <u>.</u> |
|                                                                    | 17 Trimestre 1<br>Trimestre 2    | 0.00            |                |          |
|                                                                    | Trimestre 3                      | 0.00            | 18             |          |
|                                                                    | Trimestre 4                      | 0.00            | Cantidad Anual | 0.00     |
| .111                                                               | >                                |                 |                |          |

#### Línea Base -

| Año  | Cantidad Absoluta | Meta Estado       |
|------|-------------------|-------------------|
| 2010 | 0.00              | 0.00              |
| 2009 | 0.00              | 0.00              |
| 2008 | 0.00              | 0.00              |
| 2007 | 0.00              | 0.00              |
|      |                   |                   |
|      | <u><u> </u></u>   | lar <u>S</u> alir |

#### 15

## Dirección de Política del Gasto Teléfono conmutador (01 961) 6 18 72 00 Ext. 33325 y 33328 http://www.haciendachiapas.gob.mx

Departamento de Análisis y Política del Gasto Correo electrónico: anagasto@haciendachiapas.gob.mx pas.gob.mx

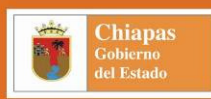

A continuación, se describen las pantallas u opciones exclusivas a los proyectos de inversión. *Anexos*, en esta pestaña de *Generales* se capturan los siguientes elementos:

- Dependiendo de lo seleccionado en *Cobertura*, permite la selección del catálogo, la *Región* (cuando sea cobertura regional) o el *Municipio* (cuando sea cobertura municipal) donde se realizará el proyecto, para el caso de cobertura estatal deshabilitara ambas opciones.
- 2. *Estructura Financiera*, permite el registro de los recursos que se conjugan en la ejecución del proyecto, para el caso de Estatal mostrará automáticamente los recursos presupuestarios aprobados que se reflejen en el archivo maestro.

| Generales                     | Obj. Proyecto de Inv.                                                                                                    | Actividades Físicas            | L |       |
|-------------------------------|----------------------------------------------------------------------------------------------------|--------------------------------|---|-------|
| Actividades Físicas Inversión | Obras y Acciones<br>Actividad No.: 01<br>Grupo: A V Abast<br>Tipo: 001 V Cárca<br>Nivet 01 V Acopi<br>Especificación<br>Unidad de Medida | o de Agua<br>mo de bombeo<br>o |   | Y Y Y |

| mación General          | Anexos          | Responsables | Beneficiarios |
|-------------------------|-----------------|--------------|---------------|
|                         |                 |              |               |
|                         |                 |              |               |
| Región: 04              | Frailesca       |              | v             |
| Municipio: 11           | 5 👻 Villa Corzo |              | •             |
|                         |                 |              | _             |
|                         |                 |              |               |
|                         |                 |              |               |
|                         |                 |              |               |
| Estructura Financiera   |                 |              |               |
| _                       |                 | _            |               |
| Presupuesto solicitado: |                 |              |               |
| Federal                 | 0.0             | 0 Municipal: | 0.00          |
| <b>2</b>                | 0.0             | 0            | 0.00          |
| P. S.P. and A.          | 0.0             | JU Udos.     | 0.00          |
| L o(d(d),               |                 |              |               |

Para las *Actividades Físicas*, los proyectos de inversión consideran los siguientes campos:

- 3. Permite seleccionar el *Grupo, Tipo y Nivel de Obra* acorde al catálogo vigente.
- 4. En *Especificación* permite la captura de la descripción de la Actividad Física hasta un máximo de 120 caracteres.
- 5. Permite la selección de la Unidad de Medida acorde al catálogo vigente.

16

Dirección de Política del Gasto Teléfono conmutador (01 961) 6 18 72 00 Ext. 33325 y 33328

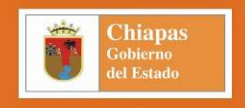

Para la captura de la calendarización de la cantidad de actividad física a realizar, se selecciona la actividad física y se presiona el botón de Desglose Municipal, donde además se deberá capturar la siguiente información:

- 6. Para la captura la pantalla muestra los siguientes botones de acción.
  - Nuevo. Permite agregar la municipalización de la actividad física.
- Modificar. Permite cambiar la información de la municipalización.
- K Eliminar. Permite borrar la municipalización al seleccionar la localidad.
- Buardar. Permite almacenar la información capturada en todos los campos.
- **Cancelar.** Deshabilita las áreas de captura sin guardar la información.
- Maximizar o Minimizar Vista. Despliega y/o oculta la información.
- 7. Muestra los municipios y localidades capturadas.
- 8. Permite la selección del *Municipio* y de la *Localidad* dependiendo de lo seleccionado en Cobertura y en Anexos.
- 9. Permite la selección del *Beneficiario* dependiendo de lo seleccionado en la pestaña de beneficiarios.
- 10. Permite la captura de la *Cantidad* de beneficiarios, del *Presupuesto* asignado y de la *Calendarización* trimestral de la actividad física asignada a la localidad.

| Genera | les |    |
|--------|-----|----|
|        |     | 13 |
|        |     |    |

| ealizar visitas de verificación del cumplimiento de las oblig<br>= | 8                        |                    |                          |      |
|--------------------------------------------------------------------|--------------------------|--------------------|--------------------------|------|
| Jaltenango de la Paz (Ángel Albino Corzo)                          | Municipio: 009 💌         | Ángel Albino Corzo | )                        |      |
|                                                                    | Localidad: 0001 💌        | Jaltenango de la F | 'az (Ángel Albino Corzo) |      |
|                                                                    | 9<br>Beneficiario: 001 💌 | Adolescente        |                          |      |
|                                                                    | Cantidad:                | 0                  | Presupuesto:             | 0.00 |
|                                                                    | Trimestre 1:             | 0.00               | Trimestre 2:             | 0.00 |
|                                                                    | Trimestre 3:             | 0.00               | Trimestre 4:             | 0.00 |
|                                                                    |                          |                    |                          |      |
|                                                                    |                          |                    |                          |      |
|                                                                    | -                        |                    |                          |      |
|                                                                    |                          |                    |                          |      |
|                                                                    |                          |                    |                          |      |
|                                                                    |                          |                    |                          |      |

#### 17

# Dirección de Política del Gasto Teléfono conmutador (01 961) 6 18 72 00 Ext. 33325 y 33328

#### Avances (Proyectos Estratégicos).

Permite el seguimiento de los indicadores, beneficiarios, actividades físicas y objetivos del milenio alcanzadas por proyectos estratégicos; así mismo, el Seguimiento de Acciones por Proyecto Estratégico. Dada la naturaleza similar de las pantallas de captura, en ambos tipos de proyectos, se explica conjuntamente su operatividad.

La pantalla desplegada, tiene una estructura similar a la de captura de datos, a continuación se describen sus funciones:

- 1. El campo de Estatus (deshabilitado) presenta automáticamente "Registrada".
- 2. Presenta la lista de Proyectos que tengan el status de registrado.
- 3. En esta barra de iconos, ejecutan las funciones siguientes:
  - *Editar.* Despliega a la derecha, las opciones de captura de Avances.
  - Avances de Indicadores. Permite acceder a la pantalla de captura de avances de indicadores del proyecto seleccionado.
  - Avances de Beneficiarios. Permite acceder a la pantalla de captura de avances de beneficiarios del proyecto seleccionado.
  - Avances de Actividades Físicas. Permite acceder a la pantalla de captura de avances de actividades físicas del proyecto seleccionado.
  - Avance y Acciones. Permite acceder a la pantalla de captura de avances y acciones del proyecto seleccionado.
  - Avance de los Objetivos del Milenio. Permite acceder a la pantalla de captura de avances de los objetivos del milenio del proyecto seleccionado.
  - Administración de Obra. Permite acceder a la pantalla de captura de administración de obra del proyecto seleccionado.

| P      | roya | ectos  | de    | Inv          | ersión       |                  | SIANE                 |
|--------|------|--------|-------|--------------|--------------|------------------|-----------------------|
| Status | REGI | STRADA |       | •            | 1            |                  | Total de Proyectos: 2 |
| F      | SF   | PS PE  | Act.  | Proy         | Importe      |                  | Autorizado            |
| E      | A    | P 00   | A01   | B001<br>D001 |              | \$0.00<br>\$0.00 | \$0.00<br>\$0.00      |
|        |      |        |       |              | 2            |                  |                       |
|        |      |        |       |              |              |                  |                       |
|        |      |        |       |              |              |                  |                       |
|        |      |        |       |              |              |                  |                       |
|        |      |        |       |              |              |                  |                       |
|        |      |        |       |              |              |                  |                       |
|        |      |        |       |              |              |                  |                       |
|        |      |        |       |              |              |                  |                       |
|        |      |        |       |              |              |                  |                       |
|        |      |        |       |              |              |                  |                       |
|        |      |        |       |              |              |                  |                       |
| 4      |      |        | o. EA | P00D03D0     | 01 🏊 🛋 🛋 🛋 🛋 |                  | 3 🖪 🖶 🚽               |

#### 18

Chiapas

## Dirección de Política del Gasto Teléfono conmutador (01 961) 6 18 72 00 Ext. 33325 y 33328 http://www.haciendachiapas.gob.mx

Departamento de Análisis y Política del Gasto Correo electrónico: anagasto@haciendachiapas.gob.mx Al presionar el botón de Avances de Indicadores, despliega la pantalla de captura con las funciones siguientes:

- 4. En esta barra de iconos, las funciones que ejecutan cada uno, son las siguientes:
- Modificar. Permite capturar los avances del indicador seleccionado en el trimestre correspondiente.
- Buardar. Almacena los avances capturados del indicador seleccionado.
- Cancelar. Deshabilita los campos sin guardar los avances capturados.
- Maximizar o Minimizar Vista. Despliega u oculta la información del indicador seleccionado.
- Presenta la descripción de objetivos e indicadores del proyecto seleccionado, desplegando a la derecha la información de los avances del indicador seleccionado.
- Aprobado. Refleja la información original del numerador y denominador del indicador seleccionado (deshabilitado para captura).
- 7. *Modificado.* Refleja la información modificada del numerador y denominador del indicador seleccionado (deshabilitado para captura).
- 8. *Avances.* Permite capturar la cantidad alcanzada del numerador del trimestre a informar (permite avances en ceros).

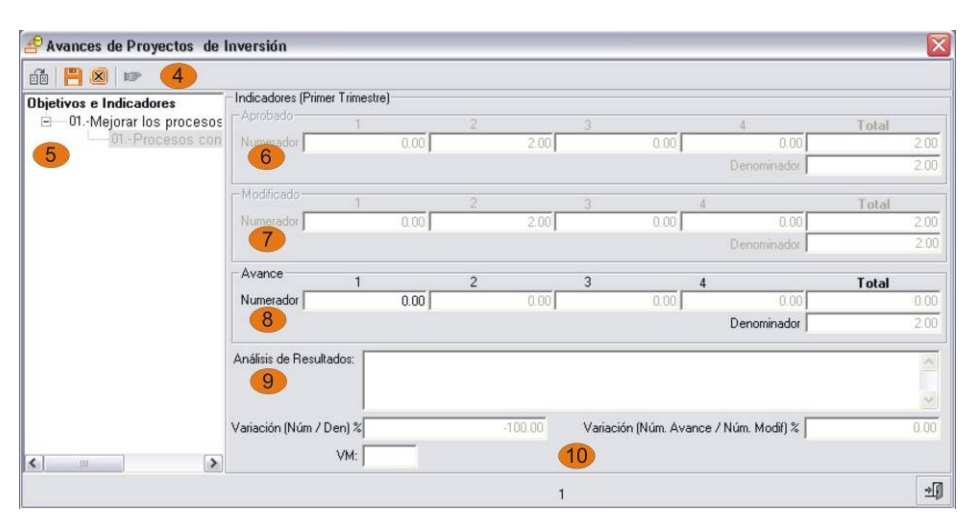

- 9. Análisis de Resultados. Permite la captura de hasta 400 caracteres para describir el resultado alcanzado por el indicador seleccionado.
- 10. Este espacio muestra las siguientes variaciones: Variación (Núm. / Den.). Refleja automáticamente la meta del indicador anual y Variación (Núm. Avance / Núm. Modif.) refleja el porcentaje de cumplimiento de lo programado y alcanzado; además de permitir la captura del número de VM.

Dirección de Política del Gasto Teléfono conmutador (01 961) 6 18 72 00 Ext. 33325 y 33328 http://www.haciendachiapas.gob.mx

19

Chiapas

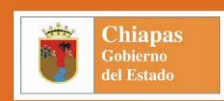

Al presionar el botón de Avances de Beneficiarios, despliega la pantalla de captura, con las funciones siguientes:

- 11. Barra de iconos, las funciones que ejecutan cada uno son de la misma naturaleza que en la captura de indicadores.
- 12. Presenta la descripción de los beneficiarios, desplegando a la derecha la información del avance del beneficiario seleccionado.
- 13. Permite capturar la cantidad alcanzada del beneficiario seleccionado y su desglose al trimestre correspondiente.

|                   |                    | (B) (B)            |             |           |              |           |
|-------------------|--------------------|--------------------|-------------|-----------|--------------|-----------|
| eficiarios        | - Beneficiarios de | l Primer Trimestre |             |           |              |           |
| Lance Association | Cantidad Total     | 0                  | Femenino    | ſ         | Masculino    | 0         |
| 12                | -13                |                    | i cilcini j |           | indectaine ] |           |
|                   | Zona               |                    |             |           |              |           |
|                   | Urb                | iana               | Rural       |           | Urbana       | Rural     |
|                   | Femenino           | 0                  | 0           | Masculino | 0            | 0         |
|                   |                    |                    |             |           |              |           |
|                   |                    | Marilian           | Indiana     | 2         | Instanta     | 0         |
|                   | Femerino           | Mestiza            | Indigena    | 0         |              | Utros     |
|                   | Masculino          | 0                  | -           |           |              |           |
|                   | induction of the   | 0                  | 1           | 0         | 0            | 0         |
|                   |                    |                    |             |           |              |           |
|                   | Marginación        | 48.                |             | te die    | Daia         | Musi Daia |
|                   | muy Aka            | 0                  | 0           |           | bled 0       | muy baja  |
|                   |                    |                    |             |           |              |           |
|                   | M                  | U                  | U           | U         | U            | U         |
|                   |                    |                    |             |           |              |           |

Al presionar el botón de Avances de Actividades Físicas en los proyectos institucionales se despliega la siguiente pantalla:

- 14. Barra de iconos, las funciones que ejecutan cada uno son de naturaleza similar que en la captura de indicadores.
- 15. Muestra las actividades físicas capturadas en la carátula.
- 16. Aprobado (deshabilitado), muestra la información capturada en la carátula.
- 17. Modificado (habilitado) permite modificar la programación de las metas.
- 18. Avance permite la captura de meta alcanzada en el trimestre correspondiente.

| 01 realizar las validaciones | Unidad de Medida 838 | Validación |                | *     |
|------------------------------|----------------------|------------|----------------|-------|
|                              | 16 Trimestre 1       | 5.00       | Trimestre 3    | 0.00  |
| 0                            | Trimestre 2          | 0.00       | Trimestre 4    | 0.00  |
|                              |                      |            | Cantidad Anual | 5.00  |
|                              | Modificado           |            |                |       |
|                              | Trimestre 1          | 5.00       | Trimestre 3    | 5.00  |
|                              | Trimestre 2          | 5.00       | Trimestre 4    | 5.00  |
|                              |                      |            | Cantidad Anual | 20.00 |
|                              | Avances              |            |                |       |
|                              | Trimestre 1          | 5.00       | Trimestre 3    | 0.00  |
|                              | Trimestre 2          | 0.00       | Trimestre 4    | 0.00  |
|                              |                      |            | Cantidad Anual | 5.00  |

19. Refleja mediante formula aritmética el Porcentaje de Alcanzado / Aprobado y del Alcanzado / Modificado.

#### 20

Dirección de Política del Gasto Teléfono conmutador (01 961) 6 18 72 00 Ext. 33325 y 33328

Chiapas Gobierno del Estado

Para los proyectos de inversión se despliega la siguiente pantalla:

- 20. Barra de iconos, las funciones que ejecutan cada uno son de naturaleza similar que en la captura de indicadores.
- 21. Muestra el desglose de municipio y localidad de las actividades físicas capturadas en la carátula, al seleccionar la localidad permite visualizar la información.
- 22. Aprobado (deshabilitado), muestra la información capturada en la carátula.
- 23. Modificado (habilitado) permite modificar la programación de las metas.
- 24. Avance permite la captura de meta alcanzada en el trimestre correspondiente.
- 25. Refleja el porcentaje del Alcanzado / Aprobado y del Alcanzado / Modificado.

**Nota:** Para la captura de los avances de indicadores, beneficiarios y actividades físicas, la fecha del equipo informático debe encontrarse en el trimestre a informar.

Al seleccionar **Avances de Acciones** en el proyecto estratégico muestra la siguiente pantalla:

- 26. Solo para los proyectos de inversión: *Situación*, permite seleccionar la situación en el que se encuentre el proyecto (dato obligatorio); *Contratista*, permite captura al contratista del proyecto máximo 80 caracteres; *Monto Contratado*, permite capturar la cantidad de recursos asignados al contratista; *Obra Prioritaria*, muestra si el proyecto es prioritario. Para ambos tipos de proyectos: *Avance Físico (%)*, muestra el porcentaje de avance de las acciones a nivel de proyecto; *Tipo de Acción*, muestra el tipo de acción que desempeña el proyecto.
- 27. *Observaciones*. Permite detallar las justificaciones necesarias al avance de acciones reportadas, es habilitado para ambos tipos de proyectos estratégicos.
- 28. Estos botones permiten guardar los datos capturados y salir de la ventana respectivamente.

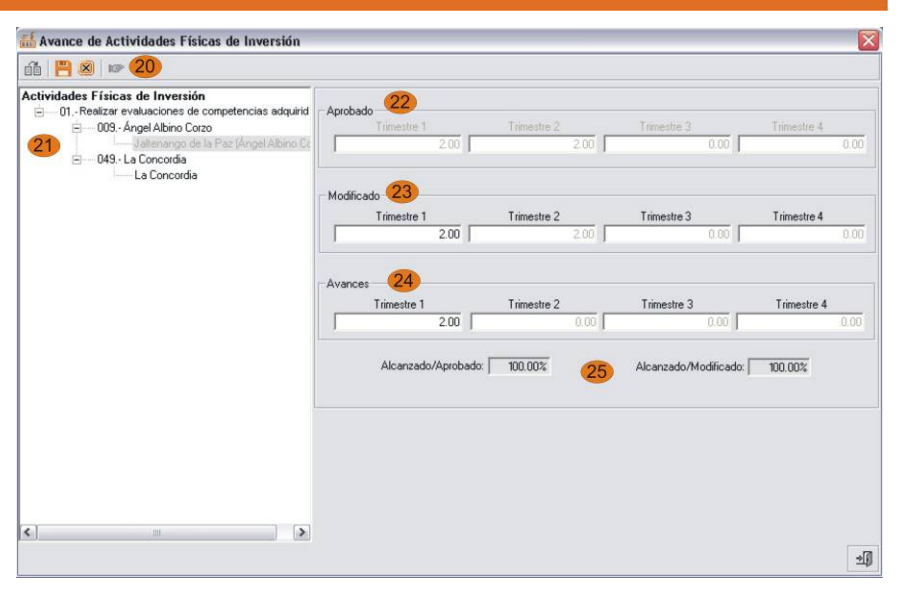

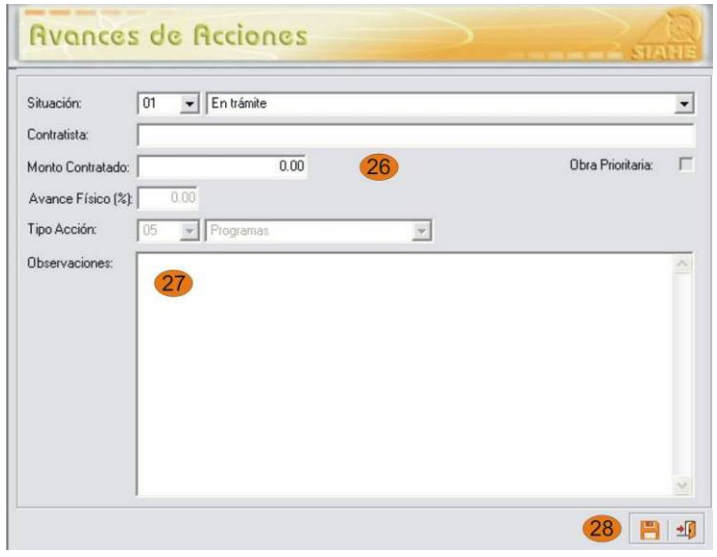

#### 21

Dirección de Política del Gasto Teléfono conmutador (01 961) 6 18 72 00 Ext. 33325 y 33328 http://www.haciendachiapas.gob.mx

Departamento de Análisis y Política del Gasto Correo electrónico: anagasto@haciendachiapas.gob.mx gob.mx

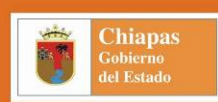

Al seleccionar *Avances de Objetivos del Milenio* en el proyecto estratégico muestra la siguiente pantalla:

- 29. Barra de iconos, las funciones que ejecutan cada uno son de naturaleza similar que en la captura de indicadores.
- 30. Muestra el desglose municipal del objetivo, metas e indicadores seleccionados en la carátula, al seleccionar la localidad permite visualizar la información.
- 31. Aprobado: muestra las cantidades capturadas en la carátula.
- 32. *Modificado*: Muestra los cambios realizados en la calendarización trimestral de la localidad seleccionada.
- 33. *Avances*: Permite la captura de los avances de forma trimestral de la localidad seleccionada.
- 34. Refleja el porcentaje del Alcanzado / Aprobado y del Alcanzado / Modificado.

Adicionalmente, en Administración de Avance de Obra, las opciones a capturar son las siguientes:

- 35. Se registra la fecha de Publicación de Convocatoria de Licitación y/o de la Asignación Directa, Fallo de Asignación, Conclusión de Obra y la Cantidad de Recursos Asignados de la obra u proyecto.
- Presenta la fecha de estimación e importe asignado a las Estimaciones del Trabajo Ejecutado.
- 37. Estos botones ejecutan las siguientes funciones:
  - Altas. Permite generar una nueva estimación.
  - Bajas. Permite borrar la estimación seleccionada.

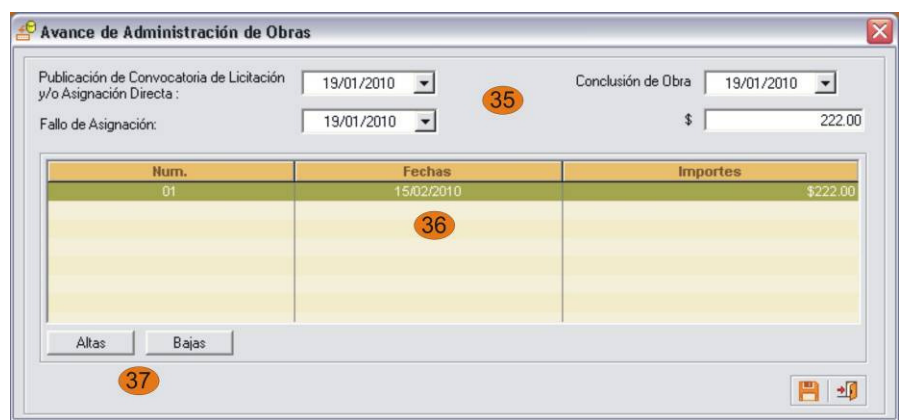

| - | - |
|---|---|
| 2 | 2 |
| - | - |

## Dirección de Política del Gasto Teléfono conmutador (01 961) 6 18 72 00 Ext. 33325 y 33328 http://www.haciendachiapas.gob.mx

| tas e Indicadores del Milenio                                                                                                    |             |                                  |                     |                       |                          |
|----------------------------------------------------------------------------------------------------|-------------|----------------------------------|---------------------|-----------------------|--------------------------|
| A - Desarrollar un sistema comercial y financiero multile     - A - Desarrollar un sistema como porcentaje del ingreso     - 108 Tuxtla Gutiérrez     - Tuxtla Gutiérrez | - Aprobado  | 31<br>Cantidad Numerador<br>5.00 | Cantidad De         | nominador.<br>5.00    | Presupuesto:<br>1,000.00 |
| ⊟ 110. 1uzantan<br>— Tuzantán                                                                                                    | - Modificad | o 32<br>Trimestre 1<br>5.00      | Trimestre 2<br>0.00 | Trimestre 3           | Trimestre 4<br>0.00      |
|                                                                                                    | Avances     | 33<br>Trimestre 1<br>3.00        | Trimestre 2         | Trimestre 3           | Trimestre 4              |
|                                                                                                    |             | Alcanzado/Aprobado: [            | 60.00 % 34          | Alcanzado/Modificado: | 60.00 %                  |
|                                                                                                    |             |                                  |                     |                       |                          |
|                                                                                                    |             |                                  |                     |                       |                          |
|                                                                                                    |             |                                  |                     |                       |                          |

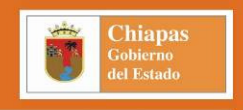

## Menú Procesos.

Permite transferir los datos y avances de los elementos cualitativos, entre la versión organismo público y secretaría; efectuándose mediante los Procesos de *Envío y Recepción*, subdivididos a su vez en *Estrategia Institucional, Proyectos Institucionales y Proyectos de Inversión*; y estos a su vez en Datos, Avances y Acciones.

**Envío.** Dado que la mecánica del proceso es similar para datos, avances y acciones, se explica conjuntamente los pasos necesarios para efectuar el envío de la información la Estrategia Institucional y Proyectos Estratégicos.

Al acceder encontraremos las siguientes funciones:

- 1. Status el cual reflejan los registros que se encuentren en "Inicial" para Datos y "Registrado" para Avances.
- 2. Casillas de Verificación. Permite seleccionar los registros que se enviarán.
- Barra de tareas, permiten moverse entre los registros, buscar alguno mediante su clave, realizar la selección de forma individual o grupal, el envío de los registros seleccionados (procesar) y la impresión de la carátula del registro seleccionado.

Una vez ejecutada la opción procesar, emite el siguiente mensaje:

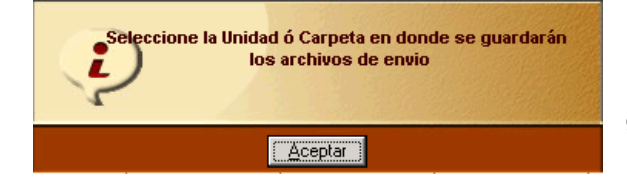

El mensaje nos informa que se debe seleccionar la unidad o la carpeta donde se guardarán los archivos generados por el sistema. Se recomienda almacenarlos en una carpeta del disco duro, y después copiarlos al medio magnético deseado.

#### 🥺 S I A H E 2010 Versión 1.00(01/01/2010) [21100 - Secretaría de Haciend

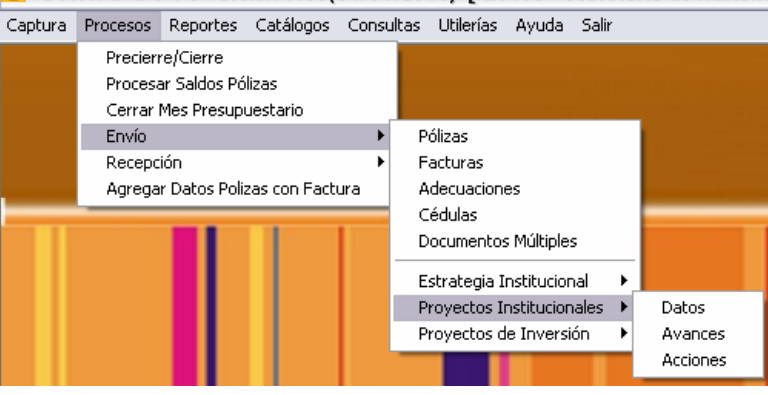

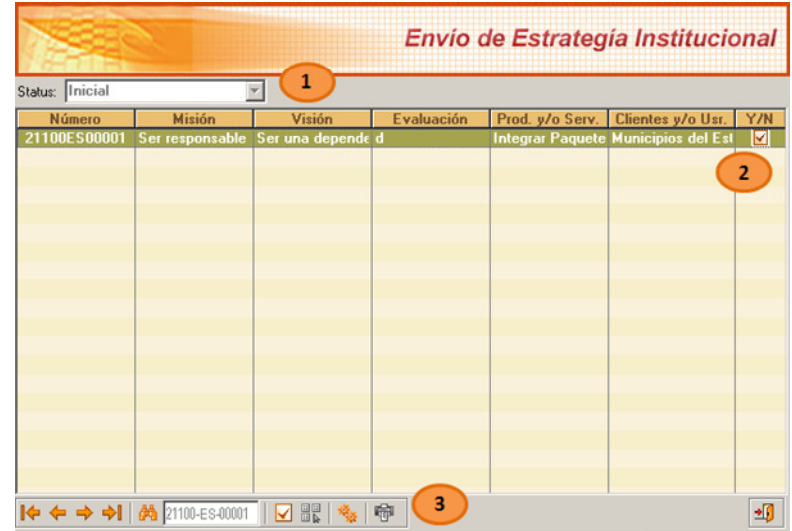

#### 23

Dirección de Política del Gasto Teléfono conmutador (01 961) 6 18 72 00 Ext. 33325 y 33328 http://www.haciendachiapas.gob.mx

Departamento de Análisis y Política del Gasto Correo electrónico: anagasto@haciendachiapas.gob.mx

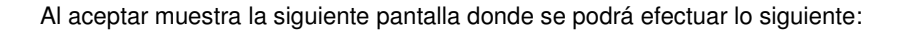

- 4. Seleccionar la unidad en la cual se desea guardar el envío.
- 5. Muestra las carpetas de la unidad seleccionada, es indispensable dar doble clic en la carpeta donde se guardará la información, verificar que la ruta se refleje en la parte inferior de esta pantalla.
- 6. Permite *Aceptar* el envío generando los archivos en la ruta seleccionad o *Cancelar* lo que interrumpe el proceso de generación de archivos de envío.

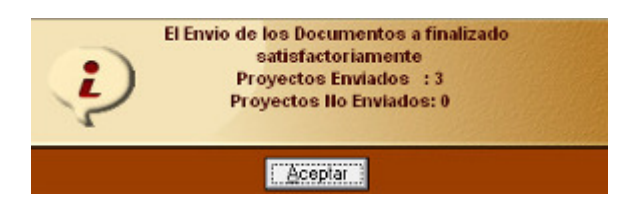

Si se efectúa el proceso de envío, se valida que los datos registrados en la opción de captura estén

completos, caso contrario no se efectúa el proceso de envío y el mensaje presenta dicha condición. Una vez que se da clic a la opción de *Aceptar*, el SIAHE genera un comprobante de envío, el cual debe ser validado con la firma del Titular del Organismo Público y el Titular de la Unidad de Planeación o su equivalente.

Nota: El envío de Avances de Acciones únicamente se realiza para los proyectos institucionales y de inversión, mostrando los proyectos que tengan capturado el rubro de avance de acciones, su envío no genera comprobante.

**Recepción.** Dado que la mecánica del proceso es similar para datos y avances, se explica conjuntamente los pasos necesarios para efectuar la recepción de la información la Estrategia Institucional y Proyectos Estratégicos, al presionar el botón de reopción muestra la siguiente pantalla:

- 1. Seleccionar la unidad donde se localiza los archivos a incorporar (disquete, disco duro, disco compacto o memoria usb).
- 2. Refleja la estructura de la unidad seleccionada permitiendo elegir la carpeta donde se encuentra los archivos a incorporar, la ruta debe reflejarse en la parte inferior de la pantalla.
- En este cuadro se visualiza el nombre del archivo principal, al darle doble clic se efectúa la recepción de la información, validando que el archivo concuerde con lo que se requiere incorporar, en caso contrario no se refleja ningún archivo en esta pantalla.

| Recepcion [ Proyectos de Inve | rsión ]                                     |
|-------------------------------|---------------------------------------------|
| Archivos de Recepción:        | Carpetas                                    |
| MaePyl2110018022009133523.she | CICINA<br>COFICINA<br>ProyInv18022009133523 |
| Buscar er                     |                                             |

#### 24

## Dirección de Política del Gasto Teléfono conmutador (01 961) 6 18 72 00 Ext. 33325 y 33328 http://www.haciendachiapas.gob.mx

Departamento de Análisis y Política del Gasto Correo electrónico: anagasto@haciendachiapas.gob.mx

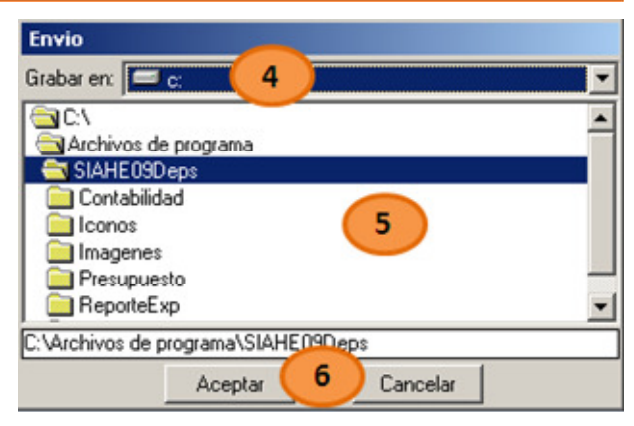

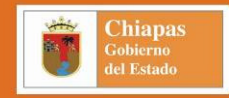

|                                              |    |    | Ī  |    |     |      | Re           | cepción     | de Proyect   | os Inve    | rsión      |
|----------------------------------------------|----|----|----|----|-----|------|--------------|-------------|--------------|------------|------------|
| Número                                       | F  | SF | PS | PE | AI  | PE   | Fecha Inicio | Fecha Final | Importe      | Status     | YAN        |
| 1100PI20001                                  | E  | н  | F  | 00 | 101 | B001 | 01/01/2009   | 31/12/2009  | 1,800,000.00 | Registrado |            |
|                                              |    |    |    |    |     |      |              |             |              |            |            |
|                                              |    |    |    |    |     |      |              |             |              |            |            |
|                                              |    |    |    |    |     |      |              |             |              |            |            |
|                                              |    |    |    |    |     |      |              |             |              |            |            |
|                                              |    |    |    |    |     |      |              |             |              |            |            |
|                                              |    |    |    |    |     |      |              |             |              |            |            |
|                                              |    |    |    |    |     |      |              |             |              |            |            |
|                                              |    |    |    |    |     |      |              |             |              |            |            |
|                                              |    |    |    |    |     |      |              |             |              |            |            |
|                                              |    |    |    |    |     |      |              |             |              |            |            |
|                                              |    |    |    |    |     |      |              |             |              |            |            |
|                                              |    |    |    |    |     |      |              |             |              |            |            |
|                                              |    |    |    |    |     |      |              |             |              |            |            |
|                                              |    |    |    |    |     |      |              |             |              |            |            |
| • <del>(</del> = <del>)</del> = <del>)</del> | ĝ4 |    |    |    |     |      | 8 😤 👘        |             |              |            | <b>*</b> [ |

Posteriormente, se despliega la misma pantalla que en el envío, la cual contiene las mismas opciones. Permitiendo seleccionar la información a incorporar ya sea uno, varios o todos los registros.

Finalmente, se emite un mensaje de confirmación, que indica el resultado de la recepción efectuada. El proceso de recepción no genera volante.

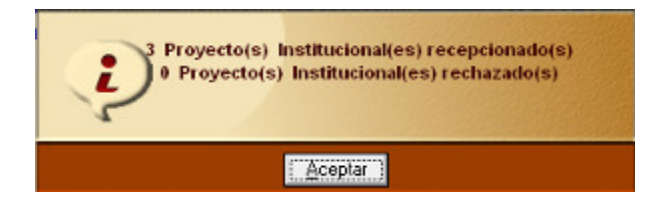

Chiapas

Nota: La estructura del archivo principal generado por los procesos de envío de datos y avances del SIAHE, tiene la estructura siguiente:

| Tipo de Envío          | Tipo de<br>Envío | Org.<br>Púb. | Fecha    | Hora   | Nº de<br>Archivos |
|------------------------|------------------|--------------|----------|--------|-------------------|
| Estrategia             | MaeEst           | 21100        | 13012009 | 153348 | 5                 |
| Proyecto Institucional | MaePyC           | 21100        | 13012009 | 153415 | 6                 |
| Proyecto de Inversión  | MaePyl           | 21100        | 13012009 | 153540 | 8                 |

Departamento de Análisis y Política del Gasto 3325 y 33328 Correo electrónico: anagasto@haciendachiapas.gob.mx http://www.haciendachiapas.gob.mx

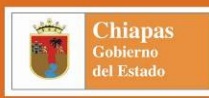

## Menú Reportes.

En esta parte, se genera información contenida en el SIAHE, a través de los reportes: Contables y Presupuestarios; de los cuales, detallamos la estructura y el contenido de lo correspondiente a la parte cualitativa del Presupuesto de Egresos; clasificándose en dos rubros:

#### Reportes de Carátulas.

- PTO2010-50 Estrategia Institucional (Anexo 1 y 2)
- PTO2010-51 Carátulas del Proyecto Institucional
- PTO2010-51.1 Carátulas del Proyecto de Inversión

#### Reportes de Avances.

- PTO2010-52 Avance de Cumplimiento de Indicadores Estratégicos
- PTO2010-53 Avance de Desempeño por Proyectos e Indicadores (Proyectos Institucionales)
- PTO2010-53.1 Avance de Desempeño por Proyectos e Indicadores (Proyectos de Inversión)
- PTO2010-53.2 Avance de Beneficiarios por Proyectos Institucionales
- PTO2010-53.3 Avance de Beneficiarios por Proyectos de Inversión
- PTO2010-53.4 Avance de Actividades Físicas por Proyectos Institucionales
- PTO2010-53.5 Avance de Actividades Físicas por Proyectos de Inversión
- PTO2010-54 Seguimiento de Acciones Institucionales
- PTO2010-54.1 Seguimiento de Acciones de Inversión

A continuación se explicará cada componente de los reportes cualitativos mencionados.

| eportes | Catálogos   | Consultas Utilerías Ayuda Salir                                                                                                    |   |
|---------|-------------|----------------------------------------------------------------------------------------------------|---|
| Contab  | les I       |                                                                                                    |   |
| Presup  | uestarios 🛛 | EP-01 Analitico de Partidas                                                                                                    |   |
|         |             | EP-03 Por Capítulos y Tipo de Gasto                                                                                                    |   |
|         |             | EP-03b Por Partidas y Fuentes de Financiamiento (Ejercido)                                                                                                    |   |
|         |             | EP-04 Por Obras y Proyectos de Inversión Global con Fte. de Finan.                                                                                                    |   |
|         |             | EP-04B Por Obras y Proyectos de Inversión PNGE con Fte. de Finan.                                                                                                    |   |
|         |             | EP-04C Por Obras y Proys. de Des. Social y Prod. en Reg. de Pobreza con Fte. de Finan.                                                                                                |   |
|         |             | EP-04D Por Obras y Proyectos de Inversión de Concertado Diverso con Fte. de Finan.                                                                                                    |   |
|         |             | EP-FFA Por Proyectos, Fondo de Aportaciones para la Educación Básica y Normal                                                                                                    |   |
|         |             | EP-FFB Por Proyectos, Fondo de Aportaciones para los Servicios de Salud                                                                                                    |   |
|         |             | EP-FFC Por Proyectos, Fondo de Aportaciones para la Infraestructura Social                                                                                                    |   |
|         |             | EP-FFD Por Proyectos, Fondo de Aportaciones para el Fortalecimiento de los Municipios (FORTAMUN)                                                                                      |   |
|         |             | EP-FFE Por Proyectos, Fondo de Aportaciones Múltiples                                                                                                    |   |
|         |             | EP-FFF Por Proyectos, Fondo de Aportaciones para la Educación Tecnológica y de Adultos                                                                                                |   |
|         |             | EP-FFG Por Proyectos, Fondo de Aportaciones para la Seguridad Pública                                                                                                    |   |
|         |             | EP-FFH Por Proyectos, Fondo de Aportaciones para el Fortalecimiento de las Entidades Fed.                                                                                             |   |
|         |             | EP-FFI Por Proyectos, PEMEX                                                                                                    |   |
|         |             | EP-FFJ Por Proyectos, Convenios de Descentralizacion                                                                                                    |   |
|         |             | EP-FFK Por Proyectos, Convenios de Reasignación                                                                                                    |   |
|         |             | EP-FFL Por Proyectos, Otros Convenios                                                                                                    |   |
|         |             | EP-FFM Por Proyectos, Fidelcomiso para la Infraestructura en los Estados (FIES)<br>ED EEN Der Dreuestes, Fonde de Estabilización de los Jegregos de los Estidados Foderativos (FETEE) |   |
|         |             | EP-FEN Por Proyectos, Pondo de Estabilización de los Ingresos de las citidades rederativas (FELEP)                                                                                    |   |
|         |             | EP-FFD Por Proyectos, Programas Suberdias                                                                                                    |   |
|         |             | EP-FEO Por Proyectos, Financiamientos y Empréstitos                                                                                                    |   |
| 24      |             | EP-FER Por Proyectos, Internacionales                                                                                                    |   |
|         |             | EP-EES Por Proyectos, Recursos Propios (Entidades)                                                                                                    |   |
| 4       |             | EP-EET Por Proventos. No Gubernamentales                                                                                                    |   |
| )       | ~~~         | EP-EELPor Proventos. En Especie (Donaciones)                                                                                                    |   |
|         |             | EP-FFV Por Provectos, Fondo de Compensación                                                                                                    |   |
|         |             | EP-FFW Por Proyectos, Obligaciones                                                                                                    |   |
|         |             | EP-FFX Por Proyectos, Impuesto a la Venta Final de las Gasolinas y Diesel                                                                                                    |   |
|         |             | EP-FFZ Por Proyectos, Ingresos Propios, Participaciones e Incentivos                                                                                                    |   |
|         |             | EP-05 Proyectos Institucionales con Fuente de Financiamiento                                                                                                    |   |
|         |             | EP-06 Analítico Calendarizado de Partidas (Aprobado)                                                                                                    |   |
|         |             | EP-06A Analítico Calendarizado de Partidas (Autorizado)                                                                                                    |   |
|         |             | EP-06B Analítico Calendarizado de Partidas (Ejercido)                                                                                                    |   |
| 2       |             | EP-08 Resumen por Tipo de Gasto y Partidas                                                                                                    |   |
| - R.    | C           | EP-10 Calendarizado de Partidas por Tipo de Gasto                                                                                                    |   |
| 5 K     | G           | Estados Económicos y Programáticos                                                                                                    | ۲ |
|         | de          | PTO2009-50 Estrategia Institucional                                                                                                    | ۲ |
|         |             | PTO2009-51 Carátula del Proyecto Institucional                                                                                                    | • |
|         | _           | PTO2009-51.1 Carátula del Proyecto de Inversión                                                                                                    | 1 |
|         |             | PTO2009-52 Avance de Cumplimiento de Indicadores Estratégicos                                                                                                    | 1 |
| Sect    | etaria      | PTO2009-53 Avance de Desempeno por Proyectos e Indicadores (Proyectos Institucionales)                                                                                                | ! |
|         |             | PTO2009-53.1 Avance de Desempeño por Proyectos e Indicadores (Proyectos de Inversión)                                                                                                 | t |
|         |             | <ul> <li>PTO2009-53.2 Avance de Beneficiarios por Proyectos Institucionales</li> <li>PTO2009 F3.2 Avance de Depelicierios por Proyectos Institucionales</li> </ul>                    | ! |
|         |             | PTO2009-53.5 Avance de Beneficiarios por Proyectos de Inversion<br>DTO2000-53.4 Augusto de Astividados Eísicas por Drayostos Institucionalos                                          | ! |
|         |             | PTO2009-03.4 Avance de Actividades Físicas por Proyectos Institucionales<br>BTO2009-53.5 Avance de Actividades Físicas por Proyectos de Inversión                                     | 1 |
|         |             | PTO2009-53.5 Avance de Accividades Físicas por Proyectos de Inversion<br>PTO2009-54.1 Sequimiento de Acciones de Inversión                                                            | 1 |
|         |             | PTO2009-54 Sequimiento de Acciones de Inversion                                                                                                    | 1 |
|         |             | F 102007-34 Degemente to de Acciones Instituciónales                                                                                                    | , |

Repor

26

Dirección de Política del Gasto Teléfono conmutador (01 961) 6 18 72 00 Ext. 33325 y 33328

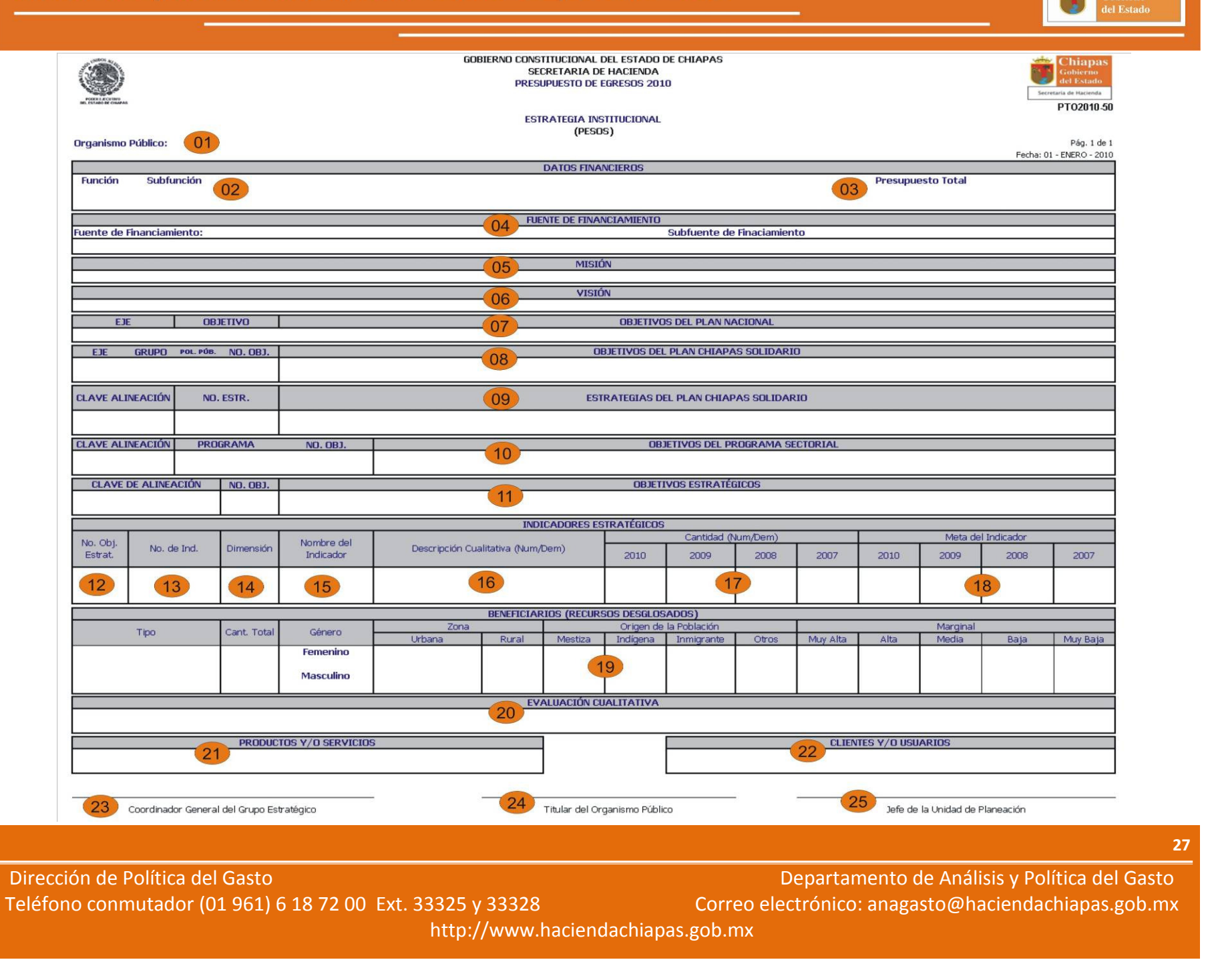

Chiapas

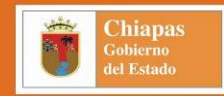

# PTO2010-50 Estrategia Institucional (Instructivo)

| (01) | Organismo Público.                                                 | Indica la clave y descripción del Organismo Público.                                                                                                    |
|------|--------------------------------------------------------------------|----------------------------------------------------------------------------------------------------|
| (02) | Función y Subfunciones.                                            | Indica la clave y descripción de la función y subfunción, y el monto asignado a la misma.                                                                                   |
| (03) | Presupuesto Total.                                                 | Presenta el monto total asignado para el Organismo Público; es decir, la suma de los montos de las funciones.                                                               |
| (04) | Fuente de Financiamiento.                                          | Indica la clave y descripción de la fuente y subfuente de financiamiento, y el monto asignado a la misma.                                                                   |
| (05) | Misión.                                                            | Visualiza de manera breve y precisa, la razón de ser o existir del Organismo Público.                                                                                       |
| (06) | Visión.                                                            | Describe de manera precisa, el escenario que desea alcanzar el Organismo Público en un período determinado.                                                                 |
| (07) | Objetivos del Plan Nacional de Desarrollo.                         | Indica la clave de alineación (eje y objetivo) y descripción de los Objetivos del Plan Nacional de Desarrollo.                                                              |
| (08) | Objetivos del Plan de Desarrollo Chiapas<br>Solidario 2007-2012.   | Indica la clave de alineación (eje, grupo, políticas públicas y objetivo) y descripción de los Objetivos del Plan de Desarrollo Chiapas Solidario 2007-2012.                |
| (09) | Estrategias del Plan de Desarrollo Chiapas<br>Solidario 2007-2012. | Indica la clave de alineación y el número de la Estrategia de los Objetivos del Plan de Desarrollo Chiapas Solidario 2007-2012.                                             |
| (10) | Objetivos del Programa Sectorial 2007-2012.                        | Presenta la clave y descripción del Programa y Objetivo Sectorial y su vinculación con los Objetivos del Plan de Desarrollo Chiapas Solidario 2007-2012.                    |
| (11) | Objetivos Estratégicos (OP).                                       | Muestra el número y descripción del Objetivo Estratégico y su vinculación con el Plan de Desarrollo Chiapas Solidario 2007-2012 y con los Objetivos del Programa Sectorial. |
| (12) | Nº Objetivo Estratégico.                                           | Indica el número del objetivo estratégico con el cual se encuentra vinculado el indicador.                                                                                  |
| (13) | Nº de Indicador.                                                   | Presenta el número consecutivo que especifica cuantos indicadores estratégicos están vinculados al objetivo.                                                                |
| (14) | Dimensión.                                                         | Presenta la dimensión del indicador.                                                                                                    |
| (15) | Nombre del Indicador.                                              | Presenta la descripción del indicador.                                                                                                    |
| (16) | Descripción Cualitativa<br>(Numerador/Denominador).                | Describe brevemente el numerador y denominador de cada uno de los indicadores.                                                                                              |
| (17) | Datos Cuantitativos (Numerador/Denominador).                       | Visualiza la cantidad del numerador y denominador del indicador en el ejercicio vigente y de los 3 ejercicios anteriores.                                                   |
| (18) | Meta del Indicador.                                                | Presenta el resultado de la operación algebraica del numerador y denominador, de acuerdo a la fórmula seleccionada.                                                         |

28

Teléfono conmutador (01 961) 6 18 72 00 Ext. 33325 y 33328

Dirección de Política del Gasto

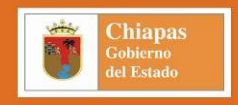

#### PTO2010-50 Estrategia Institucional (Instructivo)

| (19) | Beneficiarios.                             | Describe el tipo y cantidad total de beneficiarios y su distribución por género, zona, origen de la población y marginalidad. |
|------|--------------------------------------------|----------------------------------------------------------------------------------------------------|
| (20) | Evaluación Cualitativa.                    | Describe los resultados obtenidos, remarcando su contribución al logro del objetivo estratégico del organismo público.        |
| (21) | Productos y/o Servicios.                   | Describe el nombre de los principales bienes que se producen y/o servicios que se generan.                                    |
| (22) | Clientes y/o Usuarios.                     | Describe el tipo de clientes y/o usuarios más importantes que reciben los productos y/o servicios.                            |
| (23) | Coordinador General del Grupo Estratégico. | Presenta el nombre del Coordinador General del Grupo Estratégico para su rubrica correspondiente.                             |
| (24) | Titular del Organismo Público.             | Presenta el nombre del Titular del Organismo Público para su rubrica correspondiente.                                         |
| (25) | Jefe de la Unidad de Planeación.           | Presenta el nombre del titular del Jefe de la Unidad de Planeación para su rubrica correspondiente.                           |

Departamento de Análisis y Política del Gasto 3325 y 33328 Correo electrónico: anagasto@haciendachiapas.gob.mx http://www.haciendachiapas.gob.mx

| GOBIERNO<br>PORT L SCHOP              | ) CONSTITUCIONAL DEL ESTADO DE C<br>SECRETARÍA DE HACIENDA<br>PRESUPUESTO DE EGRESOS 2010<br>PATRIMONIO | HIAPAS    | Secretaria de Hacienda<br>Anexo 1       |
|---------------------------------------|----------------------------------------------------------------------------------------------------|-----------|-----------------------------------------|
| Organismo Público: 01                 |                                                                                                    |           | Pag. 1 de 1<br>Fecha: 01 - ENERO - 2010 |
|                                       | PATRIMONIO                                                                                              |           |                                         |
| Tipo de Bien Clave Catastral (Valor ) | Ubicación                                                                                               |           | Extensión M <sup>2</sup> y Ha           |
| 02 03                                 | Municipio 04                                                                                            | Dirección | 05                                      |

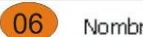

Nombre y Cargo del Responsable de la Unidad de Planeación

Dirección de Política del Gasto Teléfono conmutador (01 961) 6 18 72 00 Ext. 33325 y 33328 http://www.haciendachiapas.gob.mx

30

Chiapas Gobierno del Estado

|      |                                            | Anexo 1 Patrimonio<br>(Instructivo)                                                                                    |
|------|--------------------------------------------|----------------------------------------------------------------------------------------------------|
| (01) | Clave y Descripción del Organismo Público. | Presenta la clave y descripción del Organismo Público.                                                                 |
| (02) | Tipo de Bien.                              | Indica el tipo de bien a cargo del Organismo Público.                                                                  |
| (03) | Clave Catastral (Valor).                   | Muera la clave catastral del bien del Organismo Público cuando sea un bien propio.                                     |
| (04) | Ubicación.                                 | Muestra el municipio y la dirección en donde se encuentra el bien a cargo del Organismo Público.                       |
| (05) | Extensión M <sup>2</sup> y Ha.             | Indica la extensión en metros cuadrados que ocupa el bien del Organismo Público.                                       |
| (06) | Besponsable de la Unidad de Planeación     | Presenta el nombre y cargo del responsable de la Unidad de Planeación o su equivalente para su rubrica correspondiente |

Departamento de Análisis y Política del Gasto Correo electrónico: anagasto@haciendachiapas.gob.mx pianas.gob.mx

31

Chiapas Gobierno del Estado

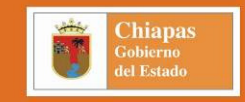

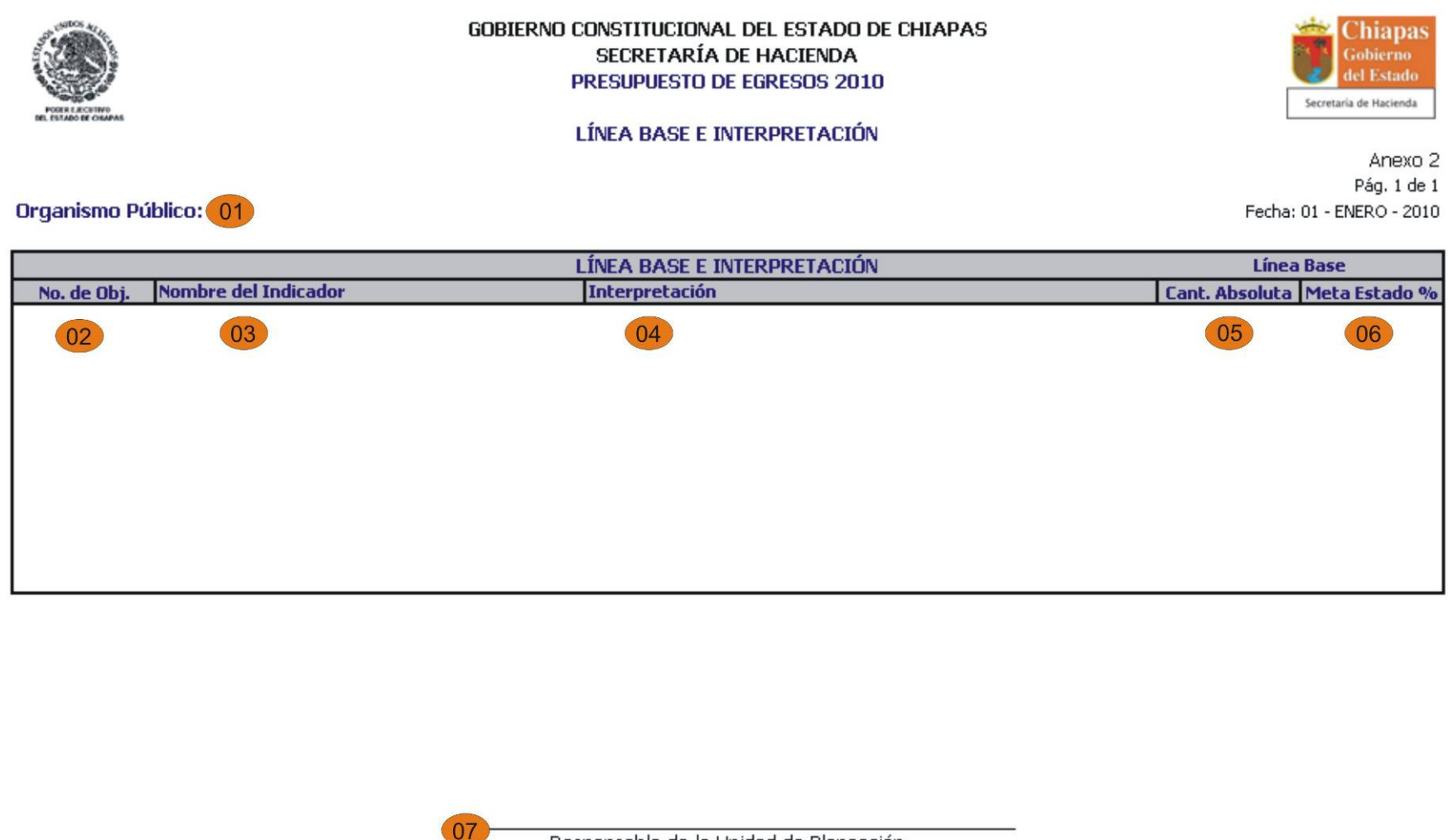

Responsable de la Unidad de Planeación

32 Dirección de Política del Gasto Teléfono conmutador (01 961) 6 18 72 00 Ext. 33325 y 33328 http://www.haciendachiapas.gob.mx

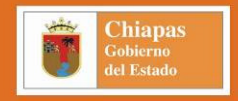

#### Anexo 2 Línea Base e Interpretación (Instructivo)

- (01) Clave y Descripción del Organismo Público. Presenta la clave y descripción del Organismo Público.
- (02) No. de Objetivo. Muestra el número de objetivo al que pertenece el indicador.
- (03) Nombre del Indicador. Muestra la descripción del indicador.
- (04) Interpretación. Muestra la interpretación del indicador.
- (05) Cantidad Absoluta. Muestra la cantidad absoluta del indicador.
- (06) Meta Estado %. Muestra la meta estado del indicador.
- (07) Responsable de la Unidad de Planeación. Presenta el nombre y cargo del responsable de la Unidad de Planeación o su equivalente para su rubrica correspondiente.

Departamento de Análisis y Política del Gasto 3325 y 33328 Correo electrónico: anagasto@haciendachiapas.gob.mx http://www.haciendachiapas.gob.mx

| <b>()</b> | Chiapas<br>Gobierno<br>del Estado |
|-----------|-----------------------------------|
| -         | uer Estado                        |

|                                                     |                   |               |                  |                  | G          | obierno con<br>Si<br>PRE | STITUCIONAL DE<br>ECRETARIA DE H<br>SUPUESTO DE EG | EL ESTAD<br>HACIEND/<br>GRESOS 2 | O DE CHIAP/<br>A<br>810 | AS          |                                  |                 |                                | Secretaria de Haciero<br>PT02040 |
|-----------------------------------------------------|-------------------|---------------|------------------|------------------|------------|--------------------------|----------------------------------------------------|----------------------------------|-------------------------|-------------|----------------------------------|-----------------|--------------------------------|----------------------------------|
|                                                     |                   |               |                  |                  |            | CARÁTU                   | LA DE PROYECTI                                     |                                  | ICIONAL                 |             |                                  |                 |                                | 102010                           |
| Irganismo Públi<br>Jave Presupue<br>Jombre del Prov | lico:<br>Istaria: | 01            |                  |                  |            |                          | (PESUS)                                            | )                                |                         |             |                                  | 02              | Fech<br>Costo del Proyecto: \$ | Pág. 1 d<br>a: 01 - ENERO - 20   |
| ·                                                   |                   |               |                  | The deal         | f          |                          | DATOS GENER                                        | RALES                            |                         |             | ale de ples                      |                 |                                |                                  |
| ipo de Proyect<br>obortura:                         | to:               |               |                  | Tipo de Acci     | on:        |                          | 00                                                 |                                  |                         |             | Tipo de Bier<br>M <sup>2</sup> · | 11              |                                |                                  |
| erindo de Fier                                      | ución: In         | nicio:        |                  | Terminación      |            |                          | 03                                                 |                                  |                         |             | Programa F                       | snecial:        |                                |                                  |
| inidad Respons                                      | sahle:            | incards.      |                  | Tea thirteecast. |            |                          |                                                    |                                  |                         |             | riogranac                        | species.        |                                |                                  |
|                                                     |                   |               |                  |                  |            | E E                      | ENTE DE FINANC                                     | IAMIENT                          | 0                       |             |                                  |                 |                                |                                  |
| uente de Finan                                      | iciamiento:       |               |                  |                  |            | 04                       | Sul                                                | bfuente d                        | -<br>le Finaciami       | ento        |                                  |                 |                                |                                  |
|                                                     |                   |               |                  |                  |            |                          |                                                    |                                  |                         |             |                                  |                 |                                |                                  |
|                                                     |                   |               |                  |                  |            |                          |                                                    |                                  |                         |             |                                  |                 |                                |                                  |
|                                                     |                   |               |                  |                  |            | - <u>05</u>              | ROPUSITO INSTI                                     | ITUCIUNA                         | iL.                     |             |                                  |                 |                                |                                  |
|                                                     |                   |               | DD OD!           |                  |            |                          |                                                    |                                  |                         |             |                                  |                 |                                |                                  |
|                                                     |                   | 0             |                  | EMA              |            |                          |                                                    |                                  |                         |             | 07                               | JETIVU          |                                |                                  |
|                                                     |                   |               | CAUSA /          | EFECTO           |            |                          |                                                    |                                  |                         |             | MED                              | IO / FIN        |                                |                                  |
|                                                     |                   |               | 0                | 8                |            |                          |                                                    |                                  |                         |             | 0                                | 9               |                                |                                  |
| CLAVE DE ALI                                        | NEACIÓN           | NO. OBJ.      |                  | 1                |            |                          | OBJE                                               | ETIVOS D                         | EL PROYECT              | O INSTTUCIO | NAL                              |                 |                                |                                  |
|                                                     |                   |               |                  |                  |            |                          | 10                                                 |                                  |                         |             |                                  |                 |                                |                                  |
|                                                     |                   |               | <u> </u>         |                  |            | INDICADO                 | RES DEL PROYEC                                     | CTO INST                         | TUCIONAL                |             |                                  |                 |                                |                                  |
| No. Obj.                                            | No. Ind.          | Tipo /        | Nombre d         | lel Indicador    | Descripció | ón Cualitativa           |                                                    | Cantidad (                       | (Num/Dem)               |             |                                  |                 | Meta del Indicador             | -                                |
|                                                     |                   | Jimension     |                  |                  | (Nur       | n/Dem)                   | 2010 211                                           | 2009                             | 2008                    | 2007        | 2010                             | 2009            | 2008                           | 2007                             |
|                                                     |                   |               | <u> </u>         |                  |            |                          |                                                    |                                  |                         |             |                                  |                 |                                |                                  |
|                                                     |                   |               |                  | 7                | ina        |                          | Origen de la Po                                    | RIOS<br>oblación                 |                         |             |                                  | Ma              | arginal                        |                                  |
| Tipo                                                | 0                 | Cant. Total   | Género           | Urbana           | Rural      | Mestiza                  | Indígena Inn                                       | nigrante                         | Otros                   | Muy Alta    | Alta                             | Media           | Baja                           | Muy Baja                         |
|                                                     |                   |               | Femenino         |                  |            |                          |                                                    |                                  |                         |             |                                  |                 |                                |                                  |
|                                                     |                   |               | Masculino        |                  |            |                          |                                                    |                                  |                         |             |                                  |                 |                                |                                  |
|                                                     |                   |               | <u> </u>         | <u> </u>         |            |                          | ACTIVIDADEC                                        | FETCAR                           |                         |             |                                  |                 |                                | L                                |
|                                                     |                   | Descr         | inción           |                  |            | Ur                       | nidad de Medida                                    | 1010/10                          | Cantida                 | ad Anual    |                                  |                 | Metas Trimestrales             |                                  |
|                                                     |                   |               |                  |                  |            | -                        | 12                                                 |                                  |                         |             | 1                                | 2               | 3                              | 4                                |
|                                                     |                   |               |                  |                  |            |                          | 13                                                 | ·                                |                         |             |                                  |                 |                                |                                  |
|                                                     |                   |               |                  |                  |            | INTERPRETA               | ción y línea b                                     | BASE DEL                         | INDICADOR               |             |                                  |                 | Licos                          | Race                             |
| No. Obj. Non                                        | mbre del Indica   | ador          |                  |                  |            | Interpretació            | n del Indicador                                    |                                  |                         |             |                                  |                 | Cant. Absoluta                 | Meta Estado %                    |
|                                                     |                   |               |                  |                  |            |                          | 14                                                 |                                  |                         |             |                                  |                 |                                | 1                                |
|                                                     |                   |               |                  |                  |            |                          | OBJETI                                             | IVOS Y M                         | ETAS DEL MI             | ILENIO      |                                  |                 | 1                              |                                  |
|                                                     | 2 × 11 1          |               |                  |                  |            |                          |                                                    |                                  | Nume                    | erador      | Denor                            | ninador         | Presupu                        | uesto \$                         |
| bjetivos / Metas                                    | s / Indicadores   |               |                  |                  |            |                          | 15                                                 |                                  |                         |             |                                  |                 |                                |                                  |
| bjetivos / Metas                                    | s / Indicadores   |               |                  |                  |            |                          |                                                    |                                  |                         |             |                                  |                 |                                |                                  |
| bjetivos / Metas                                    | Jefe Inmed        | tiato Superi  | )r al Líder de I | Proyecto         | _          |                          |                                                    |                                  |                         | 17          | Líck                             | er del Provecto | ,                              | _                                |
| ibjetivos / Metas                                   | Jefe Inmec        | diato Superii | or al Líder de I | Proyecto         | _          |                          |                                                    |                                  |                         | 17          | Lide                             | er del Proyecti | 3                              | _                                |

34

Dirección de Política del Gasto Teléfono conmutador (01 961) 6 18 72 00 Ext. 33325 y 33328 Departamento de Análisis y Política del Gasto Correo electrónico: anagasto@haciendachiapas.gob.mx

http://www.haciendachiapas.gob.mx

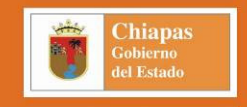

|      |                                                | PTO2010-51 Carátula de Proyecto Institucional<br>(Instructivo)                                                                                                    |
|------|------------------------------------------------|----------------------------------------------------------------------------------------------------|
| (01) | Clave Presupuestaria.                          | Presenta la clave presupuestaria del proyecto, desde la función hasta el proyecto estratégico.                                                                                                    |
| (01) | Nombre del Proyecto.                           | Presenta el nombre del proyecto.                                                                                                    |
| (02) | Costo del Proyecto.                            | Refleja la suma total del objeto del gasto del proyecto estratégico.                                                                                                    |
| (03) | Datos Generales.                               | Presenta el tipo de proyecto, la cobertura, el periodo de ejecución, la unidad responsable, el tipo de acción, el tipo de bien, los metros cuadrados y el programa especial.                                                             |
| (04) | Fuente de Financiamiento.                      | Indica la clave y descripción de la fuente y subfuente de financiamiento, y el monto asignado a la misma.                                                                                                    |
| (05) | Propósito Institucional.                       | Presenta el propósito capturado del proyecto.                                                                                                    |
| (06) | Problema.                                      | Presenta la problemática que da origen al proyecto.                                                                                                    |
| (07) | Objetivo.                                      | Presenta el objetivo a cumplir para dar solución a la problemática planteada.                                                                                                    |
| (08) | Causa / Efecto.                                | Presenta las causas que originan el problema y los efectos que tienen.                                                                                                    |
| (09) | Medio / Fin.                                   | Presenta los medios para lograr el objetivo y los fines que se quieren conseguir.                                                                                                    |
| (10) | Objetivos del Proyecto Institucional.          | Presenta la alineación, el número y la descripción del objetivo del proyecto.                                                                                                    |
| (11) | Indicadores del Proyecto Institucional.        | Presenta el número del objetivo del proyecto, el número de indicador, el tipo y la dimensión, el nombre del indicador, su descripción cualitativa (numerador y denominador), cantidad y meta del ejercicio actual y de los 3 anteriores. |
| (12) | Beneficiarios                                  | Presenta el tipo y cantidad total de beneficiarios y su desglose por género, zona, origen de la población y marginalidad.                                                                                                    |
| (13) | Actividades Físicas                            | Presenta la descripción de las acciones, su unidad de medida, la cantidad total y las cantidades trimestrales.                                                                                                    |
| (14) | Interpretación y Línea Base del Indicador.     | Presenta el número de objetivo, el nombre, la interpretación, la cantidad absoluta y la meta estado del indicador.                                                                                                    |
| (15) | Objetivos y Metas del Milenio                  | Presenta el objetivo, la meta y el indicador del milenio, la cantidad del numerador y del denominador, y su presupuesto.                                                                                                    |
| (16) | Jefe Inmediato Superior al Líder del Proyecto. | Presenta el nombre del Jefe Inmediato Superior al Líder del Proyecto para su rubrica correspondiente.                                                                                                    |
| (17) | Líder del Proyecto.                            | Presenta el nombre del Líder del Proyecto para su rubrica correspondiente.                                                                                                    |
| (18) | Coordinador General del Grupo Estratégico.     | Presenta el nombre del Coordinador General del Grupo Estratégico para su rubrica correspondiente.                                                                                                    |
| (19) | Jefe de la Unidad de Planeación.               | Presenta el nombre del Jefe de la Unidad de Planeación para su rubrica correspondiente.                                                                                                    |

#### 35

## Dirección de Política del Gasto

Teléfono conmutador (01 961) 6 18 72 00 Ext. 33325 y 33328 Correo http://www.haciendachiapas.gob.mx

Departamento de Análisis y Política del Gasto Correo electrónico: anagasto@haciendachiapas.gob.mx as gob mx

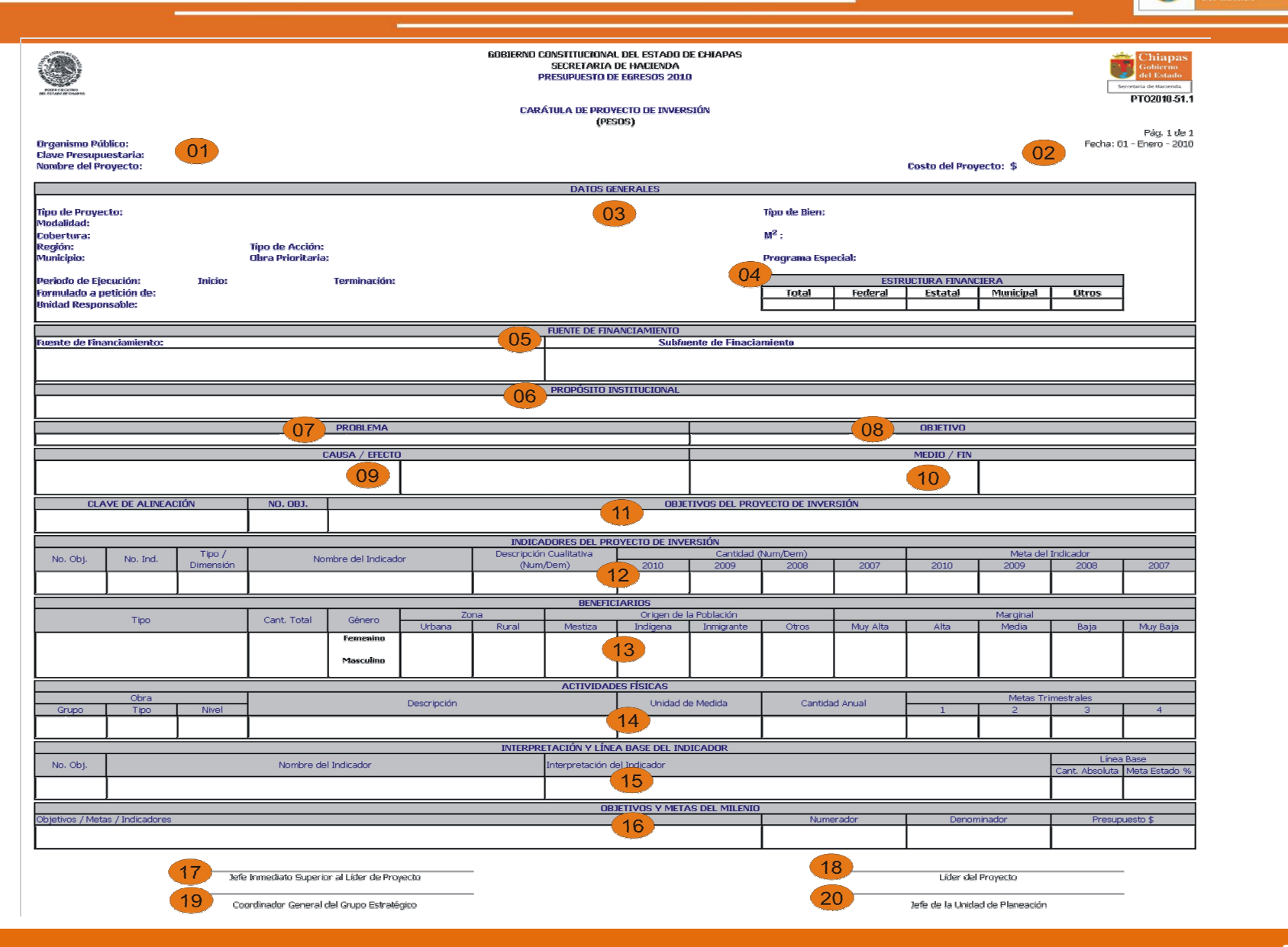

36

Chiapas

Dirección de Política del Gasto Teléfono conmutador (01 961) 6 18 72 00 Ext. 33325 y 33328 Departamento de Análisis y Política del Gasto Correo electrónico: anagasto@haciendachiapas.gob.mx

http://www.haciendachiapas.gob.mx

| Chiapas<br>Gobierno |
|---------------------|
| uel Estado          |

|      |                                                | PTO2010-51.1 Carátula de Proyecto de Inversión<br>(Instructivo)                                                                                                    |
|------|------------------------------------------------|----------------------------------------------------------------------------------------------------|
| (01) | Clave Presupuestaria.                          | Presenta la clave presupuestaria del proyecto, desde la función hasta el proyecto estratégico.                                                                                                    |
| (01) | Nombre del Proyecto.                           | Presenta el nombre del proyecto.                                                                                                    |
| (02) | Costo del Proyecto.                            | Refleja la suma total del objeto del gasto del proyecto estratégico.                                                                                                    |
| (03) | Datos Generales.                               | Presenta el tipo de proyecto, la modalidad, la cobertura, la región, el municipio, el periodo de ejecución, por quien fue formulado, la unidad responsable, el tipo de acción, si es obra prioritaria, el tipo de bien, los metros cuadrados y el programa especial. |
| (04) | Estructura Financiera.                         | Muestra el total de los recursos del proyecto, si son federales, estatales, municipales u otros.                                                                                                    |
| (05) | Fuente de Financiamiento.                      | Indica la clave y descripción de la fuente y subfuente de financiamiento, y el monto asignado a la misma.                                                                                                    |
| (06) | Propósito Institucional.                       | Presenta el propósito capturado del proyecto.                                                                                                    |
| (07) | Problema.                                      | Presenta la problemática que da origen al proyecto.                                                                                                    |
| (08) | Objetivo.                                      | Presenta el objetivo a cumplir para dar solución a la problemática planteada.                                                                                                    |
| (09) | Causa / Efecto.                                | Presenta las causas que originan el problema y los efectos que tienen.                                                                                                    |
| (10) | Medio / Fin.                                   | Presenta los medios para lograr el objetivo y los fines que se quieren conseguir.                                                                                                    |
| (11) | Objetivos del Proyecto Institucional.          | Presenta la alineación, el número y la descripción del objetivo del proyecto.                                                                                                    |
| (12) | Indicadores del Proyecto Institucional.        | Presenta el número del objetivo del proyecto, el número de indicador, el tipo y la dimensión, el nombre del indicador, su descripción cualitativa (numerador y denominador), cantidad y meta del ejercicio actual y de los 3 anteriores.                             |
| (13) | Beneficiarios                                  | Presenta el tipo y cantidad total de beneficiarios del proyecto estratégico y su desglose por género, zona, origen de la población y marginalidad.                                                                                                    |
| (14) | Actividades Físicas                            | Presenta el grupo, el tipo y el nivel de obra, la descripción de las acciones, su unidad de medida, la cantidad total y las cantidades trimestrales.                                                                                                    |
| (15) | Interpretación y Línea Base del Indicador.     | Presenta el número de objetivo, el nombre, la interpretación, la cantidad absoluta y la meta estado del indicador.                                                                                                    |
| (16) | Objetivos y Metas del Milenio                  | Presenta el objetivo, la meta y el indicador del milenio, la cantidad del numerador y del denominador, y su presupuesto.                                                                                                    |
| (17) | Jefe Inmediato Superior al Líder del Proyecto. | Presenta el nombre del Jefe Inmediato Superior al Líder del Proyecto para su rubrica correspondiente.                                                                                                    |
| (18) | Líder del Proyecto.                            | Presenta el nombre del Líder del Proyecto para su rubrica correspondiente.                                                                                                    |

## Dirección de Política del Gasto

Teléfono conmutador (01 961) 6 18 72 00 Ext. 33325 y 33328

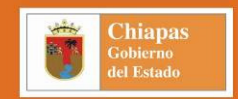

#### PTO2010-51.1 Carátula de Proyecto de Inversión (Instructivo)

(19) Coordinador General del Grupo Estratégico. P

Presenta el nombre del Coordinador General del Grupo Estratégico para su rubrica correspondiente.

(20) Jefe de la Unidad de Planeación. Presenta el nombre del Jefe de la Unidad de Planeación para su rubrica correspondiente.

Dirección de Política del Gasto Teléfono conmutador (01 961) 6 18 72 00 Ext. 33325 y 33328

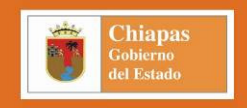

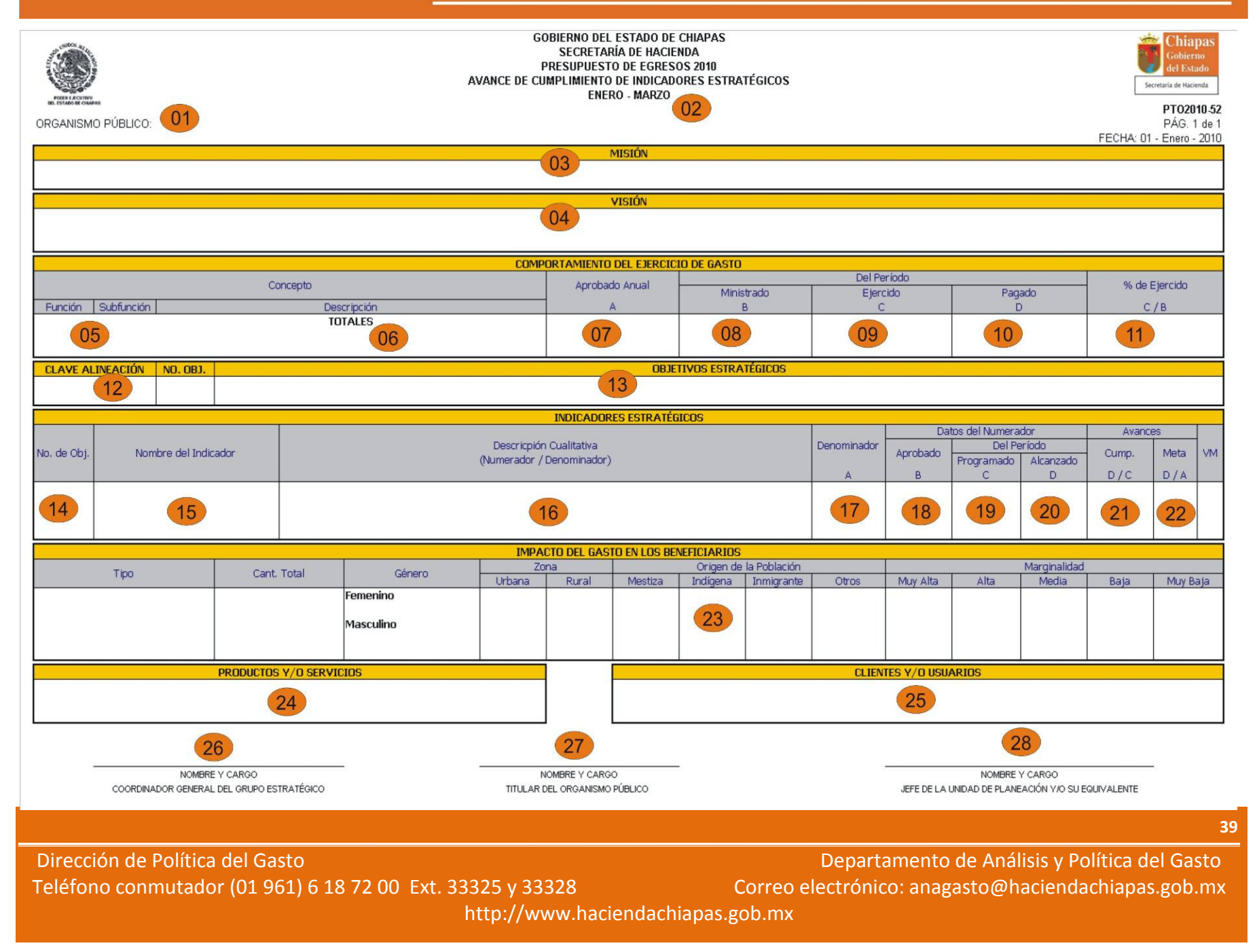

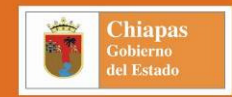

|      | PTO201                                           | 10-52 Avance de Cumplimiento de Indicadores Estratégicos<br>(Instructivo)                                                                                                    |
|------|--------------------------------------------------|----------------------------------------------------------------------------------------------------|
| (01) | Clave y Descripción del Organismo Público.       | Presenta la clave y descripción del Organismo Público.                                                                                                    |
| (02) | Período del Informe.                             | Muestra la periodicidad del informe (trimestral).                                                                                                    |
| (03) | Misión.                                          | Presenta la razón de ser o existir del Organismo Público.                                                                                                    |
| (04) | Visión.                                          | Visualiza el escenario que desea alcanzar el Organismo Público en un período determinado.                                                                                    |
| (05) | Función y Subfunciones.                          | Indica las claves y descripciones de la (s) función (es) y subfunción (es), que considera dentro de las claves de proyectos estratégicos.                                    |
| (06) | Totales.                                         | Refleja la sumatoria de los recursos de los proyectos por su función y subfunción.                                                                                           |
| (07) | Aprobado Anual (A).                              | Presenta el presupuesto aprobado por función y subfunción.                                                                                                    |
| (08) | Ministrado (B).                                  | Presenta el presupuesto ministrado del período que abarca el informe (acumulado), a nivel función y subfunción.                                                              |
| (09) | Ejercido (C).                                    | Presenta el presupuesto ejercido al período que abarca el informe, a nivel función y subfunción.                                                                             |
| (10) | Pagado (D).                                      | Presenta el presupuesto pagado al período que abarca el informe, a nivel función y subfunción.                                                                               |
| (11) | % de Ejercido (C/B).                             | Refleja el porcentaje de Eficiencia Presupuestaria resultado del ejercido entre el ministrado.                                                                               |
| (12) | Clave de Alineación                              | Registra la vinculación que guardan los objetivos estratégicos, con los Planes de Desarrollo y Programas Sectoriales, acorde a lo registrado en la Estrategia Institucional. |
| (13) | Objetivos Estratégicos.                          | Describen la finalidad hacia la cual deben dirigirse los recursos y esfuerzos para dar cumplimiento a la Misión.                                                             |
| (14) | Nº Objetivo Estratégico.                         | Es el número del objetivo estratégico con el cual se vincula el indicador.                                                                                                   |
| (15) | Nombre del Indicador.                            | Presenta la descripción del indicador.                                                                                                    |
| (16) | Descripción Cualitativa (Numerador/Denominador). | Describe brevemente el numerador y denominador de cada uno de los indicadores.                                                                                               |
| (17) | Denominador (A).                                 | Presenta la cantidad del denominador modificado, el cual se captura en la parte de avances del SIAHE.                                                                        |
| (18) | Aprobado (B).                                    | Presenta la cantidad del numerador aprobado (datos), el cual se captura en la parte de datos del SIAHE.                                                                      |

40

Dirección de Política del Gasto Depar Teléfono conmutador (01 961) 6 18 72 00 Ext. 33325 y 33328 Correo electróni http://www.haciendachiapas.gob.mx

Departamento de Análisis y Política del Gasto Correo electrónico: anagasto@haciendachiapas.gob.mx

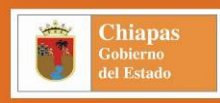

#### PTO2010-52 Avance de Cumplimiento de Indicadores Estratégicos

|   | \                  |    |
|---|--------------------|----|
|   | Inctri intivini    | 11 |
|   | 111511111111111111 |    |
| • |                    |    |

| (19) | Programado (C).                                                          | Presenta la cantidad del numerador modificado (programado), el cual se captura en la parte de avances del SIAHE.                                 |
|------|--------------------------------------------------------------------------|----------------------------------------------------------------------------------------------------|
| (20) | Alcanzado (D).                                                           | Presenta la cantidad del numerador alcanzado (avance), el cual se captura en la parte de avances del SIAHE.                                      |
| (21) | Avances - Cumplimiento (D/C).                                            | Presenta el resultado porcentual del numerador alcanzado entre el numerador programado.                                                          |
| (22) | Avances – Meta (D/A).                                                    | Presenta el resultado porcentual del numerador alcanzado entre el denominador.                                                                   |
| (23) | Impacto del Gasto en los Beneficiarios.                                  | Refleja el recurso ejercido en el periodo distribuido en los beneficiarios alcanzados y su distribución por género, zona, origen y marginalidad. |
| (24) | Productos y/o Servicios.                                                 | Describe los principales bienes que se producen y/o servicios que se generan al desarrollar las actividades.                                     |
| (25) | Clientes y/o Usuarios.                                                   | Describe los principales clientes y/o usuarios que reciben los productos y/o servicios.                                                          |
| (26) | Nombre y Cargo del Coordinador General del Grupo Estratégico.            | Presenta el nombre y cargo del Coordinador General del Grupo Estratégico, para su rubrica correspondiente.                                       |
| (27) | Nombre y Cargo del Titular del Organismo Público.                        | Presenta el nombre y cargo del Titular del Organismo Público, para su rubrica correspondiente.                                                   |
| (28) | Nombre y Cargo del Responsable de la Unidad de Planeación o equivalente. | Presenta el nombre y cargo del Responsable de la Unidad de Planeación o equivalente, para su rubrica correspondiente.                            |

Departamento de Análisis y Política del Gasto 3325 y 33328 Correo electrónico: anagasto@haciendachiapas.gob.mx http://www.haciendachiapas.gob.mx

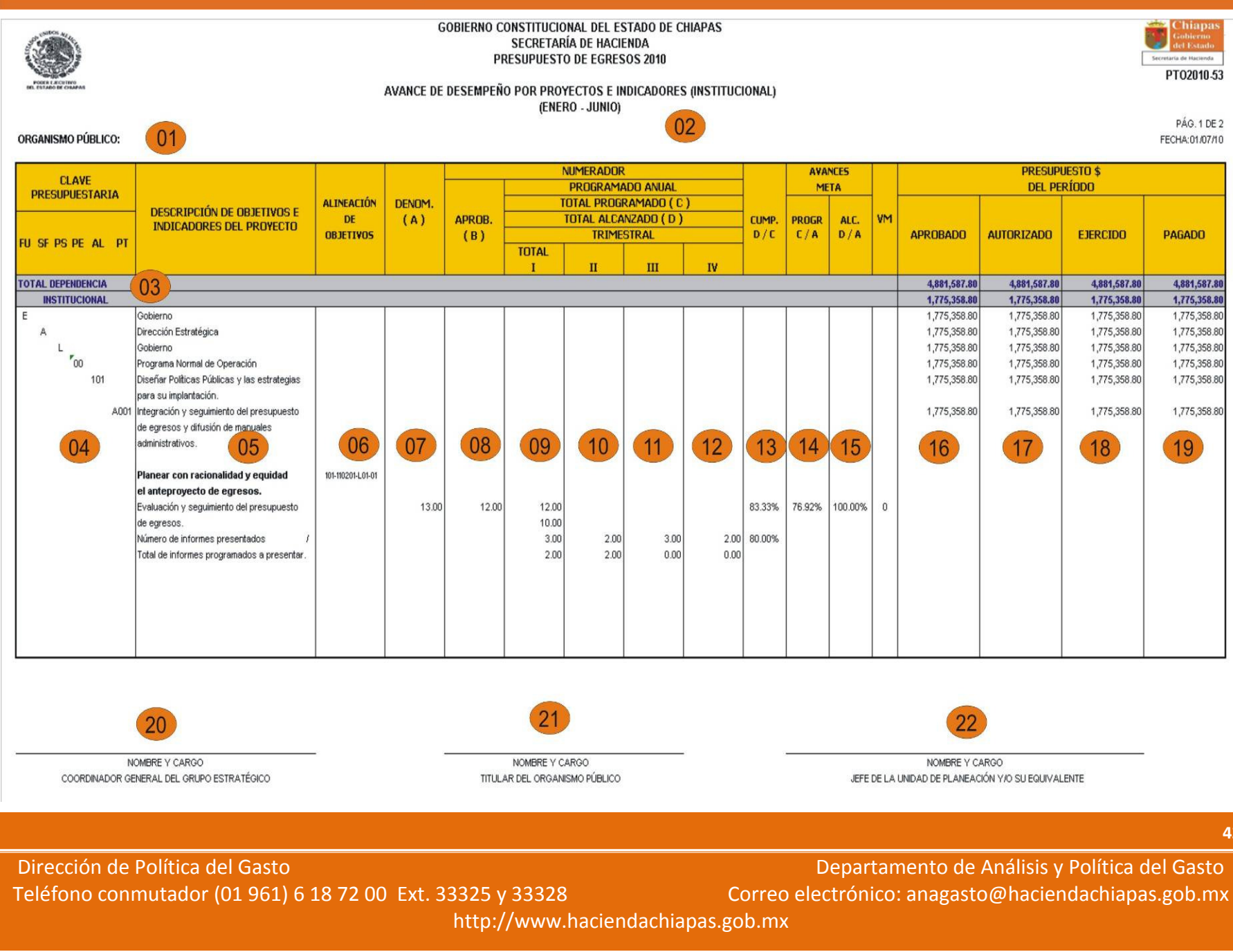

Chiapas

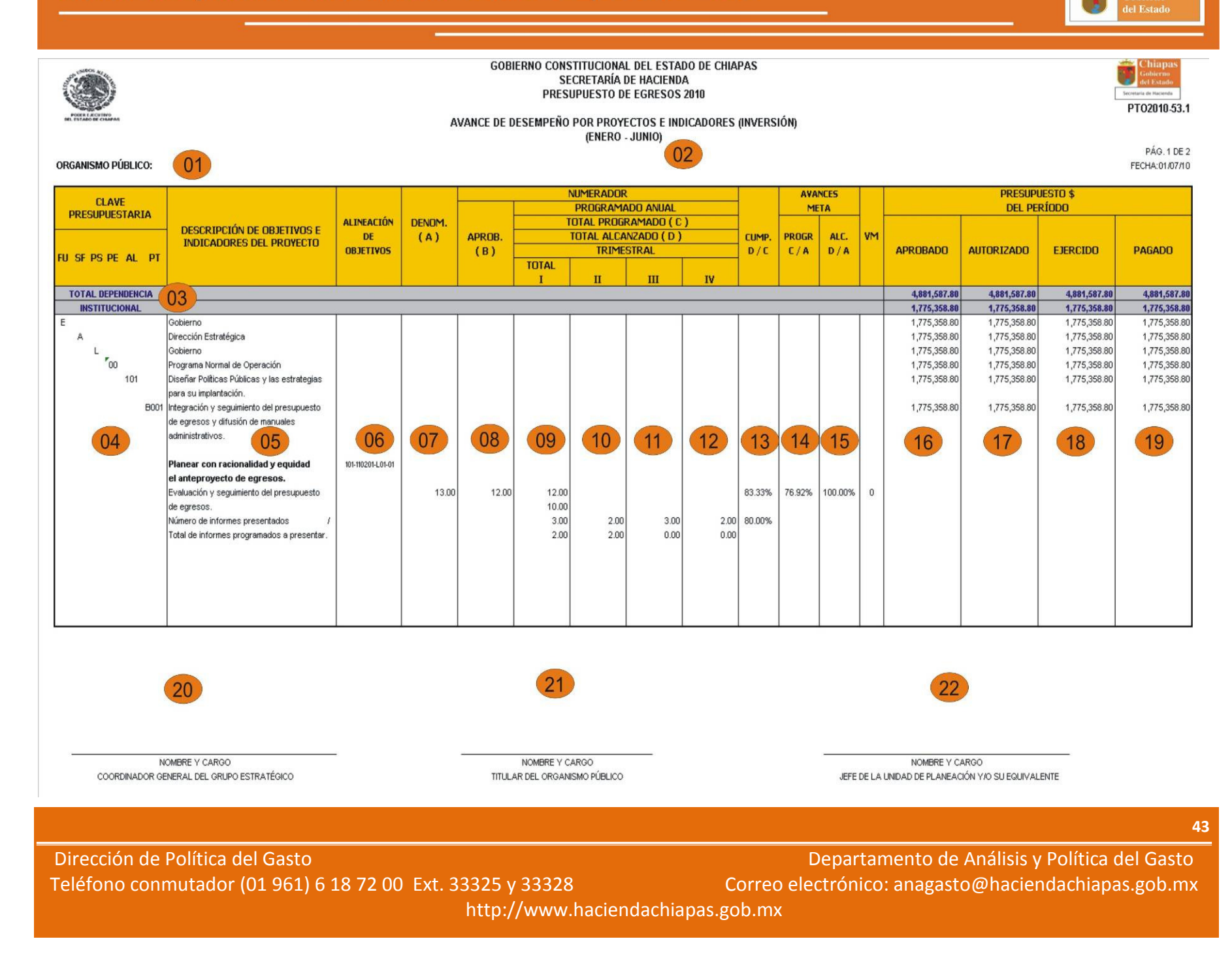

Chiapas

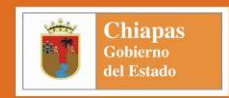

#### PTO2010-53 Avance de Desempeño por Proyectos e Indicadores (Institucional) PTO2010-53.1 Avance de Desempeño por Proyectos e Indicadores (Inversión) (Instructivo)

(Instructivo)

| (01) | Clave y Descripción del Organismo Público.            | Presenta la clave y descripción del Organismo Público.                                                                                                    |
|------|-------------------------------------------------------|----------------------------------------------------------------------------------------------------|
| (02) | Período del Informe.                                  | Es la periodicidad con que se presenta el informe (trimestral).                                                                                                 |
| (03) | Total Dependencia.                                    | Presenta el presupuesto total del Organismo Público.                                                                                                    |
| (03) | Institucionales – Inversión.                          | Visualiza el presupuesto total del proyecto estratégico (institucional o de inversión).                                                                         |
| (04) | Clave Presupuestaria.                                 | Indica la clave presupuestaria del proyecto, desde la función hasta el nivel de proyecto estratégico, presentando sus descripciones por cada uno de los campos. |
| (05) | Descripción de Objetivos e Indicadores del Proyecto.  | Describe los objetivos e indicadores, junto con el numerador-denominador, que corresponden a cada uno de los proyectos estratégicos.                            |
| (06) | Alineación de Objetivos.                              | Plasma la alineación planes-sector-objetivo estratégico con el que se vincula el objetivo del proyecto.                                                         |
| (07) | Denominador (A).                                      | Presenta la cantidad del denominador modificado, el cual se captura en la parte de avances del SIAHE de cada uno de los indicadores.                            |
| (08) | Numerador Aprobado (B).                               | Presenta la cantidad del numerador aprobado (datos), el cual se captura en la parte de datos del SIAHE para cada uno de los indicadores.                        |
| (09) | Numerador Programado C / Alcanzado D - Trimestre I.   | Presenta el numerador modificado (programado) y el alcanzado, capturados en el trimestre 1 de avances del SIAHE.                                                |
| (10) | Numerador Programado C / Alcanzado D - Trimestre II.  | Presenta el numerador modificado (programado) y el alcanzado, capturados en el trimestre 2 de avances del SIAHE.                                                |
| (11) | Numerador Programado C / Alcanzado D - Trimestre III. | Presenta el numerador modificado (programado) y el alcanzado, capturados en el trimestre 3 de avances del SIAHE.                                                |
| (12) | Numerador Programado C / Alcanzado D - Trimestre IV.  | Presenta el numerador modificado (programado) y el alcanzado, capturados en el trimestre 4 de avances del SIAHE.                                                |
| (13) | Cumplimiento D / C.                                   | Presenta el resultado porcentual del numerador alcanzado entre el numerador programado.                                                                         |
| (14) | Avances Meta Programado C / A.                        | Presenta el resultado porcentual del numerador programado entre el denominador.                                                                                 |
| (15) | Avances Meta Alcanzado D / A.                         | Presenta el resultado porcentual del numerador alcanzado entre el denominador.                                                                                  |
| (16) | Aprobado.                                             | Presenta el presupuesto aprobado por cada clave presupuestaria conforme al periodo del reporte.                                                                 |
| (17) | Modificado.                                           | Presenta el presupuesto modificado por cada clave presupuestaria conforme al periodo del reporte.                                                               |

44

Dirección de Política del Gasto Teléfono conmutador (01 961) 6 18 72 00 Ext. 33325 y 33328

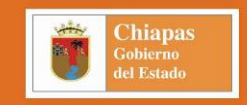

#### PTO2010-53 Avance de Desempeño por Proyectos e Indicadores (Institucional) PTO2010-53.1 Avance de Desempeño por Proyectos e Indicadores (Inversión) (Instructivo)

(เกริเมนิย์เพ

| (18) | Ejercido.                                                        | Presenta el presupuesto ejercido por cada clave presupuestaria conforme al periodo del reporte.            |
|------|------------------------------------------------------------------|----------------------------------------------------------------------------------------------------|
| (19) | Pagado.                                                          | Presenta el presupuesto pagado por cada clave presupuestaria conforme al periodo del reporte.              |
| (20) | Nombre y Cargo del Coordinador General del<br>Grupo Estratégico. | Presenta el nombre y cargo del Coordinador General del Grupo Estratégico, para su rubrica correspondiente. |
| (21) | Nombre y Cargo del Titular del Organismo<br>Público.             | Presenta el nombre y cargo del Titular del Organismo Público, para su rubrica correspondiente.             |

(22) Nombre y Cargo del Responsable de la Unidad de Presenta el nombre y cargo del Responsable de la Unidad de Planeación o equivalente, para su rubrica correspondiente.

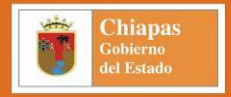

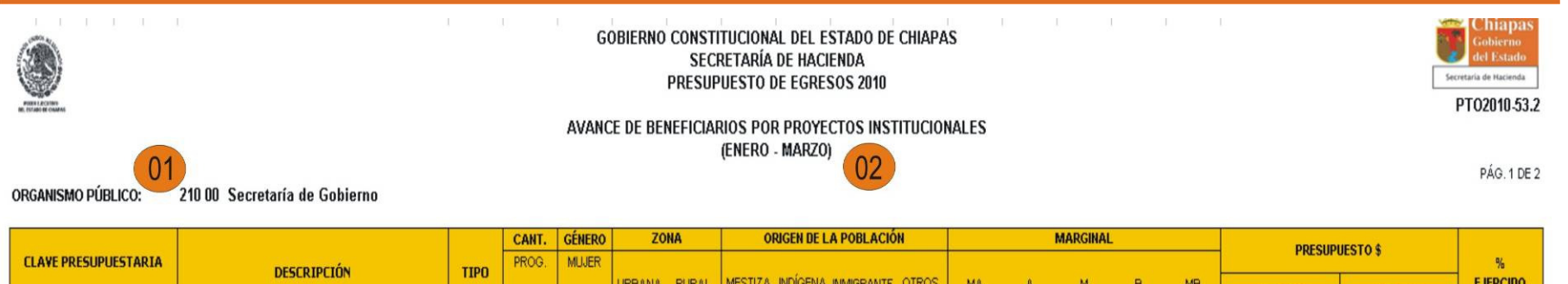

| CENTE I RESOLOESTINGH | DESCRIPCIÓN                                       | TIPO    | 111001 | modert |             |     | 20            |          |              |    |    |   |      |          |         |                   |                | 78       |
|-----------------------|---------------------------------------------------|---------|--------|--------|-------------|-----|---------------|----------|--------------|----|----|---|------|----------|---------|-------------------|----------------|----------|
| FU SF PS PE AL PT     | or a contraction                                  | , aro   | ALC.   | HOMBRE | URBANA RURA | LN  | MESTIZA INDÍO | gena inm | IGRANTE OTRO | OS | MA | A | М    | B        | MB      | EJERCIDO          | PAGADO         | EJERCIDO |
| TOTAL DEPENDENCIA     |                                                   | ·       |        |        |             | _   |               |          |              |    |    |   |      |          |         | 134,058,784.98    | 134,058,784.98 | 90.00%   |
| INSTITUCIONAL US      |                                                   |         |        |        |             |     |               |          |              |    |    |   |      |          |         | 134,058,784.98    | 134,058,784.98 | 90.00%   |
| E                     | Gobierno                                          |         |        |        |             |     |               |          |              |    |    |   |      |          |         | 134,058,784.98    | 134,058,784.98 | 90.00%   |
| A                     | Dirección Estratégica                             |         |        |        |             |     |               |          |              |    |    |   |      |          |         | 35,115,108.47     | 35,115,108.47  | 90.00%   |
| L                     | Gobierno                                          |         |        |        |             |     |               |          |              |    |    |   |      |          |         | 35,115,108.47     | 35,115,108.47  | 90.00%   |
| 00                    | Programa Normal de Operación                      |         |        |        |             |     |               |          |              |    |    |   |      |          |         | 35,115,108.47     | 35,115,108.47  | 90.00%   |
| 101                   | Diseñar Políticas Públicas y las estrategias para |         |        |        |             |     |               |          |              |    |    |   |      |          |         | 527,257.74        | 527,257.74     | 90.00%   |
|                       | su implantación.                                  |         |        |        |             |     |               |          |              |    |    |   |      |          |         |                   |                |          |
| A001                  | Integración y seguimiento del presupuesto de      | Persona | 3,046  | 1,412  | 1,412       | 0   | 1,412         | 0        | 0            | 0  | 0  | 0 | 532  | 162      | 718     | 527,257.74        | 527,257.74     | 90.00%   |
|                       | egresos y difusión de manuales administrativos.   |         |        | 1,634  | 1,634       | 0   | 1,634         | 0        | 0            | 0  | 0  | 0 | 594  | 202      | 838     |                   |                |          |
|                       |                                                   |         |        |        |             |     |               |          |              |    |    |   |      |          |         |                   |                |          |
|                       |                                                   |         | 1,523  | 706    | 706         | 0   | 706           | 0        | 0            | 0  | 0  | 0 | 266  | 81       | 359     |                   |                |          |
|                       |                                                   |         |        | 817    | 817         | 0   | 817           | 0        | 0            | 0  | 0  | 0 | 297  | 101      | 419     |                   |                |          |
| 04                    | 05                                                | 06      |        |        |             |     | 12 -          |          | 07           |    |    |   |      |          |         | 08                | 09             | 10       |
|                       |                                                   |         |        |        |             |     |               |          |              |    |    |   |      |          |         |                   |                |          |
|                       | NOMBRE Y CARGO                                    | -       |        |        | N           | IOM | BREYCARG      | 0        |              |    |    | - |      |          | NO      | MAREY CARGO       |                |          |
| COORDINAL             | DOR GENERAL DEL GRUPO ESTRATÉGICO                 |         |        |        | TITULAR     | DEL | ORGANISMO     | PÚBLIC   | 0            |    |    |   | JEFE | DE LA UN | IDAD DE | PLANEACIÓN Y/O SU | EQUIVALENTE    |          |
|                       |                                                   |         |        |        |             |     |               |          |              |    |    |   |      |          |         |                   |                |          |

#### 46

Dirección de Política del Gasto Teléfono conmutador (01 961) 6 18 72 00 Ext. 33325 y 33328 Departamento de Análisis y Política del Gasto Correo electrónico: anagasto@haciendachiapas.gob.mx

http://www.haciendachiapas.gob.mx

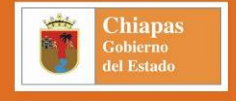

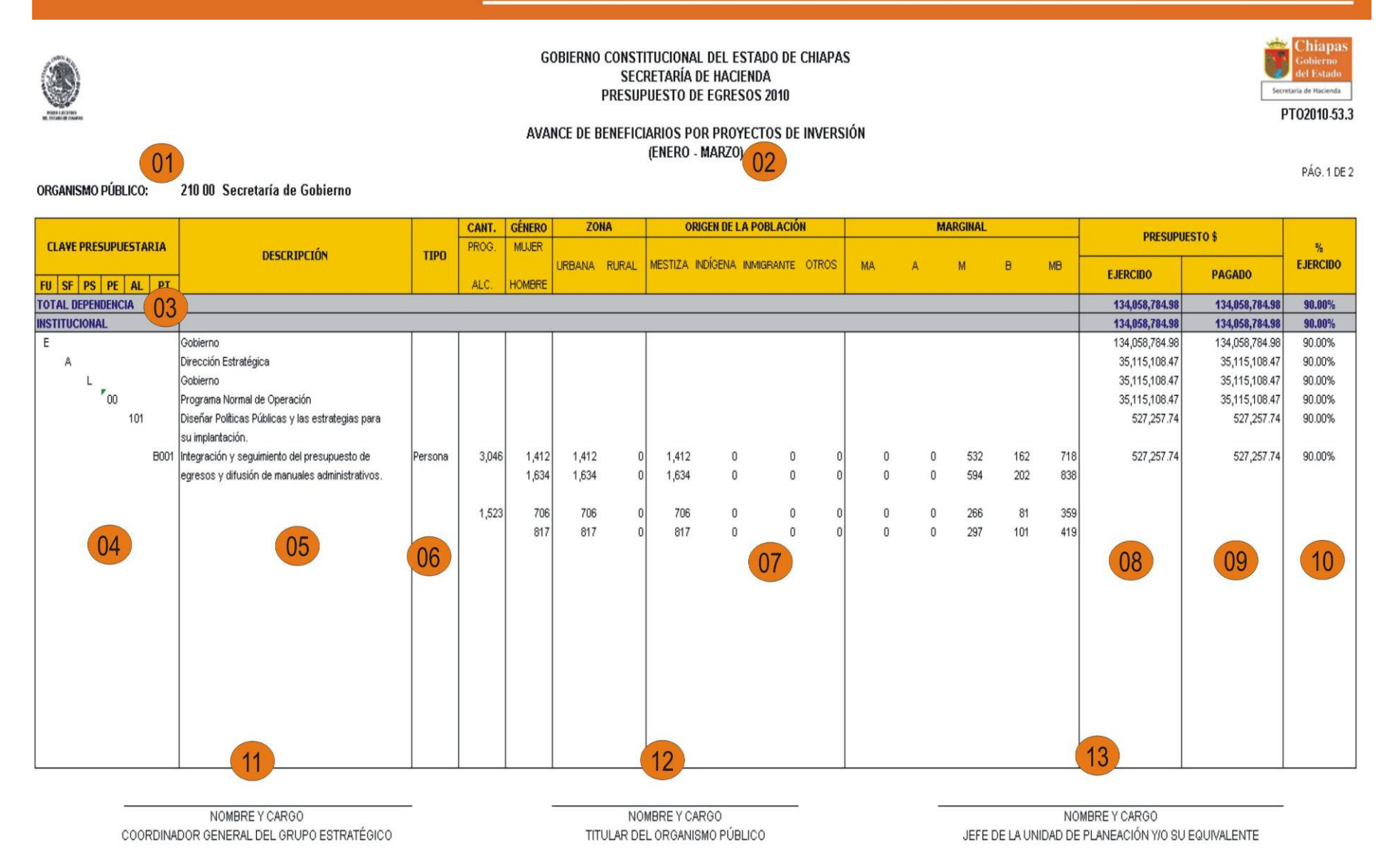

Dirección de Política del Gasto Teléfono conmutador (01 961) 6 18 72 00 Ext. 33325 y 33328 Departamento de Análisis y Política del Gasto Correo electrónico: anagasto@haciendachiapas.gob.mx

http://www.haciendachiapas.gob.mx

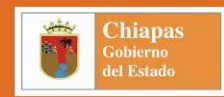

#### PTO2010-53.2 Avance de Beneficiarios por Proyectos Institucionales PTO2010-53.3 Avance de Beneficiarios por Proyectos de Inversión (Instructivo)

| (01) | Clave y Descripción del Organismo Público.                                  | Presenta la clave y descripción del Organismo Público.                                                                                                    |
|------|-----------------------------------------------------------------------------|----------------------------------------------------------------------------------------------------|
| (02) | Período del Informe.                                                        | Es la periodicidad con que se presenta el informe, trimestralmente, de forma acumulada desde el primero al cuarto trimestre.                                                                                                    |
| (03) | Total Dependencia.                                                          | Presenta el total del presupuesto del organismo público (institucional e inversión).                                                                                                    |
| (03) | Institucionales – Inversión.                                                | Visualiza el total del presupuesto del tipo de proyectos estratégico, según corresponda al reporte generado.                                                                                                    |
| (04) | Clave Presupuestaria.                                                       | Indica la clave presupuestaria del proyecto, desde la función hasta nivel de proyecto estratégico.                                                                                                    |
| (05) | Descripción.                                                                | Describe cada uno de los campos de la clave presupuestaria.                                                                                                    |
| (06) | Tipo (Beneficiarios).                                                       | Presenta el tipo de beneficiarios del proyecto estratégico acorde al catálogo vigente.                                                                                                    |
| (07) | Cantidad (Beneficiarios).                                                   | Presenta la cantidad de beneficiarios alcanzados desglosándolo por Género (femenino y masculino), Zona (urbana y rural), Origen de la Población (mestiza, indígena, inmigrante y otros) y Marginal (muy alta, alta, media, baja y muy baja). |
| (08) | Presupuesto Ejercido \$.                                                    | Presenta el presupuesto ejercido al período que corresponda el informe.                                                                                                    |
| (09) | Presupuesto Pagado \$.                                                      | Presenta el presupuesto pagado al período que corresponda el informe.                                                                                                    |
| (10) | % de Ejercido.                                                              | Refleja el porcentaje de Eficiencia Presupuestaria resultante del ejercido entre el ministrado al período del informe.                                                                                                    |
| (11) | Nombre y Cargo del Coordinador del Grupo<br>Estratégico.                    | Presenta el nombre y cargo del Coordinador del Grupo Estratégico, para su rubrica correspondiente.                                                                                                    |
| (12) | Nombre y Cargo del Titular del Organismo<br>Público.                        | Presenta el nombre y cargo del Titular del Organismo Público, para su rubrica correspondiente.                                                                                                    |
| (13) | Nombre y Cargo del Responsable de la<br>Unidad de Planeación o equivalente. | Presenta el nombre y cargo del Responsable de la Unidad de Planeación o equivalente, para su rubrica correspondiente.                                                                                                    |

48

Dirección de Política del Gasto Teléfono conmutador (01 961) 6 18 72 00 Ext. 33325 y 33328

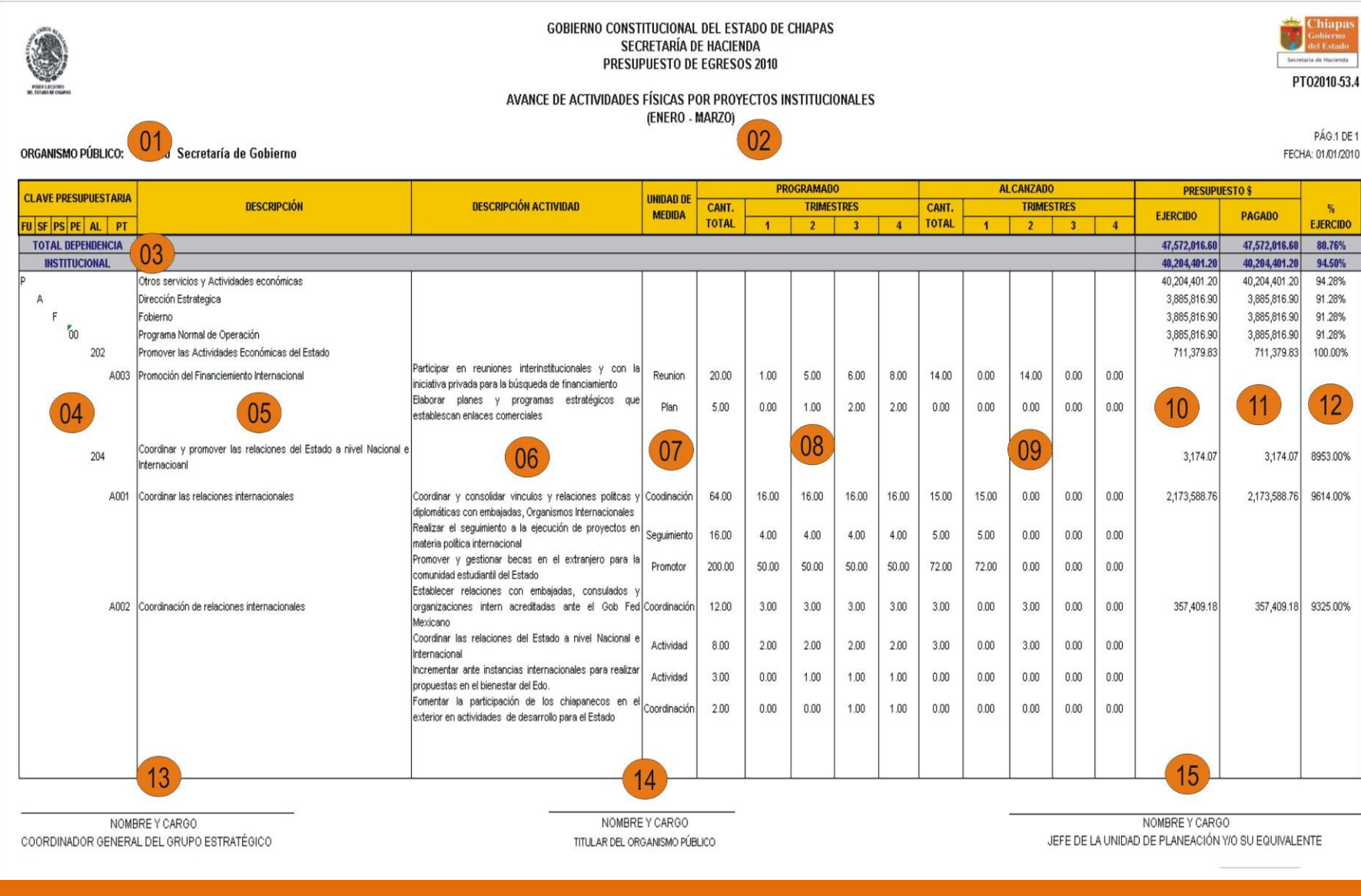

#### 49

Teléfono conmutador (01 961) 6 18 72 00 Ext. 33325 y 33328

Dirección de Política del Gasto

Departamento de Análisis y Política del Gasto Correo electrónico: anagasto@haciendachiapas.gob.mx http://www.haciendachiapas.gob.mx

Chiapas

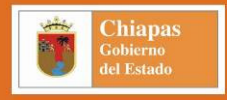

| ET LA COMPANY        | GOBIERNO CONSTITUCIONAL DEL ESTADO DE CHIAPAS<br>SECRETARÍA DE HACIENDA<br>PRESUPUESTO DE EGRESOS 2010<br>AVANCE DE ACTIVIDADES FÍSICAS POR PROYECTOS INVERSIÓN |                                                                                                    |              |                |       |         | Chiapas<br>Gobierno<br>del Estado<br>taria de Hacienda<br>TO2010-53.5 |       |                |       |             |          |         |                   |                 |                              |
|----------------------|----------------------------------------------------------------------------------------------------|----------------------------------------------------------------------------------------------------|--------------|----------------|-------|---------|-----------------------------------------------------------------------|-------|----------------|-------|-------------|----------|---------|-------------------|-----------------|------------------------------|
| ORGANISMO PÚBLICO:   | 01 Secretaría de Gobierno                                                                                                    |                                                                                                    | (EN          | ero - Ma       | rzo)  | 2       |                                                                       |       |                |       |             |          |         |                   | FECH            | PÁG.1 DE 1<br>1A: 01/01/2010 |
| CLAVE PRESUPUESTARIA |                                                                                                    |                                                                                                    | UNIDAD DE    |                | PR    | OGRAMAD | 0                                                                     |       | -              | AL    | CANZADO     |          |         | PRESUPUE          | STO \$          | 1                            |
|                      | DESCRIPCION                                                                                                    | DESCRIPCION ACTIVIDAD                                                                                              | MEDIDA       | CANT.<br>TOTAL | 1     | TRIME:  | STRES                                                                 | 4     | CANT.<br>TOTAL | 1     | TRIMES<br>2 | TRES 3   | 4       | EJERCIDO          | PAGADO          | %<br>EJERCIDO                |
| TOTAL DEPENDENCIA    |                                                                                                    |                                                                                                    |              |                |       | 2       | ,                                                                     | 4     |                |       | 2           | -        | 4       | 47.572.016.60     | 47.572.016.60   | 80.76%                       |
| INSTITUCIONAL        | 03                                                                                                    |                                                                                                    |              |                |       |         |                                                                       |       |                |       |             |          |         | 40,204,401.20     | 40,204,401.20   | 94.50%                       |
| P                    | Otros servicios y Actividades económicas                                                                                                    |                                                                                                    |              |                |       |         |                                                                       |       |                |       |             | _        |         | 40,204,401.20     | 40,204,401.20   | 94.28%                       |
| A                    | Dirección Estrategica                                                                                                    |                                                                                                    |              |                |       |         |                                                                       |       |                |       |             |          |         | 3,885,816.90      | 3,885,816.90    | 91.28%                       |
| F                    | Fobierno                                                                                                    |                                                                                                    |              |                |       |         |                                                                       |       |                |       |             |          |         | 3,885,816.90      | 3,885,816.90    | 91.28%                       |
| 00                   | Programa Normal de Operación                                                                                                    |                                                                                                    |              |                |       |         |                                                                       |       |                |       |             |          |         | 3,885,816.90      | 3,885,816.90    | 91.28%                       |
| 202                  | Promover las Actividades Económicas del Estado                                                                                                    |                                                                                                    |              |                |       |         |                                                                       |       |                |       |             |          |         | 711,379.83        | 711,379.83      | 100.00%                      |
| B003                 | Promoción del Financiemiento Internacional                                                                                                    | Participar en reuniones interinstitucionales y con la<br>iniciativa privada para la búsqueda de financiamiento.    | Reunion      | 20.00          | 1.00  | 5.00    | 6.00                                                                  | 8.00  | 14.00          | 0.00  | 14.00       | 0.00     | 0.00    |                   |                 |                              |
| 04                   | 05                                                                                                    | Elaborar planes y programas estratégicos que<br>establescan enlaces comerciales                                    | Plan         | 5.00           | 0.00  | 1.00    | 2.00                                                                  | 2.00  | 0.00           | 0.00  | 0.00        | 0.00     | 0.00    | 10                | (11)            | 12                           |
| 204                  | Coordinar y promover las relaciones del Estado a<br>nivel Nacional e Internacional                                                                              | 06                                                                                                    |              | 07             |       |         | 08                                                                    |       |                |       | 0           | 9        |         | 3,174.07          | 3,174.07        | 8953.00%                     |
| B001                 | Coordinar las relaciones internacionales                                                                                                    | Coordinar y consolidar vinculos y relaciones politcas y<br>diplomáticas con embajadas, Organismos Internacionales  | Coodinación  | 64.00          | 16.00 | 16.00   | 16.00                                                                 | 16.00 | 15.00          | 15.00 | 0.00        | 0.00     | 0.00    | 2,173,588.76      | 2,173,588.76    | 9614.00%                     |
|                      |                                                                                                    | Realizar el seguimiento a la ejecución de proyectos en<br>materia política internacional                           | Seguimiento  | 16.00          | 4.00  | 4.00    | 4.00                                                                  | 4.00  | 5.00           | 5.00  | 0.00        | 0.00     | 0.00    |                   |                 |                              |
|                      |                                                                                                    | Promover y gestionar becas en el extranjero para la<br>comunidad estudiantil del Estado                            | Promotor     | 200.00         | 50.00 | 50.00   | 50.00                                                                 | 50.00 | 72.00          | 72.00 | 0.00        | 0.00     | 0.00    |                   |                 |                              |
| B002                 | Coordinación de relaciones internacionales                                                                                                    | Establecer relaciones con embajadas, consulados y<br>organizaciones intern acreditadas ante el Gob Fed<br>Mexicano | Coordinación | 12.00          | 3.00  | 3.00    | 3.00                                                                  | 3.00  | 3.00           | 0.00  | 3.00        | 0.00     | 0.00    | 357,409.18        | 357,409.18      | 9325.00%                     |
|                      |                                                                                                    | Coordinar las relaciones del Estado a nivel Nacional e<br>Internacional                                            | Actividad    | 8.00           | 2.00  | 2.00    | 2.00                                                                  | 2.00  | 3.00           | 0.00  | 3.00        | 0.00     | 0.00    |                   |                 |                              |
|                      |                                                                                                    | Incrementar ante instancias internacionales para realizar<br>propuestas en el bienestar del Edo.                   | Actividad    | 3.00           | 0.00  | 1.00    | 1.00                                                                  | 1.00  | 0.00           | 0.00  | 0.00        | 0.00     | 0.00    |                   |                 |                              |
|                      |                                                                                                    | Fomentar la participación de los chiapanecos en el<br>exterior en actividades de desarrollo para el Estado         | Coordinación | 2.00           | 0.00  | 0.00    | 1.00                                                                  | 1.00  | 0.00           | 0.00  | 0.00        | 0.00     | 0.00    |                   |                 |                              |
|                      | 13                                                                                                    |                                                                                                    | 4            |                |       |         |                                                                       |       |                |       |             |          |         | 15                |                 |                              |
|                      |                                                                                                    |                                                                                                    |              |                |       |         |                                                                       |       |                |       |             |          |         |                   |                 |                              |
| NOME                 | BRE Y CARGO                                                                                                    | NOMBRE                                                                                                    | YCARGO       |                |       |         |                                                                       |       |                | 2     |             |          |         | NOMBRE Y CARGO    | )               |                              |
| COORDINADOR GENERA   | AL DEL GRUPO ESTRATÉGICO                                                                                                    | TITULAR DEL OR                                                                                                    | GANISMO PÚ   | JBLICO         |       |         |                                                                       |       |                |       | J           | EFE DE L | A UNIDA | D DE PLANEACIÓN Y | //O SU EQUIVALE | NTE                          |

50

Dirección de Política del Gasto Teléfono conmutador (01 961) 6 18 72 00 Ext. 33325 y 33328

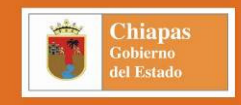

|      | PTO2010-53.4 Avance de Actividades Físicas por Proyectos Institucionales<br>PTO2010-53.5 Avance de Actividades Físicas por Proyectos de Inversión<br>(Instructivo) |                                                                                                    |  |  |  |  |  |  |  |
|------|----------------------------------------------------------------------------------------------------|----------------------------------------------------------------------------------------------------|--|--|--|--|--|--|--|
| (01) | Clave y Descripción del Organismo Público.                                                                                                    | Presenta la clave y descripción del Organismo Público.                                                                            |  |  |  |  |  |  |  |
| (02) | Período del Informe.                                                                                                    | Es la periodicidad con que se presenta el informe, trimestralmente, de forma acumulada desde el primero al cuarto trimestre.      |  |  |  |  |  |  |  |
| (03) | Total Dependencia.                                                                                                    | Visualiza el total del presupuesto del organismo público (institucional e inversión).                                             |  |  |  |  |  |  |  |
| (03) | Institucionales –Inversión.                                                                                                    | Muestra el total del presupuesto de proyectos institucionales y/o de inversión, según corresponda al reporte generado.            |  |  |  |  |  |  |  |
| (04) | Clave Presupuestaria.                                                                                                    | Presenta la clave presupuestaria del proyecto, desde la función hasta nivel de proyecto estratégico.                              |  |  |  |  |  |  |  |
| (05) | Descripción.                                                                                                    | Presenta las descripciones de cada uno de los campos de la clave presupuestaria.                                                  |  |  |  |  |  |  |  |
| (06) | Descripción Actividad.                                                                                                    | Describe las actividades físicas (acciones relevantes) que se realizan en el proyecto estratégico para el logro de sus objetivos. |  |  |  |  |  |  |  |
| (07) | Unidad de Medida.                                                                                                    | Especifica la unidad de medida.                                                                                                   |  |  |  |  |  |  |  |
| (08) | Cantidad Total (Aprobado).                                                                                                    | Refleja la cantidad total y calendarización trimestral de las metas anuales aprobadas.                                            |  |  |  |  |  |  |  |
| (09) | Cantidad Total (Alcanzado).                                                                                                    | Visualiza la cantidad total y calendarización trimestral de las metas anuales alcanzadas al período del informe.                  |  |  |  |  |  |  |  |
| (10) | Presupuesto Ejercido \$.                                                                                                    | Presenta el presupuesto ejercido al período que corresponda el informe.                                                           |  |  |  |  |  |  |  |
| (11) | Presupuesto Pagado \$.                                                                                                    | Presenta el presupuesto pagado al período que corresponda el informe.                                                             |  |  |  |  |  |  |  |
| (12) | % de Ejercido.                                                                                                    | Refleja el porcentaje de Eficiencia Presupuestaria resultante del ejercido entre el ministrado al período del informe.            |  |  |  |  |  |  |  |
| (13) | Nombre y Cargo del Coordinador del Grupo<br>Estratégico.                                                                                                    | Presenta el nombre y cargo del Coordinador del Grupo Estratégico, para su rubrica correspondiente.                                |  |  |  |  |  |  |  |
| (14) | Nombre y Cargo del Titular del Organismo<br>Público.                                                                                                    | Presenta el nombre y cargo del Titular del Organismo Público Coordinador del Grupo Estratégico, para su rubrica correspondiente.  |  |  |  |  |  |  |  |

(15) Nombre y Cargo del Responsable de la Unidad Presenta el nombre y cargo del Responsable de la Unidad de Planeación o equivalente, para su rubrica correspondiente. de Planeación o equivalente.

## Dirección de Política del Gasto Teléfono conmutador (01 961) 6 18 72 00 Ext. 33325 y 33328 http://www.haciendachiapas.gob.mx

|                    |                                                                                                    | GOBIERNO CONSTITUCIONAL DE<br>SECRETARÍA DE H<br>PRESUPUESTO DE EG                  | EL ESTADO DE CH<br>ACIENDA<br>RESOS 2010 | IAPAS        |                |                |                | Secretaria de | tiapas<br>bierno<br>Estado<br>Hacienda |
|--------------------|----------------------------------------------------------------------------------------------------|-------------------------------------------------------------------------------------|------------------------------------------|--------------|----------------|----------------|----------------|---------------|----------------------------------------|
|                    | 01                                                                                                    | MUNICIPALIZACIÓN DE INDICA                                                          | ADORES DEL MILI                          | ENIO         |                |                |                | P102          | 010-53.6                               |
| ORGANISMO PÚBLICO: | 211 00 Secretaría de Hacienda                                                                            | (ENERO - N                                                                          | (02)                                     |              |                |                |                |               | ÁG.1 DE 2                              |
| CLAVE              |                                                                                                    |                                                                                     |                                          |              |                | PRESUP         | UESTO \$       |               |                                        |
| GF PRESUPUESTARIA  | METAS DEL MILENIO / PROYECTO / MUNICIPIO /                                                               | INDICADORES DEL MILENIO                                                             | PROGRAMADO                               | ALCANZADO    |                |                | DEL PERIODO    |               | Z<br>EJER.                             |
| FU SF PS PE AI PT  | LOCALIDAD                                                                                                |                                                                                     |                                          |              | APROBADO       | AUTORIZADO     | EJERCIDO       | PAGADO        |                                        |
| TOTAL DEPENDENCIA  | (03)                                                                                                    |                                                                                     | -                                        |              | 151,476,077.99 | 135,455,455.12 | 125,687,965.35 | 95,687,456.21 | 82.98                                  |
| 2                  | Desarrollo Social                                                                                        |                                                                                     |                                          |              |                |                |                |               |                                        |
|                    | Erradicar la pobreza extrema.                                                                            |                                                                                     |                                          |              |                |                |                |               |                                        |
|                    | 1 dólar diario.                                                                                          | ·                                                                                   |                                          |              |                |                |                |               |                                        |
| G A S 00 A01 B00   | 11 Atención a los 28 Municipios con menor índice de Desarrollo Humano                                    |                                                                                     |                                          |              | 50,492,026.00  | 45,151,818.37  | 41,895,988.45  | 31,895,818.74 | 82.98                                  |
|                    | Acapetahua                                                                                               | 06                                                                                  | 07                                       | 08           | 50,492,026.00  | 45,151,818.37  | 41,895,988.45  | 31,895,818.74 | 82.98                                  |
| 04                 | 05 Acapetahus                                                                                            | 2 De la población con ingresos inferiores a 1 dólar                                 |                                          |              | 50,492,026.00  | 45,151,818.37  | 41,895,988.45  | 31,895,818.74 | 82.98                                  |
|                    |                                                                                                    | por día, según la paridad de poder adquisistivo                                     | 50                                       | 20           | 09             | 10             | (11)           | 12            | 13                                     |
| 3                  | Desarrollo Económico                                                                                     |                                                                                     |                                          |              |                |                |                |               |                                        |
|                    | incluidas las mujeres y los jóvenes                                                                      |                                                                                     |                                          |              |                |                |                |               |                                        |
| M A S 00 A01 B00   | Atención a los 28 Municipios con menor índice de Desarrollo Humano                                       |                                                                                     |                                          |              | 100,384,051.33 | 90,303,636.75  | 83,791,976.90  | 63,791,637.47 | 82.98                                  |
|                    | Acapetahua                                                                                               |                                                                                     |                                          |              | 33,661,350.66  | 30,101,212.25  | 27,930,658.97  | 21,263,879.16 | 82.98                                  |
|                    | Acapetahut                                                                                               | a Relación empleo-población                                                         |                                          |              | 16,830,675.33  | 15,050,606.12  | 13,965,329.48  | 10,631,939.58 | 82.98                                  |
|                    |                                                                                                    |                                                                                     | 30                                       | Б            |                |                |                |               |                                        |
|                    | La Libertac                                                                                              |                                                                                     |                                          |              | 16.830.675.33  | 15.050.606.12  | 13.965.329.48  | 10.631.939.58 | 82.98                                  |
|                    |                                                                                                    | Porcentaje de la población empleada cuyos                                           | 20                                       | 10           |                |                |                |               |                                        |
|                    |                                                                                                    | ingresos son inferiores a 1 dólar por dia                                           |                                          | 100          |                |                |                |               |                                        |
|                    | Fomentar una asociación mundial para el desarrollo                                                       |                                                                                     |                                          |              |                |                |                |               |                                        |
|                    | Encarar de manera general los problemas de la deuda de los países en                                     |                                                                                     |                                          |              |                |                |                |               |                                        |
|                    | desarrollo con medidas nacionales e internacionales a fin de hacer la deuda<br>sostenible a largo plazo. |                                                                                     |                                          |              |                |                |                |               |                                        |
| N A S 00 A01 B00   | 11 Atención a los 28 Municipios con menor índice de Desarrollo Humano                                    |                                                                                     |                                          |              | 33,661,350.66  | 30,101,212.25  | 27,930,658.97  | 21,263,879.16 | 82.98                                  |
|                    | Salto de Agua                                                                                            |                                                                                     |                                          |              | 33,661,350.66  | 30,101,212.25  | 27,930,658.97  | 21,263,879.16 | 82.98                                  |
|                    | Salto de Agus                                                                                            | \$                                                                                  |                                          |              | 16,830,675.33  | 15,050,606.12  | 13,965,329.48  | 10,631,939.58 | 82.98                                  |
|                    |                                                                                                    | Servicio de la deuda como porcentaje de las<br>exportaciones de bienes y servicios. | 150                                      | 75           |                |                |                |               |                                        |
|                    |                                                                                                    |                                                                                     | -                                        | 1            | 1              |                | 10             |               |                                        |
|                    | 14                                                                                                    |                                                                                     | 5                                        |              |                |                | 10             |               |                                        |
|                    | NOMBRE Y CARGO                                                                                           | NOMBRE 1                                                                            | Y CARGO                                  | -            | 34 m           | NOME           | IRE Y CARGO    |               |                                        |
| COORDINAD          | DOR GENERAL DEL GRUPO ESTRATÉGICO                                                                        | TITULAR DEL ORG                                                                     | ANISMO PÚBLICO                           |              | JEFE DE        | LA UNIDAD DE F | LANEACIÓN Y/O  | EQUIVALENTE   |                                        |
|                    |                                                                                                    |                                                                                     |                                          |              |                |                |                |               |                                        |
|                    |                                                                                                    |                                                                                     |                                          |              |                |                |                |               | 52                                     |
| Dirección de P     |                                                                                                    |                                                                                     |                                          |              |                |                |                |               | + a                                    |
| Dirección de P     |                                                                                                    |                                                                                     |                                          | De           | partament      | o de Anali     | sis y Politic  | a del Gas     | 10                                     |
| Teléfono conm      | nutador (01 961) <u>6 18 72 00</u> Ext. 3                                                                | 33325 y 333 <u>28</u>                                                               | Co                                       | orreo electr | ónico: ana     | gasto@ha       | ciendachia     | apas.gob.     | mx                                     |
|                    |                                                                                                    | http://www.hacienda                                                                 | chiapas.go                               | b.mx         |                |                |                |               |                                        |

1444) 181 191 Chiapas Gobierno del Estado

|      |                                                               | PTO2010-53.6 Municipalización de Indicadores del Milenio<br>(Instructivo)                                                        |
|------|---------------------------------------------------------------|----------------------------------------------------------------------------------------------------|
| (01) | Clave y Descripción del Organismo Público.                    | Presenta la clave y descripción del Organismo Público.                                                                           |
| (02) | Período del Informe.                                          | Es la periodicidad con que se presenta el informe, trimestralmente, de forma acumulada desde el primero al cuarto trimestre.     |
| (03) | Total Dependencia.                                            | Visualiza el total del presupuesto del organismo público (institucional e inversión).                                            |
| (04) | GF - Clave Presupuestaria.                                    | Presenta el grupo funcional y la clave presupuestaria del proyecto.                                                              |
| (05) | Descripción.                                                  | Presenta las descripciones del grupo funcional, objetivos y metas del milenio, proyecto, municipio y localidad.                  |
| (06) | Indicadores del Milenio.                                      | Describe los indicadores del milenio.                                                                                            |
| (07) | Programado Anual.                                             | Refleja la cantidad anual de las metas programadas.                                                                              |
| (08) | Alcanzado.                                                    | Refleja la cantidad de las metas alcanzadas al periodo.                                                                          |
| (10) | Presupuesto Aprobado \$.                                      | Presenta el presupuesto aprobado al período que corresponda el informe.                                                          |
| (11) | Presupuesto Autorizado \$.                                    | Presenta el presupuesto autorizado al período que corresponda el informe.                                                        |
| (12) | Presupuesto Ejercido \$.                                      | Presenta el presupuesto ejercido al período que corresponda el informe.                                                          |
| (13) | Presupuesto Pagado \$.                                        | Presenta el presupuesto pagado al período que corresponda el informe.                                                            |
| (14) | % Ejercido.                                                   | Refleja el porcentaje de Eficiencia Presupuestaria resultante del ejercido entre el ministrado al período del informe.           |
| (15) | Nombre y Cargo del Coordinador General del Grupo Estratégico. | Presenta el nombre y cargo del Coordinador General del Grupo Estratégico, para su rubrica correspondiente.                       |
| (16) | Nombre y Cargo del Titular del Organismo<br>Público.          | Presenta el nombre y cargo del Titular del Organismo Público Coordinador del Grupo Estratégico, para su rubrica correspondiente. |

(17) Nombre y Cargo del Responsable de la Unidad Presenta el nombre y cargo del Responsable de la Unidad de Planeación o equivalente, para su rubrica correspondiente. de Planeación o equivalente.

## Dirección de Política del Gasto Teléfono conmutador (01 961) 6 18 72 00 Ext. 33325 y 33328 http://www.haciendachiapas.gob.mx

#### 53

Chiapas

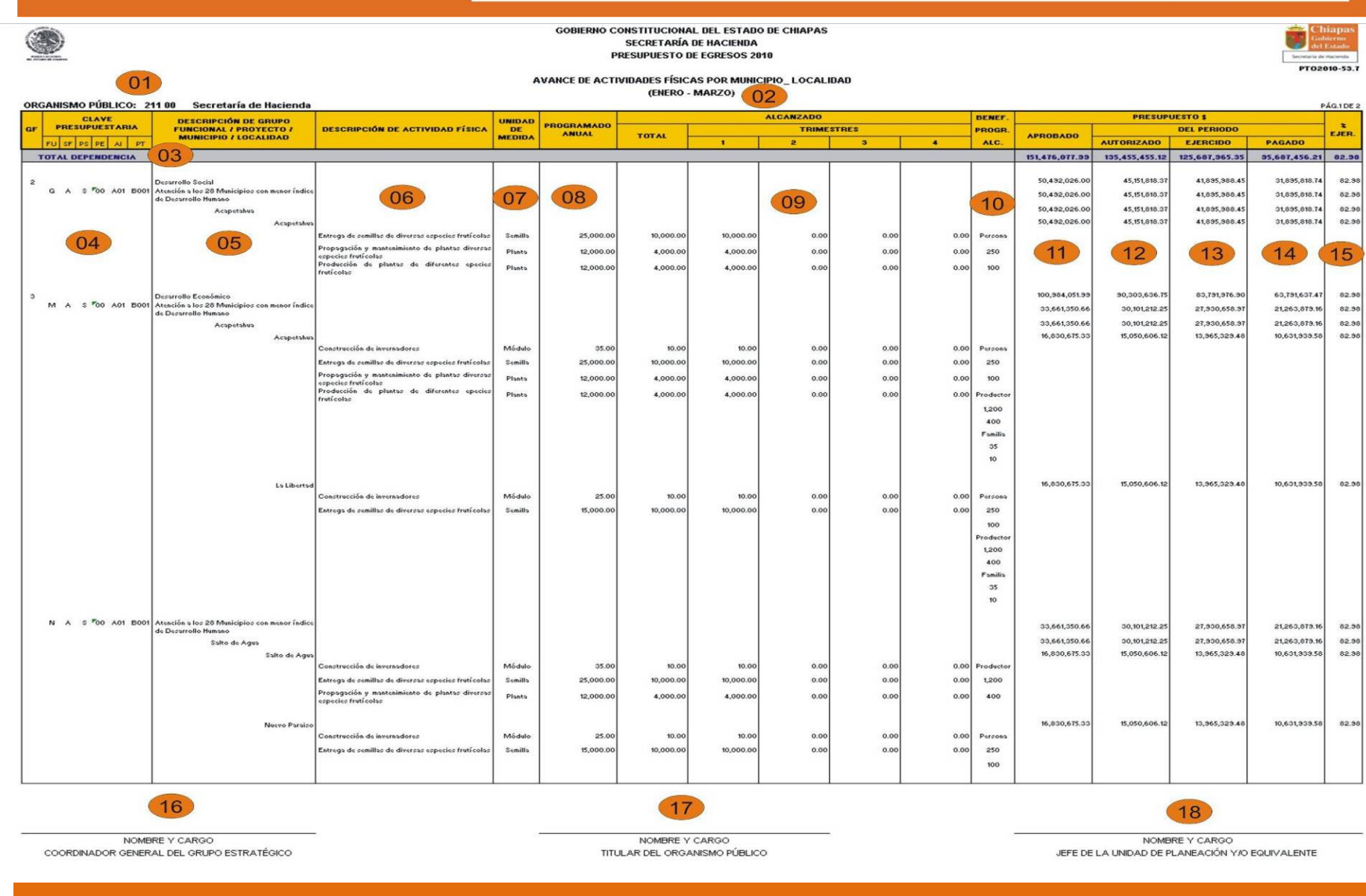

54

Chiapas

Teléfono conmutador (01 961) 6 18 72 00 Ext. 33325 y 33328

Dirección de Política del Gasto

Departamento de Análisis y Política del Gasto Correo electrónico: anagasto@haciendachiapas.gob.mx

http://www.haciendachiapas.gob.mx

| Ť | <b>Chiapas</b><br>Gobierno<br>del Estado |
|---|------------------------------------------|
|---|------------------------------------------|

|      | РТ                                                       | O2010-53.7 Avance de Actividades Físicas por Municipio Localidad<br>(Instructivo)                                                |
|------|----------------------------------------------------------|----------------------------------------------------------------------------------------------------|
| (01) | Clave y Descripción del Organismo Público.               | Presenta la clave y descripción del Organismo Público.                                                                           |
| (02) | Período del Informe.                                     | Es la periodicidad con que se presenta el informe, trimestralmente, de forma acumulada desde el primero al cuarto trimestre.     |
| (03) | Total Dependencia.                                       | Visualiza el total del presupuesto del organismo público (institucional e inversión).                                            |
| (04) | GF - Clave Presupuestaria.                               | Presenta el grupo funcional y la clave presupuestaria del proyecto.                                                              |
| (05) | Descripción.                                             | Presenta las descripciones del grupo funcional, proyecto, municipio y localidad.                                                 |
| (06) | Descripción de Actividad Física.                         | Describe las actividades físicas que se realizan en el proyecto estratégico.                                                     |
| (07) | Unidad de Medida.                                        | Especifica la unidad de medida.                                                                                                  |
| (08) | Programado Anual.                                        | Refleja la cantidad anual de las metas programadas.                                                                              |
| (09) | Alcanzado.                                               | Refleja la cantidad de las metas alcanzadas de forma anual y por trimestre.                                                      |
| (10) | Beneficiarios Programados - Alcanzados.                  | Visualiza el tipo y la cantidad programada y alcanzada de beneficiario al período del informe.                                   |
| (11) | Presupuesto Aprobado \$.                                 | Presenta el presupuesto aprobado al período que corresponda el informe.                                                          |
| (12) | Presupuesto Autorizado \$.                               | Presenta el presupuesto autorizado al período que corresponda el informe.                                                        |
| (13) | Presupuesto Ejercido \$.                                 | Presenta el presupuesto ejercido al período que corresponda el informe.                                                          |
| (14) | Presupuesto Pagado \$.                                   | Presenta el presupuesto pagado al período que corresponda el informe.                                                            |
| (15) | % de Ejercido.                                           | Refleja el porcentaje de eficiencia presupuestaria resultante del ejercido entre el ministrado al período del informe.           |
| (16) | Nombre y Cargo del Coordinador del Grupo<br>Estratégico. | Presenta el nombre y cargo del Coordinador del Grupo Estratégico, para su rubrica correspondiente.                               |
| (17) | Nombre y Cargo del Titular del Organismo<br>Público.     | Presenta el nombre y cargo del Titular del Organismo Público Coordinador del Grupo Estratégico, para su rubrica correspondiente. |

(18) Nombre y Cargo del Responsable de la Unidad Presenta el nombre y cargo del Responsable de la Unidad de Planeación o equivalente, para su rubrica correspondiente.

## Dirección de Política del Gasto Teléfono conmutador (01 961) 6 18 72 00 Ext. 33325 y 33328 http://www.haciendachiapas.gob.mx

Departamento de Análisis y Política del Gasto Correo electrónico: anagasto@haciendachiapas.gob.mx apas.gob.mx

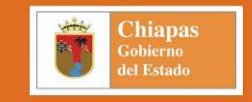

|                                          | GOBIERNO CONSTITUCIONAL DEL ESTADO DE CHIAPAS<br>SECRETARÍA DE HACIENDA<br>PRESUPUESTO DE EGRESOS 2010 |                   |              |                   |              |        |        |  |  |
|------------------------------------------|----------------------------------------------------------------------------------------------------|-------------------|--------------|-------------------|--------------|--------|--------|--|--|
|                                          | SEGUIMIENTO DE ACCIO                                                                                   | ONES INSTITU      | CIONALES     |                   |              |        |        |  |  |
| Organismo Público: 01 (ENERO - JUNIO) 02 |                                                                                                    |                   |              |                   |              |        |        |  |  |
| CLAVE                                    |                                                                                                    | MUNICIPIO /       | MONTO        | S \$ (CIFRAS EN I | PESOS)       | TIPO   | AVANCE |  |  |
|                                          | NOMBRE DEL PROYECTO                                                                                    |                   | AUTORIZADO   | EJERCIDO          | PAGADO       | DE     | FÍSICO |  |  |
| PRESUPUESTARIA                           |                                                                                                    | LOCALIDAD         | ANUAL        | AL PERIODO        | AL PERIODO   | ACCIÓN | (%)    |  |  |
|                                          | TOTAL DE PROYECTOS INSTITUCIONA                                                                        | LES 03            | 5,225,911.52 | 5,222,364.97      | 5,222,364.97 |        |        |  |  |
| Ingresos propios, parti                  | icipaciones e insentivos                                                                               |                   | 5,225,911.52 | 5,222,364.97      | 5,222,364.97 |        |        |  |  |
| GBN00419A001                             | Otorgar apoyo a las personas mas necesitadas carentes de<br>seguridad socialen el Estado.              | Cobertura Estatal | 5,225,911.52 | 5,222,364.97      | 5,222,364.97 |        | 117.04 |  |  |
| Ingresos propios, participa              | aciones e insentivos                                                                                   |                   | 5,225,911.52 | 5,222,364.97      | 5,222,364.97 |        |        |  |  |
| 04                                       | 05                                                                                                    | 06                | 07           | 08                | 09           | 10     | 11     |  |  |

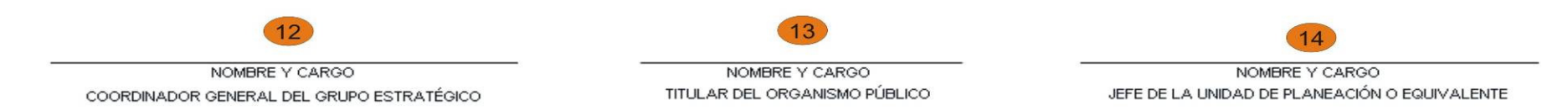

#### 56

Dirección de Política del Gasto Teléfono conmutador (01 961) 6 18 72 00 Ext. 33325 y 33328 Departamento de Análisis y Política del Gasto Correo electrónico: anagasto@haciendachiapas.gob.mx

http://www.haciendachiapas.gob.mx

|      |                                                                             | PTO2010-54 Seguimiento de Acciones Institucional<br>(Instructivo)                                                                                                    |
|------|-----------------------------------------------------------------------------|----------------------------------------------------------------------------------------------------|
| (01) | Clave y Descripción del Organismo Público.                                  | Presenta la clave y descripción del Organismo Público.                                                                                                    |
| (02) | Período del Informe.                                                        | Indica a que período se presenta el informe, trimestralmente, de forma acumulada desde el primero al cuarto trimestre.                                                                             |
| (03) | Total Dependencia.                                                          | Visualiza el total del presupuesto del organismo público asignado a proyectos institucionales; y subtotales por Fuente de Financiamiento.                                                          |
| (04) | Clave Presupuestaria.                                                       | Describe la clave presupuestaria del proyecto, desde la función hasta nivel de proyecto estratégico; así como la descripción de las<br>Fuentes de Financiamiento de la misma clave presupuestaria. |
| (05) | Nombre del Proyecto.                                                        | Presenta la descripción del nombre del proyecto.                                                                                                    |
| (06) | Municipio / Localidad.                                                      | Muestra la descripción del Municipio y/o Localidad, registrado en la carátula del proyecto estratégico.                                                                                            |
| (07) | Presupuesto Modificado Anual.                                               | Presenta el presupuesto modificado anualizado por proyecto estratégico; así como de las fuentes de financiamiento del mismo.                                                                       |
| (08) | Presupuesto Ejercido al Período                                             | Presenta el presupuesto ejercido al período que corresponda el informe, así como de las Fuentes de Financiamiento del mismo.                                                                       |
| (09) | Presupuesto Pagado al Período                                               | Presenta el presupuesto pagado al período que corresponda el informe, así como de las Fuentes de Financiamiento del mismo.                                                                         |
| (10) | Tipo de Acción.                                                             | Refleja el tipo de acción, capturado en la opción de avance de acciones.                                                                                                    |
| (11) | Avance Físico.                                                              | Refleja el porcentaje de avance, a nivel de proyecto, capturado en la opción de avance de acciones.                                                                                                |
| (12) | Nombre y Cargo del Coordinador del Grupo<br>Estratégico.                    | Presenta el nombre y cargo del Coordinador del Grupo Estratégico, para su rubrica correspondiente.                                                                                                 |
| (13) | Nombre y Cargo del Titular del Organismo<br>Público.                        | Presenta el nombre y cargo del titular del Organismo Público, para su rubrica correspondiente.                                                                                                    |
| (14) | Nombre y Cargo del Responsable de la<br>Unidad de Planeación o equivalente. | Presenta el nombre y cargo del Responsable de la Unidad de Planeación o equivalente, para su rubrica correspondiente.                                                                              |

57

Chiapas Gobierno del Estado

Dirección de Política del Gasto Teléfono conmutador (01 961) 6 18 72 00 Ext. 33325 y 33328 http://www.haciendachiapas.gob.mx

Departamento de Análisis y Política del Gasto Correo electrónico: anagasto@haciendachiapas.gob.mx ianas gob mx

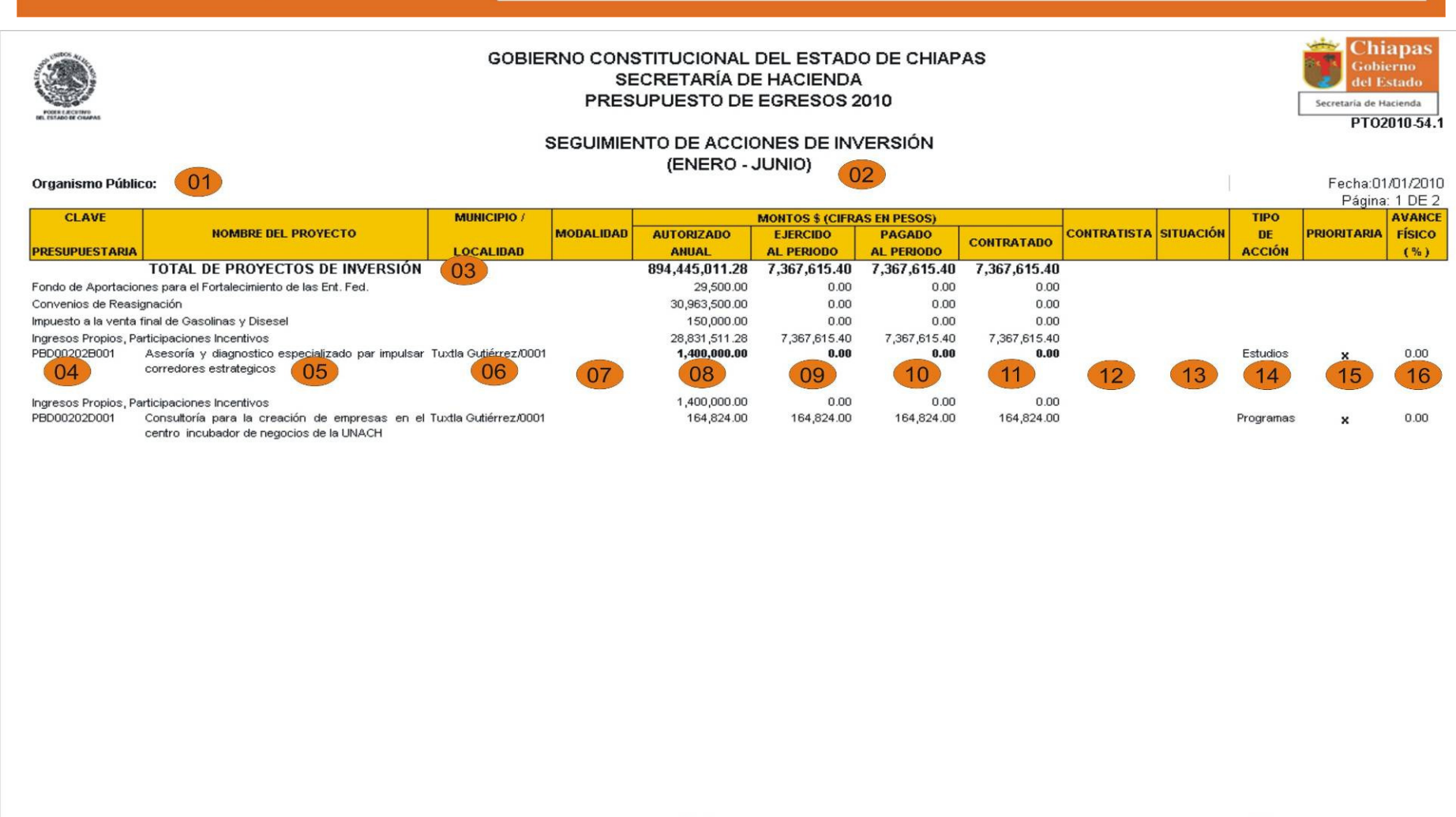

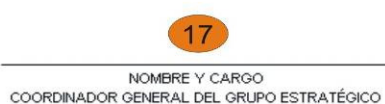

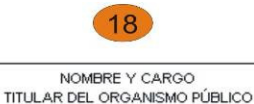

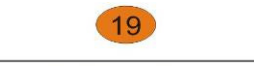

NOMBRE Y CARGO JEFE DE LA UNIDAD DE PLANEACIÓN Y/O SU EQUIVALENTE

#### 58

Chiapas

Dirección de Política del Gasto Teléfono conmutador (01 961) 6 18 72 00 Ext. 33325 y 33328 Departamento de Análisis y Política del Gasto Correo electrónico: anagasto@haciendachiapas.gob.mx

http://www.haciendachiapas.gob.mx

| - | Chiapas<br>Gobierno<br>del Estado |
|---|-----------------------------------|
|---|-----------------------------------|

59

|      | PTO2010-54.1 Seguimiento de Acciones de Inversión<br>(Instructivo)          |                                                                                                    |  |  |  |  |  |
|------|-----------------------------------------------------------------------------|----------------------------------------------------------------------------------------------------|--|--|--|--|--|
| (01) | Clave y Descripción del Organismo Público.                                  | Presenta la clave y descripción del Organismo Público.                                                                                                    |  |  |  |  |  |
| (02) | Período del Informe.                                                        | Indica a que período se presenta el informe, trimestralmente, de forma acumulada.                                                                                                    |  |  |  |  |  |
| (03) | Total Dependencia.                                                          | Visualiza el total del presupuesto del organismo público asignado a proyectos institucionales; y subtotales por Fuente de Financiamiento.                                                          |  |  |  |  |  |
| (04) | Clave Presupuestaria.                                                       | Describe la clave presupuestaria del proyecto, desde la función hasta nivel de proyecto estratégico; así como la descripción de las<br>Fuentes de Financiamiento de la misma clave presupuestaria. |  |  |  |  |  |
| (05) | Nombre del Proyecto.                                                        | Presenta la descripción del nombre del proyecto.                                                                                                    |  |  |  |  |  |
| (06) | Municipio / Localidad.                                                      | Muestra la descripción del Municipio y/o Localidad, registrado en la carátula del proyecto estratégico.                                                                                            |  |  |  |  |  |
| (07) | Modalidad.                                                                  | Presenta la descripción de la Modalidad (Administración Directa o Contrato), registrado en la carátula del proyecto estratégico.                                                                   |  |  |  |  |  |
| (08) | Presupuesto Modificado Anual.                                               | Presenta el presupuesto modificado anualizado por proyecto estratégico; así como de las Fuentes de Financiamiento del mismo.                                                                       |  |  |  |  |  |
| (09) | Presupuesto Ejercido al Período.                                            | Presenta el presupuesto ejercido al período que corresponda el informe, así como de las Fuentes de Financiamiento del mismo.                                                                       |  |  |  |  |  |
| (09) | Presupuesto Pagado al Período.                                              | Presenta el presupuesto pagado al período que corresponda el informe, así como de las Fuentes de Financiamiento del mismo.                                                                         |  |  |  |  |  |
| (10) | Contratado.                                                                 | Refleja el monto de recursos contratados, dato capturado en la opción de avance de acciones.                                                                                                    |  |  |  |  |  |
| (11) | Contratista.                                                                | Refleja el nombre del contratista (s), dato capturado en la opción de avance de acciones.                                                                                                    |  |  |  |  |  |
| (12) | Situación.                                                                  | Refleja la situación de la obra, dato capturado en la opción de avance de acciones.                                                                                                    |  |  |  |  |  |
| (13) | Tipo de Acción.                                                             | Refleja el tipo de acción, capturado en la opción de avance de acciones.                                                                                                    |  |  |  |  |  |
| (14) | Prioritaria.                                                                | Refleja el grado de relevancia del proyecto, dato capturado en la opción de avance de acciones.                                                                                                    |  |  |  |  |  |
| (15) | Avance Físico.                                                              | Refleja el porcentaje de avance, a nivel de proyecto, capturado en la opción de avance de acciones.                                                                                                |  |  |  |  |  |
| (16) | Nombre y Cargo del Coordinador del Grupo                                    | Presenta el nombre y cargo del Coordinador del Grupo Estratégico, para su rubrica correspondiente.                                                                                                 |  |  |  |  |  |
| (17) | Estrategico.<br>Nombre y Cargo del Titular del Organismo<br>Público.        | Presenta el nombre y cargo del titular del Organismo Público, para su rubrica correspondiente.                                                                                                    |  |  |  |  |  |
| (18) | Nombre y Cargo del Responsable de la<br>Unidad de Planeación o equivalente. | Presenta el nombre y cargo del Responsable de la Unidad de Planeación o equivalente, para su rubrica correspondiente.                                                                              |  |  |  |  |  |

## Dirección de Política del Gasto

Teléfono conmutador (01 961) 6 18 72 00 Ext. 33325 y 33328

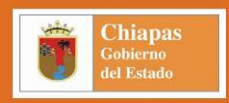

## Menú Catálogos.

Presenta los catálogos operados por el SIAHE; es decir, los Catálogos de Presupuesto de Egresos en la Administración Pública para el Estado de Chiapas 2009; de igual forma que en reportes, también presenta la división de Catálogos: *Contables y Presupuestarios*; en esta guía, retomamos los *Presupuestarios*.

Al acceder se despliega la siguiente pantalla, cuyas opciones son:

- 1. Permite seleccionar el catalogo que se desea visualizar y/o imprimir; de la parte cualitativa, dentro del desplegado podemos ubicar los siguientes:
  - Objetivos de Desarrollo del Milenio.
  - Objetivos del Plan Nacional de Desarrollo.
  - Objetivos y Estrategias del Plan de Desarrollo Chiapas Solidario 2007-2012.
  - Objetivos del Programa Sectorial.
  - Funciones, Subfunciones, Programas Sectoriales, Programas Especiales, Actividades Institucionales y Tipos de Proyectos.
  - Beneficiarios, Unidades de Medida, Grupo, Tipo y Nivel de Obra.
  - Tipo y Dimensión de Indicadores.
  - Cobertura, Tipo de Acción.
- 2. Presenta en pantalla la información del catálogo seleccionado.
- 3. Barra de Acción, la cual consta de los siguientes botones:

 SIAHE 2010 Versión 1.00(01/01/2010) [21100 - Secretaría de Hacienda ]

 Captura Procesos Reportes Catálogos Consultas Utilerías Ayuda Salir

 Contables

 Presupuestarios

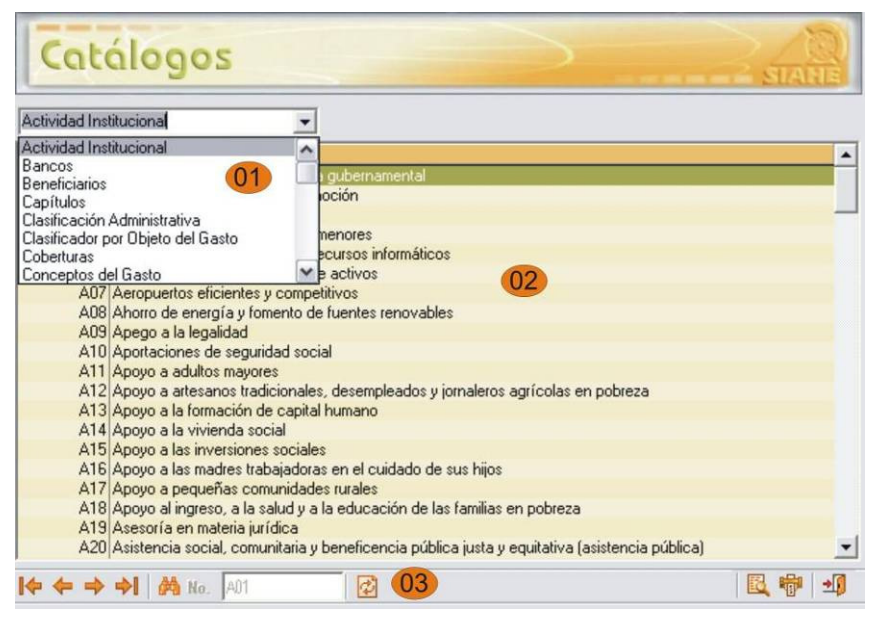

Permite posicionarse en el primer y último registro existente.

Permite desplazarse clave por clave hacia la parte superior o inferior de la pantalla.

Localizar. Permite realizar la búsqueda de un registro.

- Actualizar. Efectúa la actualización de datos en el desplegado de claves de proyectos estratégicos.
- Vista Previa. Genera un preliminar del reporte de la carátula, antes de la impresión.

Imprimir. Permite imprimir directamente la carátula del proyecto sin generar una vista previa.

Salir. Abandona la pantalla de captura.

#### 60

Dirección de Política del Gasto Teléfono conmutador (01 961) 6 18 72 00 Ext. 33325 y 33328 Departamento de Análisis y Política del Gasto Correo electrónico: anagasto@haciendachiapas.gob.mx

http://www.haciendachiapas.gob.mx

4

桷

ø

8

5

**→**]]

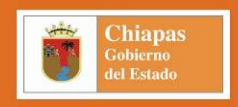

## Menú Utilerías.

Algunas de las opciones apegadas a los elementos cualitativos, son: Configuración de Titulares e Impresión (Spooler Presupuestario).

La **Configuración de Titulares**, como su nombre lo indica permite registrar los nombres y cargos de los servidores públicos que firmarán los documentos que genera el SIAHE, en cada una de sus opciones, acorde al catálogo vigente; esta captura se recomienda la ejecute, de preferencia, el Administrador del SIAHE.

Para la *Impresión (Spooler Presupuestario)*, permite almacenar los reportes de volantes generados por el SIAHE, lo que permite su visualización, impresión, eliminación, en caso de ser necesario.

| Ac     | Administración de Impresión |       |                        |                     |         |                                                                                                    |  |  |  |
|--------|-----------------------------|-------|------------------------|---------------------|---------|----------------------------------------------------------------------------------------------------|--|--|--|
| Clave  | Dep.                        | SDep. | Nombre                 | Fecha               | Usuario | Status 🔺                                                                                                    |  |  |  |
| 000001 | 211                         | 00    | Rpt_EP01_21100.rpt.rpt | 2010/09/25 12:50:24 | siahe   | ✓                                                                                                    |  |  |  |
| 000002 | 211                         | 00    | VolEnvioProyInver.rpt  | 2010/09/02 15:41:07 | siahe   | Image: Image: |  |  |  |
| 000003 | 211                         | 00    | Rpt_EP01_21100.rpt.rpt | 2010/01/20 20:16:54 | siahe   |                                                                                                    |  |  |  |
| 000004 | 211                         | 00    | Rpt_EP01_21100.rpt.rpt | 2010/01/20 20:11:56 | siahe   |                                                                                                    |  |  |  |
| 000005 | 211                         | 00    | EP-05.rpt              | 2010/01/14 09:41:00 | siahe   |                                                                                                    |  |  |  |
| 000006 | 211                         | 00    | Rpt_EP04_21100.rpt.rpt | 2010/01/14 09:39:45 | siahe   |                                                                                                    |  |  |  |
|        |                             |       |                        |                     |         |                                                                                                    |  |  |  |
|        |                             |       |                        |                     |         |                                                                                                    |  |  |  |
|        |                             |       |                        |                     |         |                                                                                                    |  |  |  |
|        |                             |       |                        |                     |         |                                                                                                    |  |  |  |
|        |                             |       |                        |                     |         |                                                                                                    |  |  |  |
|        |                             |       |                        |                     |         |                                                                                                    |  |  |  |
|        |                             |       |                        |                     |         |                                                                                                    |  |  |  |
|        |                             |       |                        |                     |         |                                                                                                    |  |  |  |
|        |                             |       |                        |                     |         |                                                                                                    |  |  |  |
|        |                             |       |                        |                     |         | -                                                                                                    |  |  |  |
| ♦ ♦    | <b>→ →</b>                  | XM    | No. 000001             |                     |         | 🖪 🎒 🗐                                                                                                    |  |  |  |

| 💆 S I A H E 🛛 2 O 1 O Versión 1.00(01/01/2010) [ 21100 - Secretaría de Hacienda ] |          |          |           |           |                  |                          |                             |                        |  |
|-----------------------------------------------------------------------------------|----------|----------|-----------|-----------|------------------|--------------------------|-----------------------------|------------------------|--|
| Captura                                                                           | Procesos | Reportes | Catálogos | Consultas | Utilerías        | Ayuda                    | Salir                       |                        |  |
|                                                                                   |          |          |           |           | Admini<br>Config | istración (<br>uración c | de Usuarios<br>le Titulares |                        |  |
|                                                                                   |          |          |           |           | Impresión 🕨 🕨    |                          |                             | Spooler Contable       |  |
|                                                                                   |          |          |           |           | Formatos SERAPE  |                          |                             | Spooler Presupuestario |  |
|                                                                                   |          |          |           |           | Contro           | ol de Actu               | ializaciones                |                        |  |

| Titulares                                                                      |                                     |     |                                                                       |                                          |  |  |  |  |  |
|--------------------------------------------------------------------------------|-------------------------------------|-----|-----------------------------------------------------------------------|------------------------------------------|--|--|--|--|--|
| Dep                                                                            | Sdep                                | T/R | Cargo                                                                 | Nombre                                   |  |  |  |  |  |
| 000                                                                            | 00                                  | Η   | Secretario de Hacienda                                                | Lic. Carlos Jair Jiménez Bolaños Ca      |  |  |  |  |  |
| 000                                                                            | 00                                  | Р   | Director de Presupuesto de la Secretaría de Hacienda                  | C.P. Andrés Montesinos Martínez          |  |  |  |  |  |
| 000                                                                            | 00                                  | S   | Subsecretario de Programación y Presupuesto de la Secre               | Lic. Edgardo Esaú López Herrera          |  |  |  |  |  |
| 000                                                                            | 00                                  | V   | Director General de Presupuesto y Cuenta Pública                      | Ing. Marco Antonio Brofft Aguilar        |  |  |  |  |  |
| 000                                                                            | 00                                  | W   | Director General de Inversiones                                       | Ing. José Luis Pacheco Calvo             |  |  |  |  |  |
| 211                                                                            | 00                                  | Α   | Analista "G"                                                          | C.P. Leticia de los Santos Díaz.         |  |  |  |  |  |
| 211                                                                            | 00                                  | В   | responsable de adecuaciones                                           | bere                                     |  |  |  |  |  |
| 211                                                                            | 00                                  | С   | control interno de cédulas                                            | auno so quien                            |  |  |  |  |  |
| 211                                                                            | 00                                  | D   | control interno documentos multiples                                  | bere                                     |  |  |  |  |  |
| 211                                                                            | 00                                  | E   | Coordinador General del Grupo Estratégico                             | Lic. Cecilio de Jesús Díaz Rincón        |  |  |  |  |  |
| 211                                                                            | 00                                  | F   | Jefa del Área de Rec. Financieros y Contabilidad                      | C.P. María de los Angeles Vázquez F.     |  |  |  |  |  |
| 211                                                                            | 00                                  | G   | Jefa de la Unidad de Apoyo Administrativo                             | Lic. Claudia Rodríguez Toledo.           |  |  |  |  |  |
| 211                                                                            | 00                                  | Н   | Secretario de Hacienda                                                | Lic. Carlos Jair Jiménez Bolaños Cacho   |  |  |  |  |  |
| 211                                                                            | 00                                  | 1   | control interno de cédulas                                            | es igual                                 |  |  |  |  |  |
| 211                                                                            | 00                                  | М   | Control Interno de Documentos Múltiples                               | Berenice                                 |  |  |  |  |  |
| 211                                                                            | 00                                  | 0   | Jefe de Sección de Contabilidad                                       | C.P. Rosa María Blas López               |  |  |  |  |  |
| 211                                                                            | 00                                  | R   | Jefa de la Unidad de Apoyo Administrativo                             | Lic. Claudia Rodríguez Toledo            |  |  |  |  |  |
| 211                                                                            | 00                                  | S   | Subsecretario de Egresos de la Secretaría de Hacienda                 | Lic. Edgardo Esaú López Herrera          |  |  |  |  |  |
| 211                                                                            | 00                                  | T   | Secretario de Hacienda                                                | Lic. Carlos Jair Jiménez Bolaños Cacho 📃 |  |  |  |  |  |
| 211                                                                            | 00                                  | U   | Jefa de la Unidad de Apoyo Administrativo.                            | Lic. Claudia Rodríguez Toledo.           |  |  |  |  |  |
| 211                                                                            | 00                                  | Z   | Jefe de la Unidad de Planeación Lic. Cecilio de Jesús Díaz Rincón 📃 🗾 |                                          |  |  |  |  |  |
| <b> </b> ♦ ·                                                                   | � ← → →  桷 No. 00000H 🛛 ≽ 🗋 🗙 📾 💾 🖉 |     |                                                                       |                                          |  |  |  |  |  |
| Cve. Dependencia: 21100<br>Titular / Responsable: H  Secretario Cargo: Nombre: |                                     |     |                                                                       |                                          |  |  |  |  |  |

#### 61

Dirección de Política del Gasto Teléfono conmutador (01 961) 6 18 72 00 Ext. 33325 y 33328